# HC5610 测试系统

产品说明书 (V1.0)

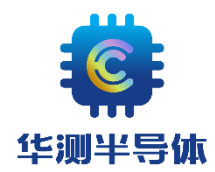

深圳市华测半导体设备有限公司

目录

| HC5610 测试系统                                                                                                    | 1                                                                          |
|----------------------------------------------------------------------------------------------------|----------------------------------------------------------------------------|
| 序章 系统总览                                                                                                    | 3                                                                          |
| 1. 概述                                                                                                    | 3                                                                          |
| 2. 系统工作环境                                                                                                    | 4                                                                          |
| 第一章 硬件资源介绍                                                                                                    | 7                                                                          |
| 1. TTL 通讯板/CAN 总线板                                                                                                    | 7                                                                          |
| 2. CBIT64 继电器控制板                                                                                                    | 8                                                                          |
| 3. TMU 时间测量单元                                                                                                    | 9                                                                          |
| 4. VI2402 低压电压电流源                                                                                                    |                                                                            |
| 5. VI24515 功率电压电流源                                                                                                    |                                                                            |
| 6. VI1001 电压电流源                                                                                                    |                                                                            |
| 7. VI1K22 高压电压电流源                                                                                                    |                                                                            |
| 8. 资源集线器(测试头)与连接线简介                                                                                                    |                                                                            |
|                                                                                                    |                                                                            |
| 第二章 HC5610 上位机软件操作手册                                                                                                    |                                                                            |
| <ul><li>第二章 HC5610 上位机软件操作手册</li><li>1. 关键路径介绍</li></ul>                                                                                                    | <b>24</b><br>24                                                            |
| <ul> <li>第二章 HC5610 上位机软件操作手册</li> <li>1. 关键路径介绍</li> <li>2. 运行环境搭建</li> </ul>                                                                                                    |                                                                            |
| <ul> <li>第二章 HC5610 上位机软件操作手册</li> <li>1. 关键路径介绍</li> <li>2. 运行环境搭建</li></ul>                                                                                                    | 24<br>24<br>25<br>                                                         |
| <ul> <li>第二章 HC5610上位机软件操作手册</li></ul>                                                                                                    | 24<br>24<br>25<br>29<br>48                                                 |
| <ul> <li>第二章 HC5610上位机软件操作手册</li> <li>1. 关键路径介绍</li> <li>2. 运行环境搭建</li> <li>3. 运行软件</li> <li>第三章 新建测试工程</li> <li>1. 新建 PGF 文件</li> </ul>                                                                                                    | 24<br>24<br>25<br>29<br>48<br>48                                           |
| <ul> <li>第二章 HC5610上位机软件操作手册</li> <li>1. 关键路径介绍</li> <li>2. 运行环境搭建</li> <li>3. 运行软件</li> <li>第三章 新建测试工程</li> <li>1. 新建 PGF 文件</li> <li>2. 创建工程</li> </ul>                                                                                                    | 24<br>24<br>25<br>29<br>48<br>48<br>64                                     |
| <ul> <li>第二章 HC5610上位机软件操作手册</li> <li>1. 关键路径介绍</li> <li>2. 运行环境搭建</li> <li>3. 运行软件</li> <li>3. 运行软件</li> <li>第建测试工程</li> <li>1. 新建 PGF 文件</li> <li>2. 创建工程</li> <li>3. 调试测试代码</li> </ul>                                                                            | 24<br>24<br>25<br>29<br>48<br>48<br>64<br>70                               |
| <ul> <li>第二章 HC5610上位机软件操作手册</li> <li>1. 关键路径介绍</li> <li>2. 运行环境搭建</li> <li>3. 运行软件</li> <li>第三章 新建测试工程</li> <li>1. 新建 PGF 文件</li> <li>2. 创建工程</li> <li>3. 调试测试代码</li> <li>第四章 校准与维护</li> </ul>                                                                      | 24<br>24<br>25<br>29<br>48<br>48<br>64<br>70<br>73                         |
| <ul> <li>第二章 HC5610上位机软件操作手册</li> <li>1. 关键路径介绍</li> <li>2. 运行环境搭建</li> <li>3. 运行软件</li> <li>3. 运行软件</li> <li>第三章 新建测试工程</li> <li>1. 新建 PGF 文件</li> <li>2. 创建工程</li> <li>3. 调试测试代码</li> <li>第四章 校准与维护</li> <li>1. 校准软件简介</li> </ul>                                  | 24<br>24<br>25<br>29<br>48<br>48<br>48<br>64<br>70<br>73                   |
| <ul> <li>第二章 HC5610上位机软件操作手册</li> <li>1. 关键路径介绍</li> <li>2. 运行环境搭建</li> <li>3. 运行软件</li> <li>3. 运行软件</li> <li>第三章 新建测试工程</li> <li>1. 新建 PGF 文件</li> <li>2. 创建工程</li> <li>3. 调试测试代码</li> <li>第四章 校准与维护</li> <li>1. 校准软件简介</li> <li>2. 自检</li> </ul>                   | 24<br>24<br>25<br>29<br>48<br>48<br>64<br>70<br>70<br>73<br>73<br>73       |
| <ul> <li>第二章 HC5610上位机软件操作手册</li> <li>1. 关键路径介绍</li> <li>2. 运行环境搭建</li> <li>3. 运行软件</li> <li>3. 运行软件</li> <li>第三章 新建测试工程</li> <li>1. 新建 PGF 文件</li> <li>2. 创建工程</li> <li>3. 调试测试代码</li> <li>第四章 校准与维护</li> <li>1. 校准软件简介</li> <li>2. 自检</li> <li>3. 校准、校验</li> </ul> | 24<br>24<br>25<br>29<br>48<br>48<br>48<br>64<br>70<br>73<br>73<br>73<br>73 |

## 序章 系统总览

#### 1. 概述

HC5610集成电路测试系统是深圳市华测半导体自主研发的第二代集成电路测试系统,它 采用全新的软硬件架构,引入多线程、并发式的软件设计新理念,配合模块化的硬件 资源,可大幅提高测试精度、稳定性和测试效率。HC5610最大支持32 SITE 同时测 试,资源配置灵活,扩展性极强,是华测半导体快速相应市场需求开发的又一力作。

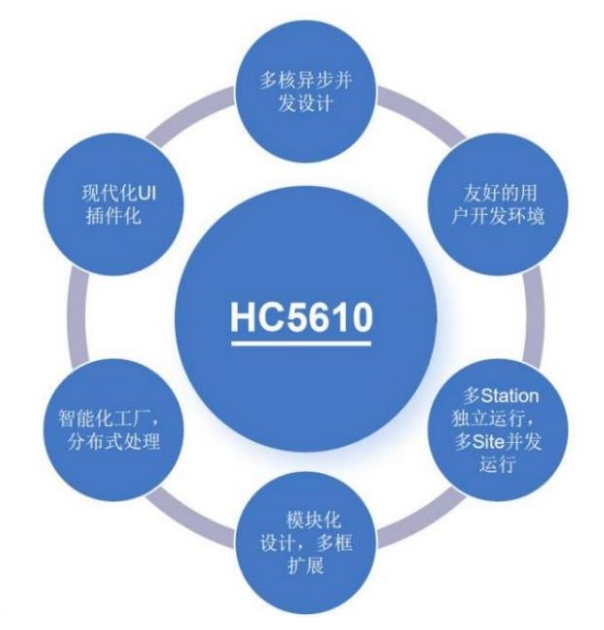

应用场景:

HC5610 市场定位是大模小数的 IC 以及 MOSFET、BJT 等分立器件常规参数测试系统。IC 测试方面包含各种运算放大器、功率放大器、线性稳压器、开关电源、充电保护、LED 驱动、马达驱动等等。分立器件方面单 MOS 测试时间 35ms 一颗,双工位串行测试可以达到 UPH38K(转塔式分选机,不同厂家的不同型号可能会有差异)。双 MOS 串行测试也能达到 UPH34K。

特点简介:

- CAN 总线连接 PC 和测试主机。
- Windows10/11 操作系统, Visual Studio 2022 编程环境。
- 采用子母板结构,子板镜像挂扣母板两侧,单母板最大可搭载不限类型子板8块。
- 最大支持 32 SITE 测试, SITE 之间软硬件完全独立, 可以完全同步或异步工作。
- 拥有最大 8 个 STATION, 支持同时测试 8 款不同型号的器件。
- 多线程并发模式,最大限度发挥上位机的 CPU 性能,提高效率。
- 单路浮地的四象限 VI 源,最高电压±1200V,最大电流±15A。
- 本地保存校准数据(板载校准数据)。

## 2. 系统工作环境

#### 上位机配置

CPU: i5-13400 2.5GHZ
内存: 32G
硬盘: 固态 1TB
系统: 64 位 WIN10 专业版
显示器: 24 英寸 IPS 高清显示器

#### HC5610系统电性能指标以及工作环境

电源供电:AC220V,50HZ 额定功率:1000W 启动电流:40A 保险丝规格:10A 工作温度:10℃-30℃,理想状态25℃±3℃ 工作湿度:20%-80%,理想状态40%-66%

## HC5610 实物图

图 1-1 内部框架以及板卡结构实物图

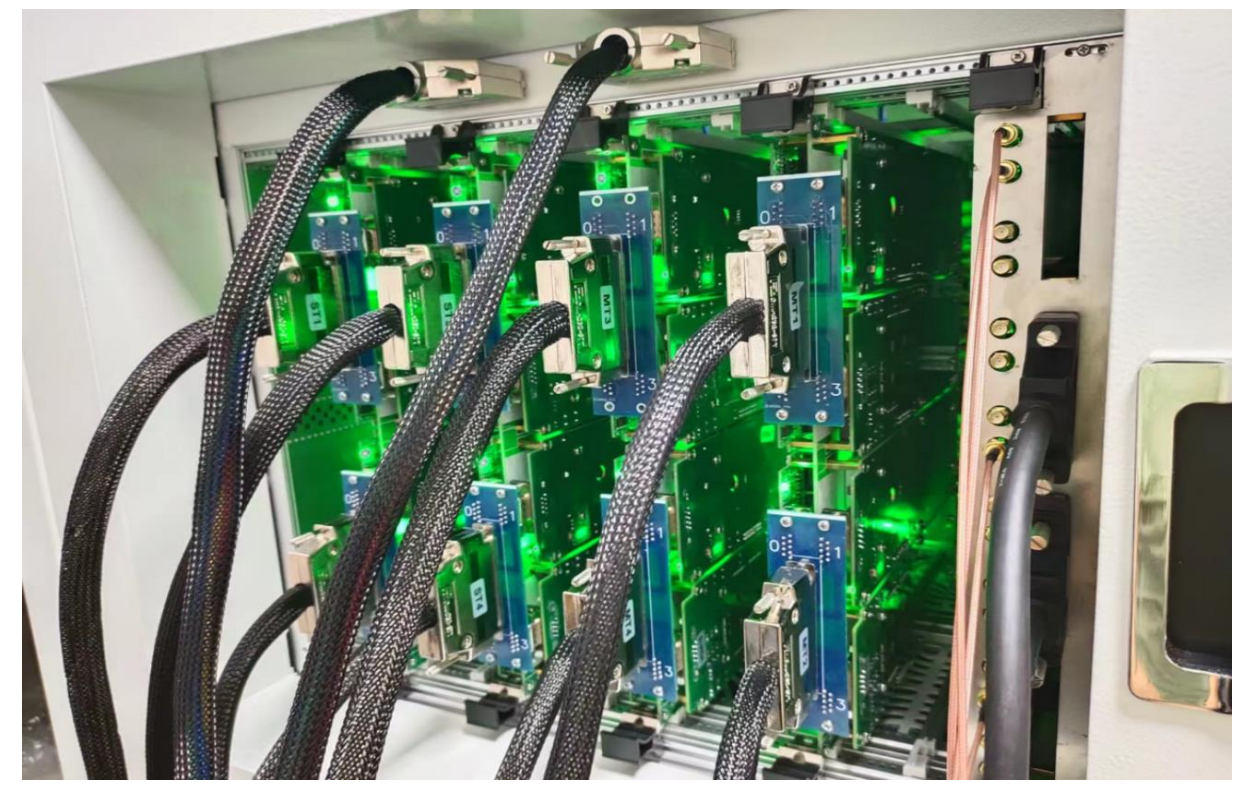

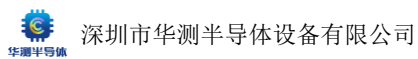

#### 图 1-2 资源集线器(测试头)实物图

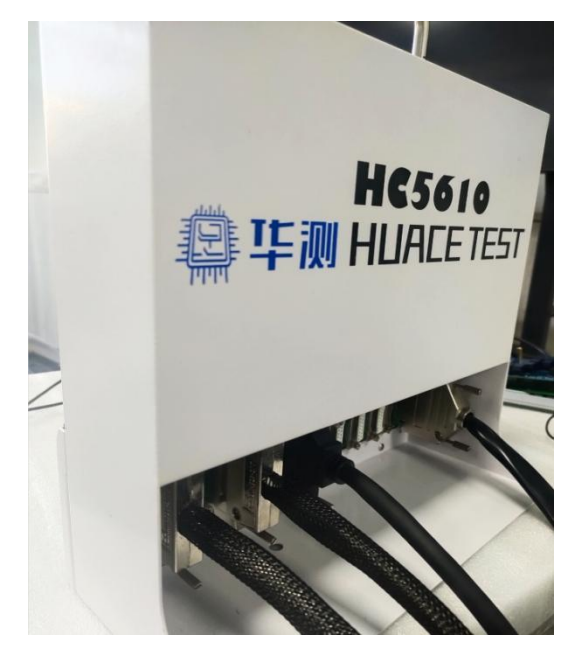

图 1-3-1 外观实物图

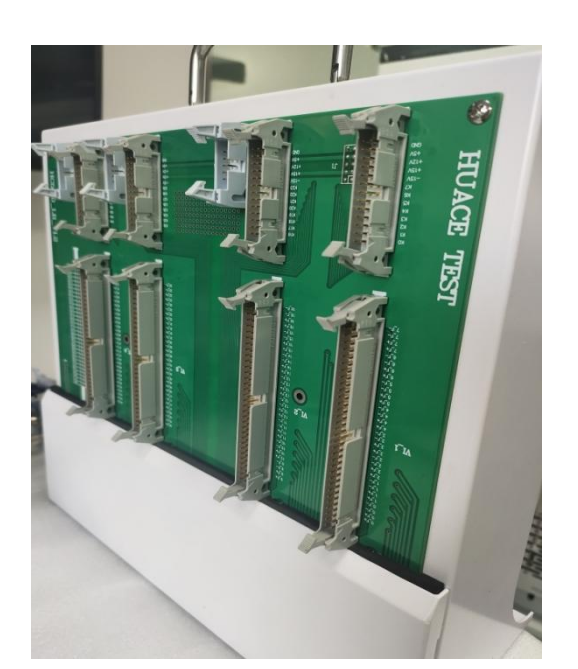

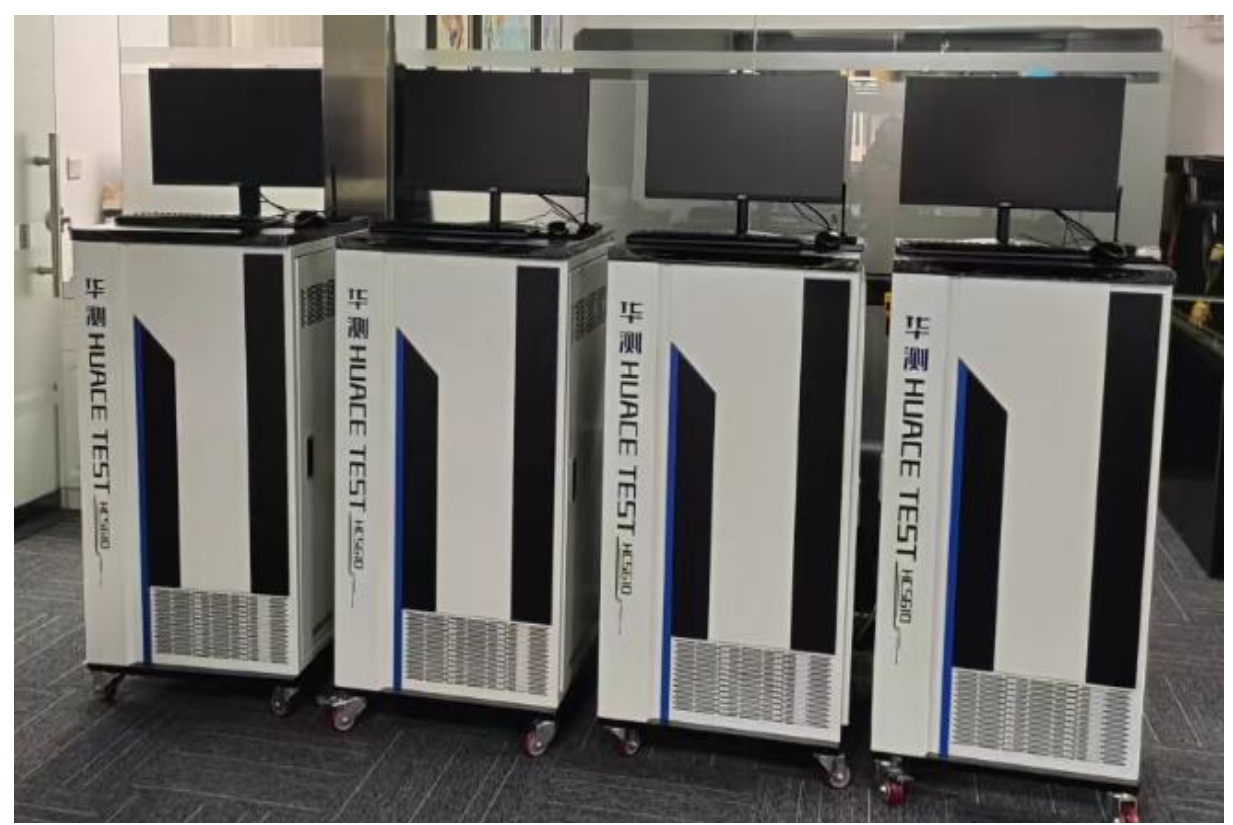

#### 图 1-3-2 外观实物图 (侧面)

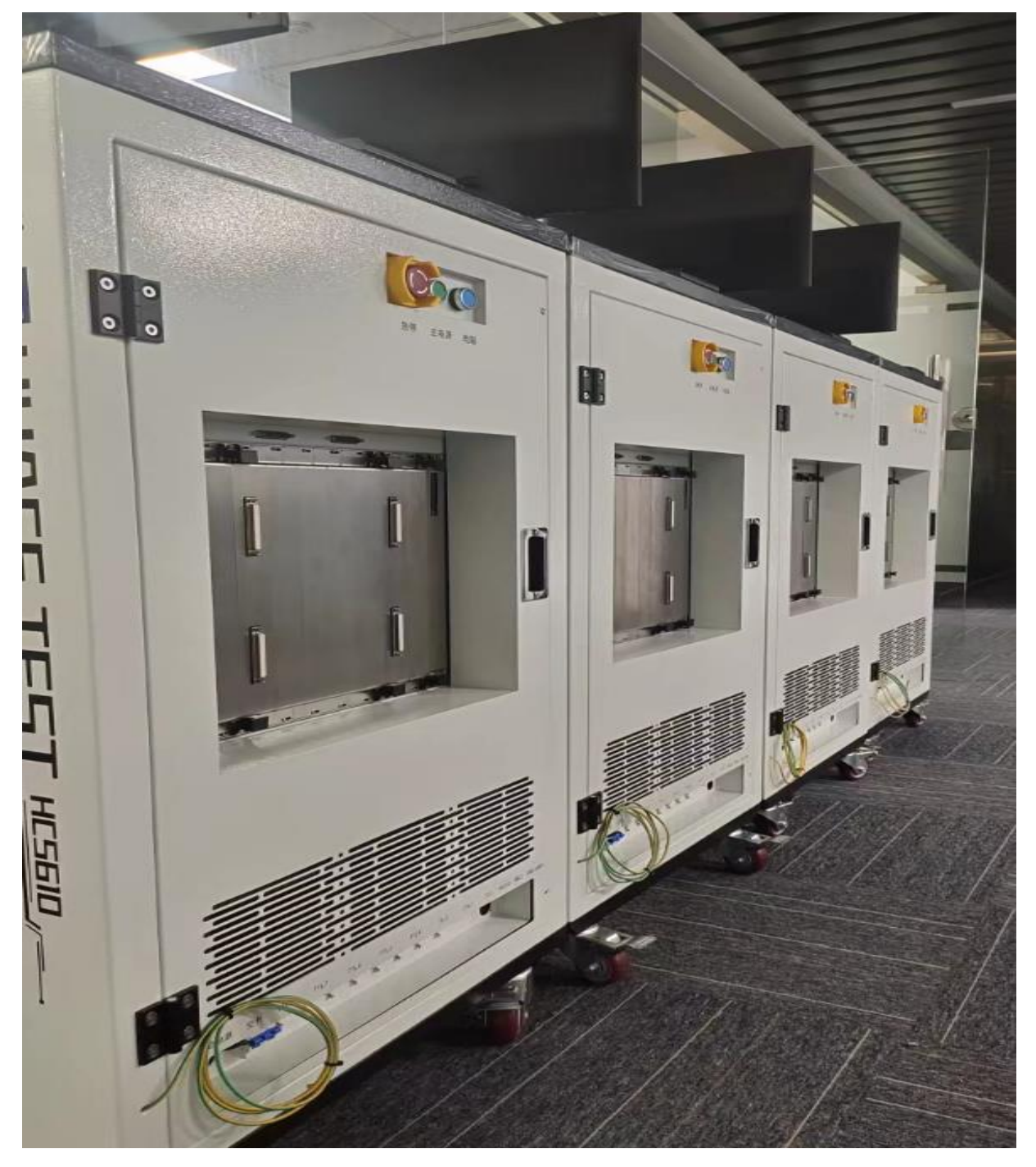

## 第一章 硬件资源介绍

#### 概述

本章将详细介绍 HC5610 模拟集成电路测试系统的资源板参数

## 1. TTL 通讯板/CAN 总线板

图 2-1 TTL 通讯板/CAN 总线板实物图

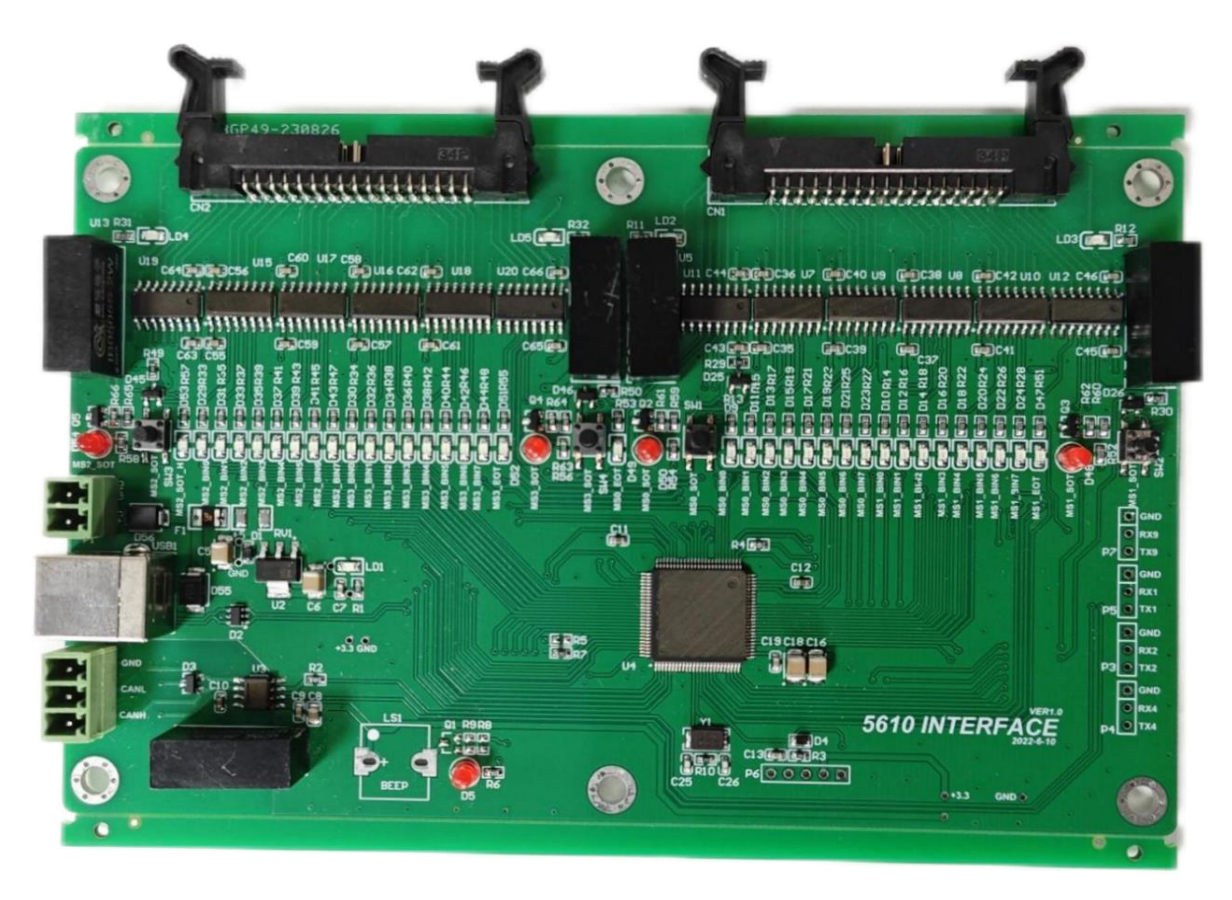

## 功能简介

- 单板 4 个独立的 TTL 通讯接口,可适配 HANDLER 四个工位
- TTL 通讯电平为 5V 信号逻辑电平, 触发时沿可灵活设置
- 可扩展适配 1<sup>~</sup>4 块
- 可配置为系统 CAN 总线板

## 2. CBIT64 继电器控制板

图 2-1 CBIT64 继电器控制板实物图

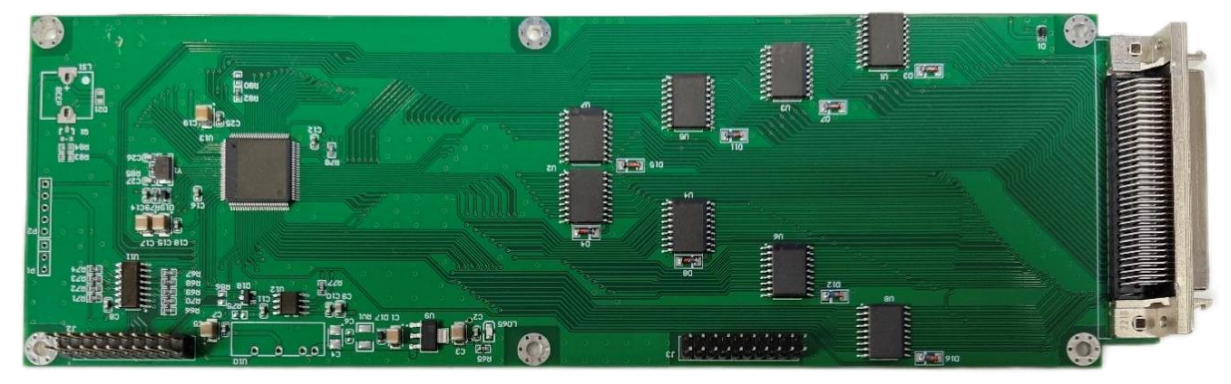

## 功能简介

● 单板 64 个通道,集线器上已拆 4 等份,集成开发或修调时可独立使用

功能简介规格和技术

| 驱动工作模式: 达林顿 OC 驱动模式              |
|----------------------------------|
| 驱动电压范围: 5V~24V, 驱动电流 100mA       |
| 继电器供电电源: +5V/+12V                |
| 单板通道数 64, 单 SLOT 可扩展通道数 64X8=512 |

## 装载结构: 单 SLOT 最大可挂载 8 个 CBIT 模块, 可混搭

图 2-2-2 CBIT 装载效果图

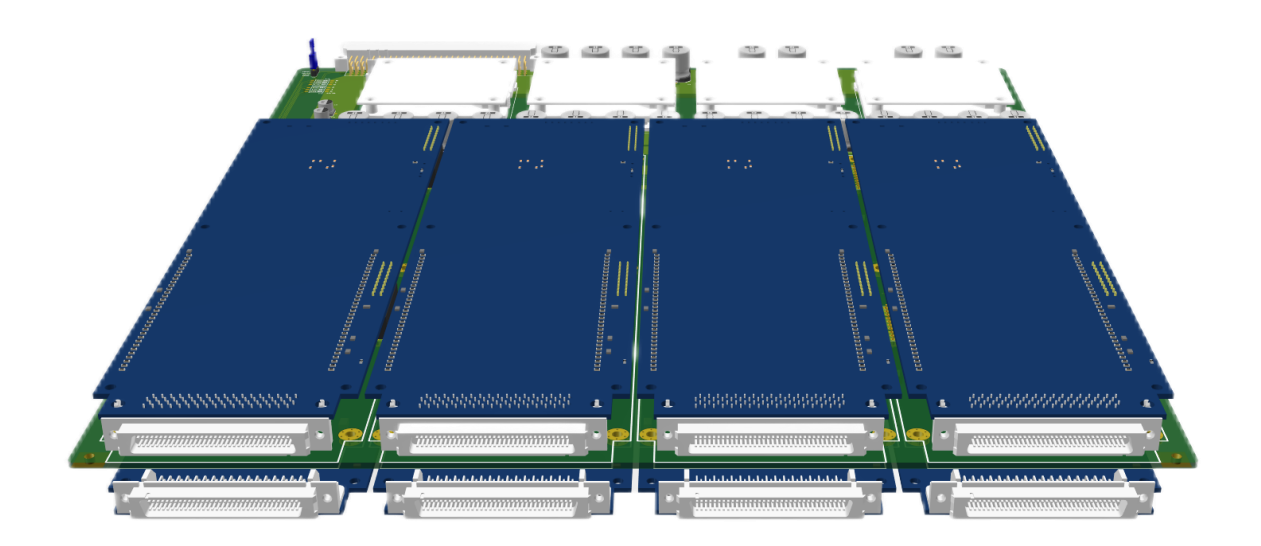

#### 3. TMU 时间测量单元

图 2-3-1 TMU 效果图

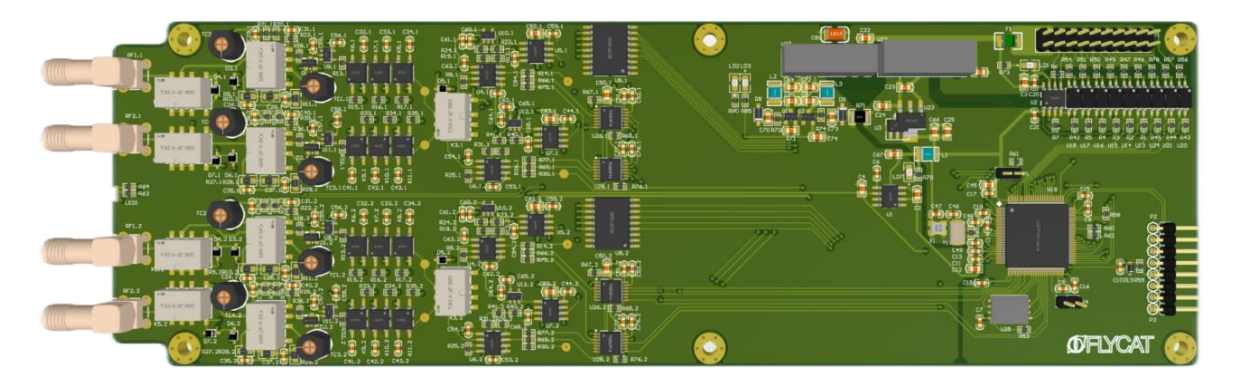

功能简介

- 单板 2 个通道, 各分 A/B 子通道
- 输入电压量程±25V/±5V,输入阻抗 1Mohm,可同时测量两个参数
- 集成滤波器

## 规格和技术指标

通道 A: 全功能通道通道 B: 支持频率、占空比测量和作为时间间隔测量中的停止电平信号通道触发电平及分辨率: ±25V/±5V, 16Bits模拟滤波器: Pass(全通)/100KHz/1MHz/10MHz作用: 低通滤波器,滤除大于配置频率的信号数字滤波器: Pass(全通)/8ns/16ns…1024ns 共 16 档作用: 滤除小于配置宽度的毛刺信号

|       | 周期信号                          |  |
|-------|-------------------------------|--|
| 最大测量周 | ]期数量: 8096                    |  |
| 特性:待测 | ]信号频率低于 10MHz 时,支持同时测量两个参数    |  |
| 其中一个参 | *数固定为频率,另一个参数可为占空比/上升时间/下降时间) |  |
|       | 测量范围: 0.1Hz~20MHz             |  |
| 频率    | 测量精度: 10ppm                   |  |
|       | 其他特性:低于 0.2Hz 使用时间价格间隔方法测试    |  |
|       | 测量范围: 0.1Hz~10MHz             |  |
| 占空比   | 测量精度: 0.01%~99.99%            |  |
|       | 其他特性: 低于 0.2Hz 使用时间间隔方法测试     |  |
| 上升/下  | 分辨率: 0.1ns                    |  |
| 降时间   | 测量周期数量: 1000                  |  |
| 非周期信号 |                               |  |
| 时间测量范 | ī围: 4ns~15s                   |  |

## **装载结构:** 单 SLOT 最大可挂载 8 个 TMU 模块,可混搭 图 2-3-2 TMU 装载效果图

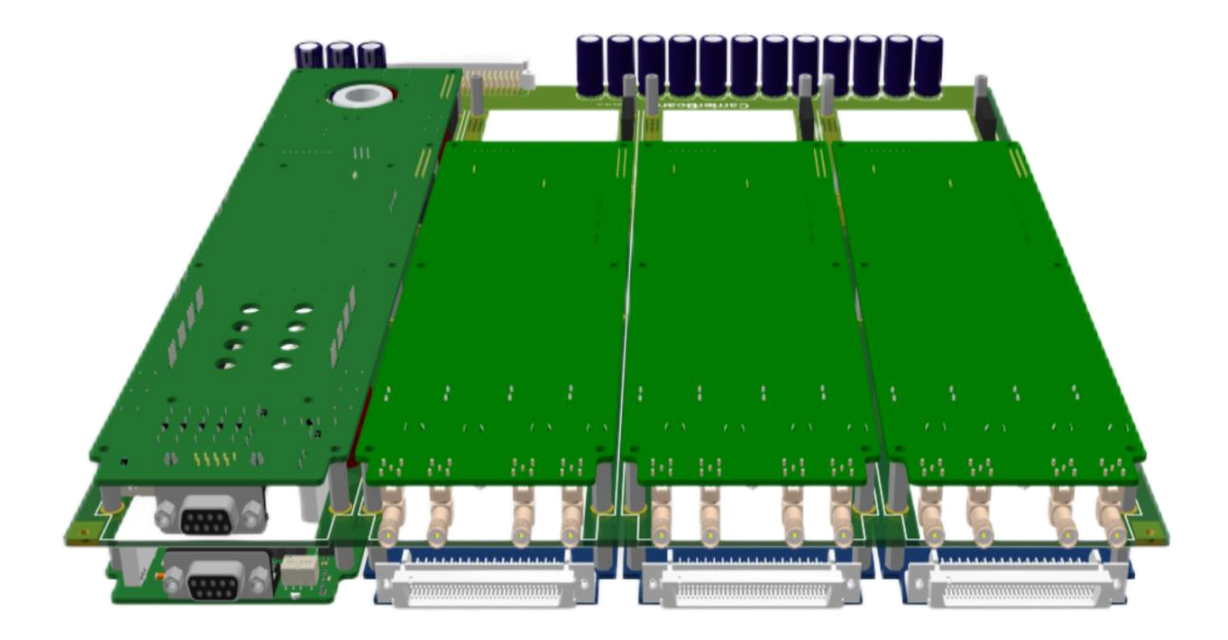

#### 4. VI2402 低压电压电流源

图 2-4-1 VI2402 效果图

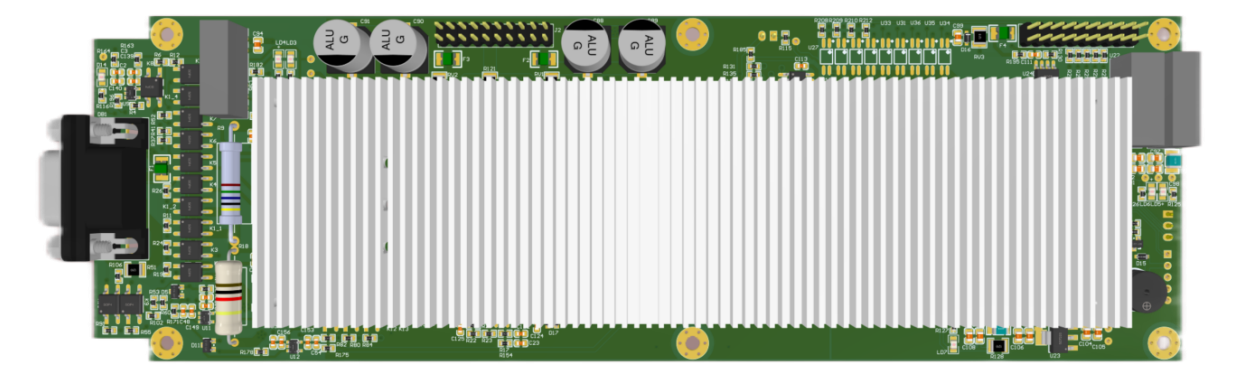

## 功能简介

- 单板单通道,独立浮动
- 四象限输出的电压电流,四种模式 FVMV, FIMI, FIMV, FVMI
- 远端地线补偿的 Kelvin 连接,可内切至 Local Sense
- 可同时测量电压、电流,同时返回电压、电流两个参数
- 四个电压档,七个电流档,最大±24V/±2A 电压电流输出
- 具有 AWG 和 Digitizer 功能
- 源板本地保存校准数

装载结构: 单 SLOT 最大可挂载 8 个 VI2402 模块, 8 路独立全浮动, 可混

## 搭

图 2-4-2 VI2402 装载效果图

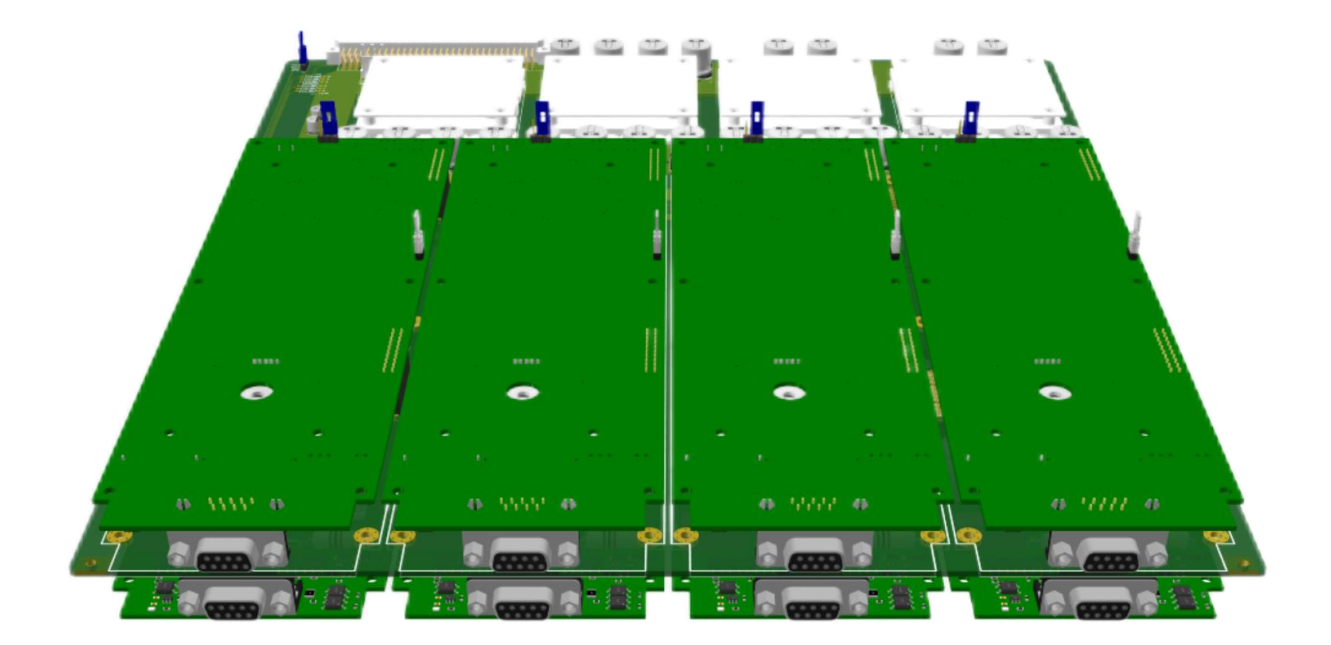

## 技术指标

| 电压量程                 | 分辨率          | 精度(%FS)      | 嵌位精度(%FS)   |
|----------------------|--------------|--------------|-------------|
| (Force/Measure_Range | (Resolution) | (Accuracy)   | (Accuracy)  |
| )                    |              |              |             |
| 2V                   | 16bit        | $\pm 0.05\%$ | $\pm 0.2\%$ |
| 5V                   | 16bit        | $\pm 0.05\%$ | $\pm 0.2\%$ |
| 10V                  | 16bit        | $\pm 0.05\%$ | $\pm 0.2\%$ |
| 24V                  | 16bit        | $\pm 0.05\%$ | $\pm 0.2\%$ |

| 电流量程                 | 分辨率          | 精度(%FS)     | 嵌位精度(%FS)   |
|----------------------|--------------|-------------|-------------|
| (Force/Measure_Range | (Resolution) | (Accuracy)  | (Accuracy)  |
| )                    |              |             |             |
| 2uA                  | 16bit        | $\pm$ 0.5%  | $\pm$ 0.5%  |
| 20uA                 | 16bit        | $\pm 0.2\%$ | $\pm 0.5\%$ |
| 200uA                | 16bit        | $\pm 0.1\%$ | ±0.2%       |
| 2mA                  | 16bit        | $\pm 0.1\%$ | $\pm 0.2\%$ |
| 20mA                 | 16bit        | $\pm 0.1\%$ | $\pm$ 0.2%  |
| 200mA                | 16bit        | ±0.1%       | $\pm 0.2\%$ |
| 2A                   | 16bit        | $\pm 0.1\%$ | $\pm 0.5\%$ |

| AWG IODIT 分辨率 4K 深度 |
|---------------------|
|---------------------|

| Digitizer 16bit 分辨率 4K 深度 |
|---------------------------|
|---------------------------|

## FV 上电波形 (1M 电阻):

图 2-4-3 VI2402 上电波形图

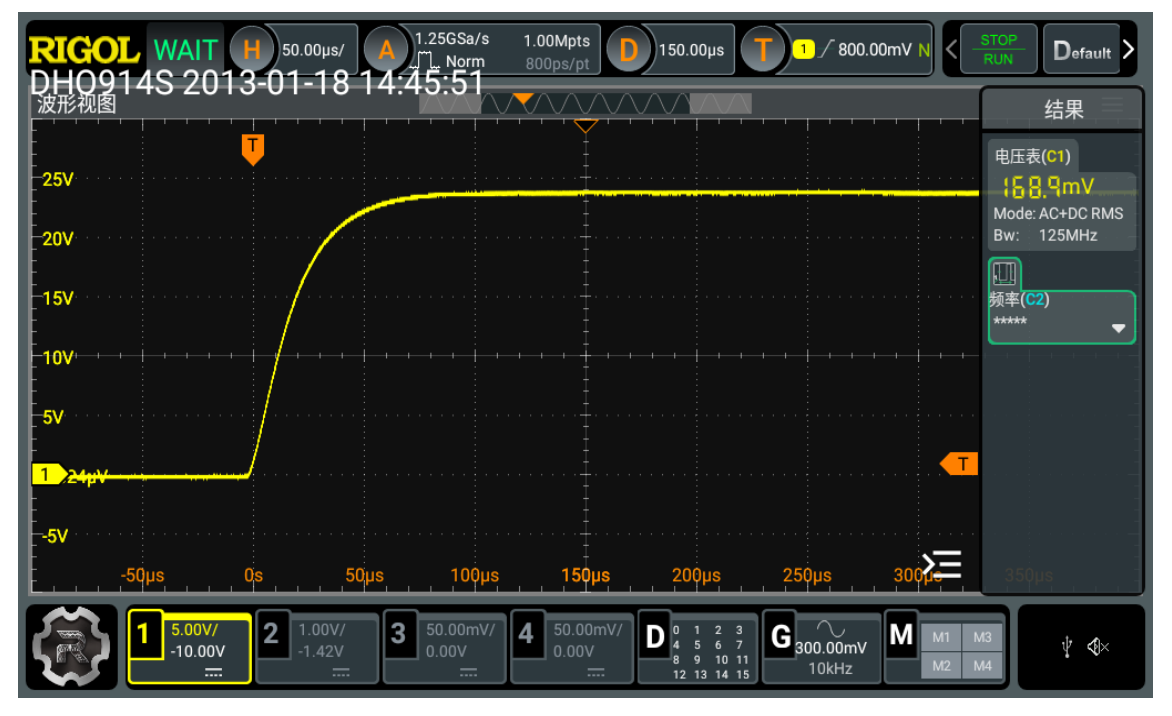

#### 5. VI2415 功率电压电流源

图 2-5-1 VI2415 效果图

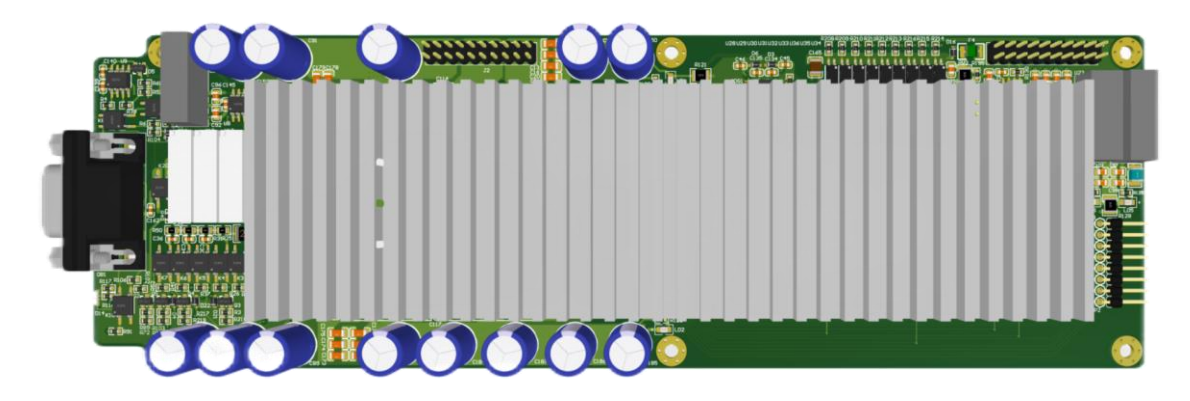

## 功能简介

- 单板单通道,独立浮动
- 四象限输出的电压电流,四种模式 FVMV, FIMI, FIMV, FVMI
- 远端地线补偿的 Kelvin 连接,可内切至 Local Sense
- 可同时测量电压、电流,同时返回电压、电流两个参数
- 七个电压档,九个电流档,最大±24V/±2A/±15A(脉冲)电压电流输出
- 具有 AWG 和 Digitizer 功能
- 源板本地保存校准数据

装载结构: 单 SLOT 最大可挂载 8 个 VI2415 模块, 8 路独立全浮动, 可混

## 搭

图 2-5-2 VI2415 装载效果图

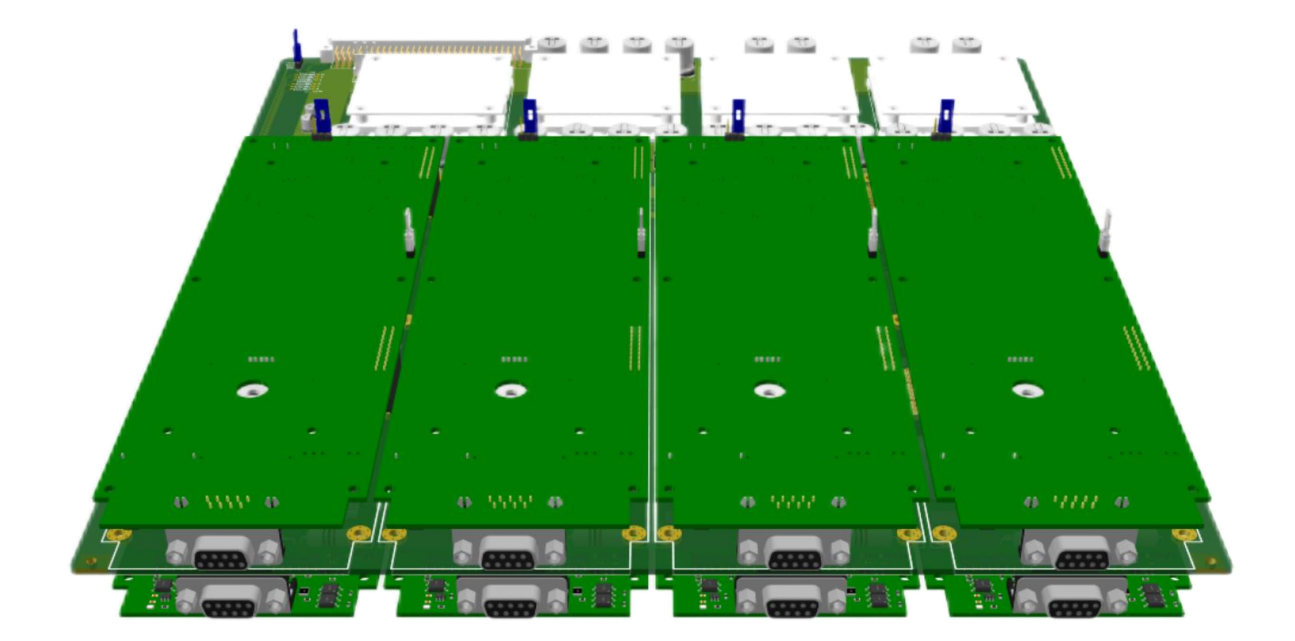

## 技术指标

| 电压量程                 | 分辨率          | 精度(%FS)      | 嵌位精度(%FS)   |
|----------------------|--------------|--------------|-------------|
| (Force/Measure_Range | (Resolution) | (Accuracy)   | (Accuracy)  |
| )                    |              |              |             |
| 200mV                | 16bit        | $\pm 0.2\%$  | $\pm 0.5\%$ |
| 500mV                | 16bit        | $\pm 0.05\%$ | $\pm$ 0.5%  |
| 1V                   | 16bit        | $\pm 0.05\%$ | $\pm 0.2\%$ |
| 2V                   | 16bit        | $\pm 0.05\%$ | $\pm$ 0.2%  |
| 5V                   | 16bit        | $\pm 0.05\%$ | $\pm 0.2\%$ |
| 10V                  | 16bit        | $\pm 0.05\%$ | $\pm 0.2\%$ |
| 24V                  | 16bit        | $\pm 0.05\%$ | $\pm 0.2\%$ |

| 电流量程                 | 分辨率          | 精度(%FS)     | 嵌位精度(%FS)   |
|----------------------|--------------|-------------|-------------|
| (Force/Measure_Range | (Resolution) | (Accuracy)  | (Accuracy)  |
| )                    |              |             |             |
| 200nA                | 16bit        | $\pm 1\%$   | $\pm 1\%$   |
| 2uA                  | 16bit        | $\pm$ 0.5%  | $\pm 0.5\%$ |
| 20uA                 | 16bit        | $\pm 0.2\%$ | $\pm$ 0.5%  |
| 200uA                | 16bit        | $\pm 0.1\%$ | $\pm 0.2\%$ |
| 2mA                  | 16bit        | $\pm 0.1\%$ | $\pm 0.2\%$ |
| 20mA                 | 16bit        | $\pm 0.1\%$ | $\pm 0.2\%$ |

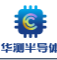

#### 深圳市华测半导体设备有限公司

HC5610产品说明书 V1.0

| 200mA | 16bit | $\pm 0.1\%$ | $\pm 0.2\%$ |
|-------|-------|-------------|-------------|
| 2A    | 16bit | $\pm 0.1\%$ | $\pm 0.5\%$ |
| 15A   | 16bit | $\pm 0.2\%$ | $\pm 0.5\%$ |

| AWG       | 16bit 分辨率 | 4K 深度 |
|-----------|-----------|-------|
| Digitizer | 16bit 分辨率 | 4K 深度 |

## FV 上电波形 (1M 电阻):

图 2-5-3 VI2415 上电波形图

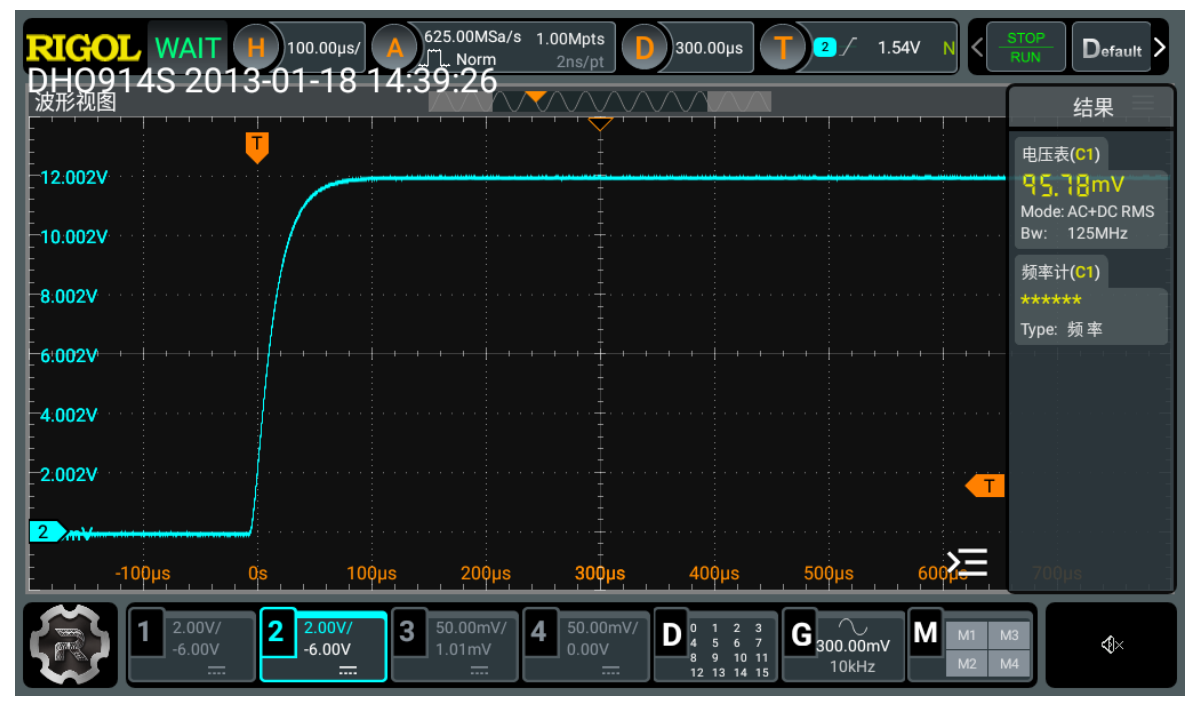

### 6. VI1001 电压电流源

图 2-6-1 VI1001 效果图

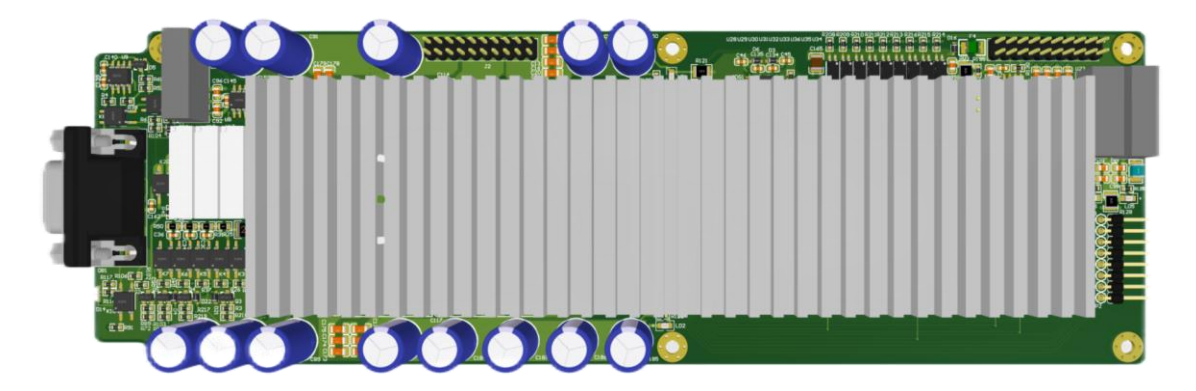

HC5610产品说明书 V1.0

## 功能简介

- 单板单通道,独立浮动
- 四象限输出的电压电流,四种模式 FVMV, FIMI, FIMV, FVMI
- 远端地线补偿的 Kelvin 连接,可内切至 Local Sense
- 可同时测量电压、电流,同时返回电压、电流两个参数
- 九个电压档,七个电流档,最大±100V/±200mA电压电流输出
- 具有 AWG 和 Digitizer 功能
- 源板本地保存校准数据

装载结构: 单 SLOT 最大可挂载 8 个 VI1001 模块, 8 路独立全浮动, 可混

搭

图 2-6-2 VI1001 装载效果图

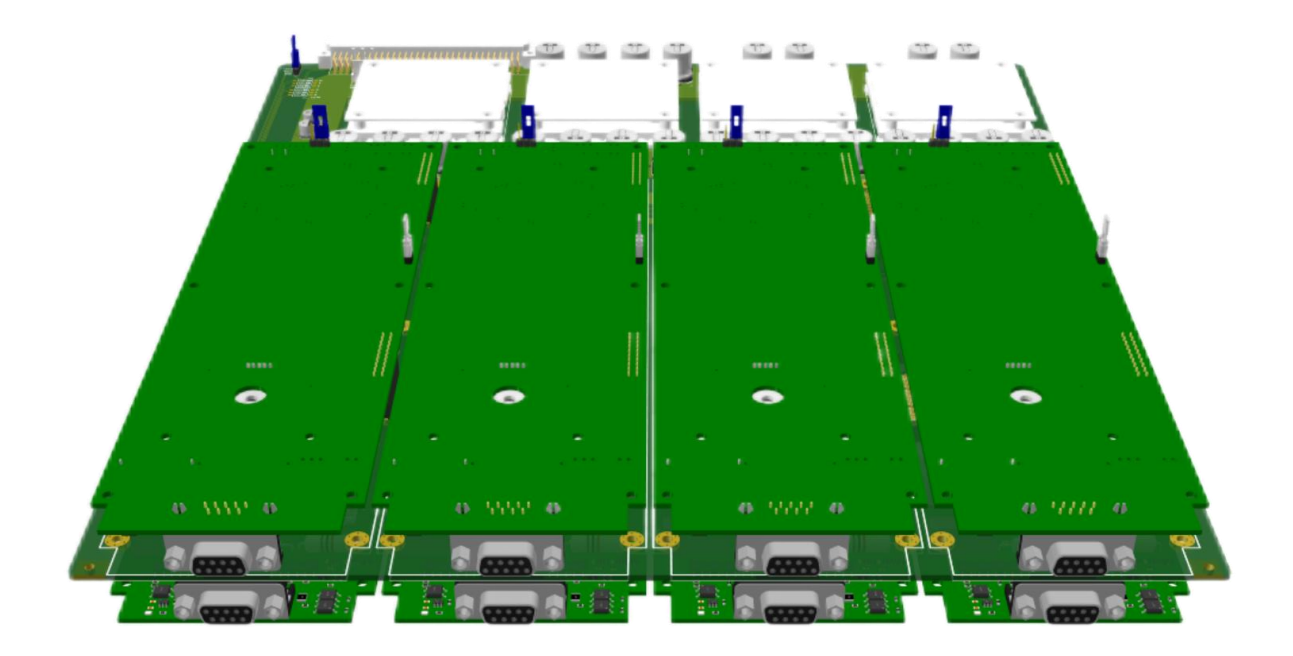

## 技术指标

| 电压量程                 | 分辨率          | 精度(%FS)      | 嵌位精度(%FS)   |
|----------------------|--------------|--------------|-------------|
| (Force/Measure_Range | (Resolution) | (Accuracy)   | (Accuracy)  |
| )                    |              |              |             |
| 200mV                | 16bit        | $\pm$ 0.2%   | $\pm$ 0.5%  |
| 500mV                | 16bit        | $\pm 0.05\%$ | $\pm$ 0.5%  |
| 1V                   | 16bit        | $\pm 0.05\%$ | $\pm 0.2\%$ |
| 2V                   | 16bit        | $\pm 0.05\%$ | $\pm 0.2\%$ |
| 5V                   | 16bit        | $\pm 0.05\%$ | $\pm 0.2\%$ |
| 10V                  | 16bit        | $\pm 0.05\%$ | $\pm 0.2\%$ |

**梁** 深圳市华测半导体设备有限公司

HC5610产品说明书 V1.0

| 20V  | 16bit | $\pm 0.05\%$ | $\pm 0.2\%$ |
|------|-------|--------------|-------------|
| 50V  | 16bit | $\pm 0.05\%$ | $\pm$ 0.2%  |
| 100V | 16bit | $\pm 0.05\%$ | $\pm 0.2\%$ |

| 电流量程                 | 分辨率          | 精度(%FS)     | 嵌位精度(%FS)   |
|----------------------|--------------|-------------|-------------|
| (Force/Measure_Range | (Resolution) | (Accuracy)  | (Accuracy)  |
| )                    |              |             |             |
| 150nA                | 16bit        | $\pm 1\%$   | $\pm 1\%$   |
| 2uA                  | 16bit        | $\pm 0.5\%$ | $\pm$ 0.5%  |
| 20uA                 | 16bit        | $\pm$ 0.2%  | $\pm$ 0.5%  |
| 200uA                | 16bit        | $\pm 0.1\%$ | $\pm$ 0. 2% |
| 2mA                  | 16bit        | $\pm 0.1\%$ | $\pm 0.2\%$ |
| 20mA                 | 16bit        | $\pm 0.1\%$ | $\pm$ 0. 2% |
| 200mA                | 16bit        | $\pm 0.1\%$ | $\pm 0.2\%$ |

| AWG       | 16bit 分辨率 | 4K 深度 |
|-----------|-----------|-------|
| Digitizer | 16bit 分辨率 | 4K 深度 |

## FV 上电波形 (1M 电阻):

图 2-6-3 VI1001 上电波形图

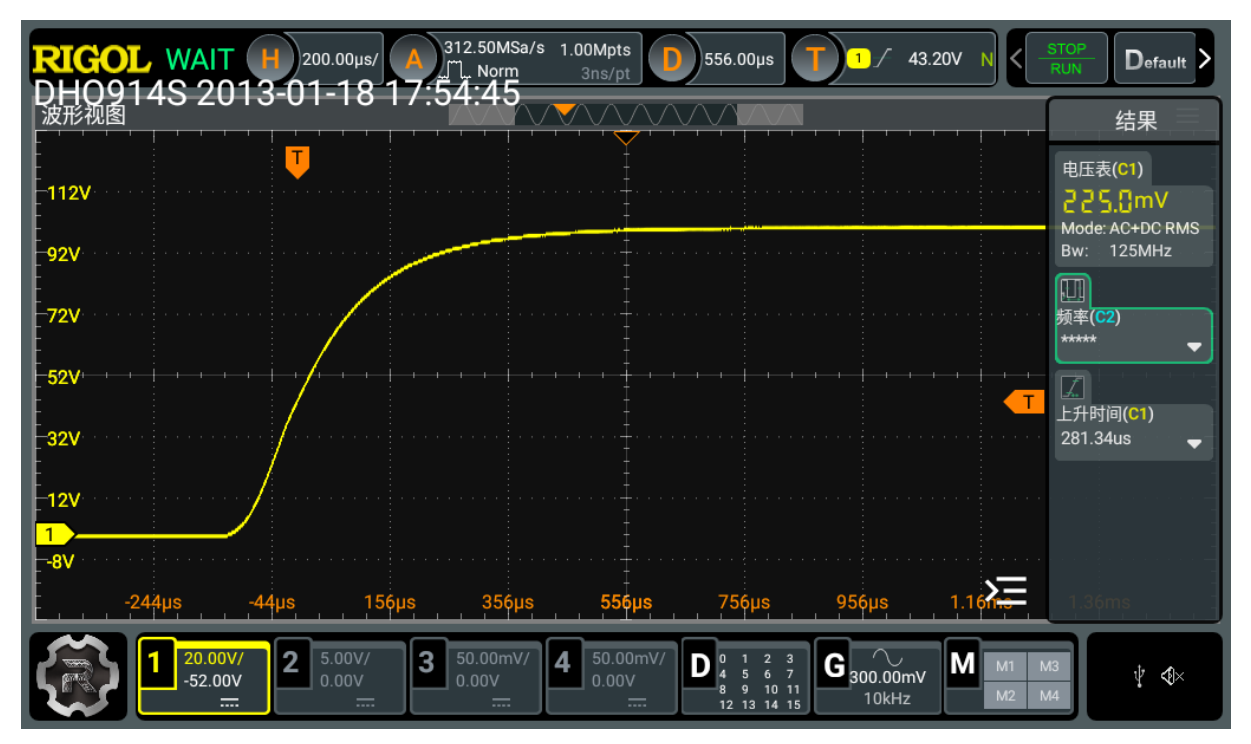

## 7. VI1K22 高压电压电流源

图 2-7-1 VI1k22 效果图

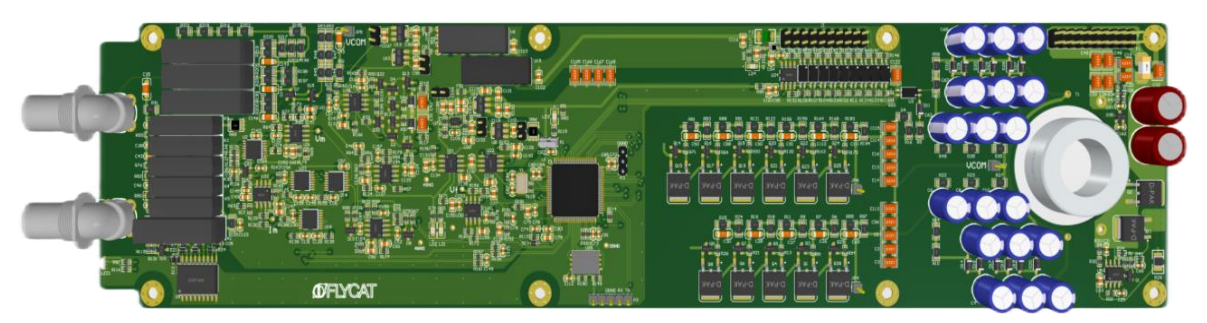

## 功能简介

- 单板单通道,独立浮动
- 四象限输出的电压电流,四种模式 FVMV, FIMI, FIMV, FVMI
- 可同时测量电压、电流,同时返回电压、电流两个参数
- 三个电压档,五个电流档,最大±1200V/±20mA 电压电流输出
- 具有 AWG 和 Digitizer 功能
- 源板本地保存校准数据

| 技术指标 |  |
|------|--|
|------|--|

| 电压量程                 | 分辨率          | 精度(%FS)      | 嵌位精度(%FS)   |
|----------------------|--------------|--------------|-------------|
| (Force/Measure_Range | (Resolution) | (Accuracy)   | (Accuracy)  |
| )                    |              |              |             |
| 100V                 | 16bit        | $\pm 0.05\%$ | $\pm 0.5\%$ |
| 500V                 | 16bit        | $\pm 0.05\%$ | $\pm$ 0.5%  |
| 1200V                | 16bit        | $\pm 0.05\%$ | $\pm 0.5\%$ |

| 电流量程                 | 分辨率          | 精度(%FS)     | 嵌位精度(%FS)   |
|----------------------|--------------|-------------|-------------|
| (Force/Measure_Range | (Resolution) | (Accuracy)  | (Accuracy)  |
| )                    |              |             |             |
| 2uA                  | 16bit        | $\pm 0.5\%$ | $\pm$ 0.5%  |
| 20uA                 | 16bit        | $\pm 0.2\%$ | $\pm$ 0.5%  |
| 200uA                | 16bit        | $\pm 0.1\%$ | $\pm 0.2\%$ |
| 2mA                  | 16bit        | $\pm 0.1\%$ | $\pm 0.2\%$ |
| 20mA                 | 16bit        | $\pm 0.1\%$ | $\pm$ 0.2%  |

| AWG       | 16bit 分辨率 | 4K 深度 |
|-----------|-----------|-------|
| Digitizer | 16bit 分辨率 | 4K 深度 |

## 8. 资源集线器 (测试头) 与连接线简介

#### 8.1 测试头连线组

图 2-8-1 连线组成实拍

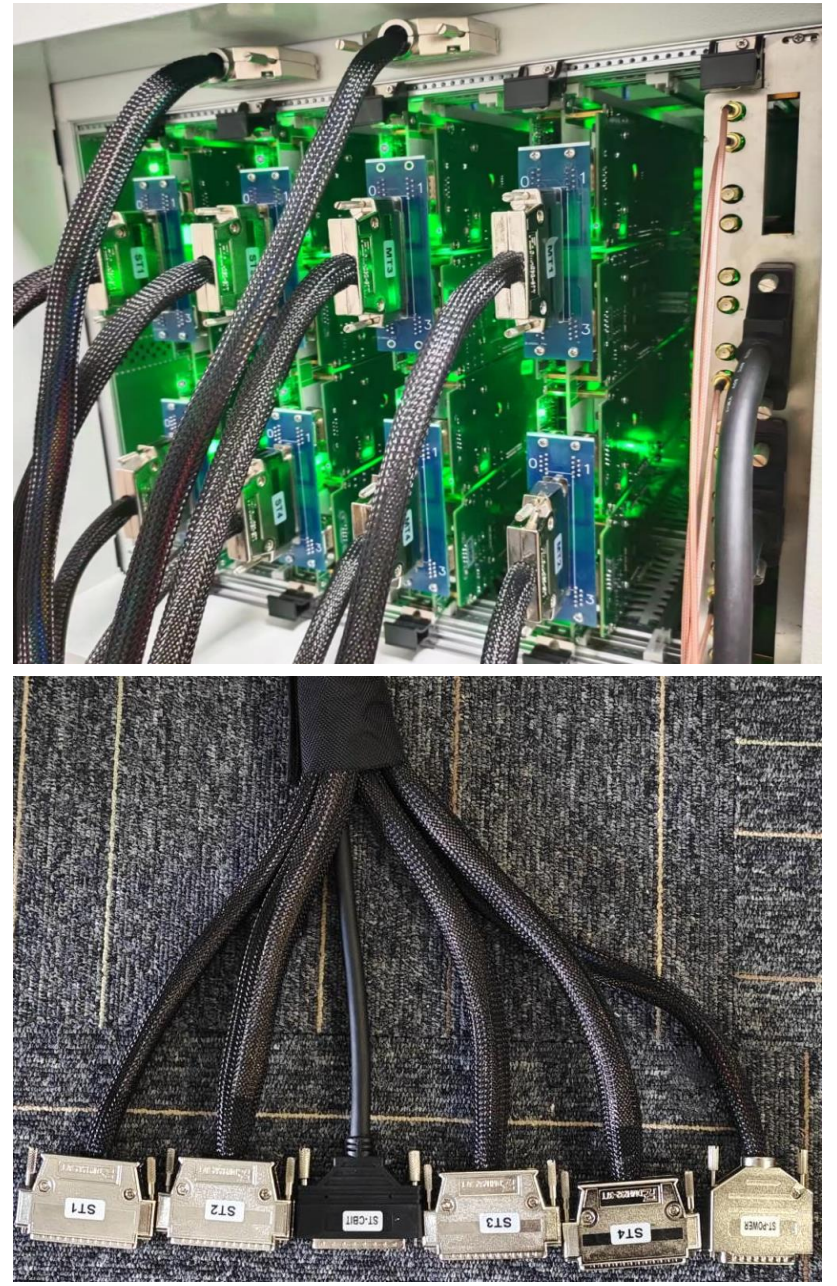

- 浮动源组(四合一)D-SUB-37(下文简称为DB37)公对公连线二或四组
- CBIT64 的 SCSI-64P 公对公连线一组
- 继电器供电的 D-SUB-5₩5 (下文简称为 DB5) 公对公连线一组
- TMU 螺母式公对公 SMA 线二或四条,未选配时不会预留 SMA 线

硬件资源可灵活搭配。例如上图中的全配机器, SLOT3 的 0-3 子板接入 MT1、4-7 子板接入 MT2, SLOT5 的 0-3 子板接入 MT3、4-7 子板接入 MT4, <u>SLOT9 的 0-3 子板接入 ST1、4-7 子板接入 ST2,</u> <u>SLOT7 的 0-3 子板接入 ST3、4-7 子板接入 ST4</u>; 而更为常见的半配机器则为, SLOT3 的 0-3 子板接入 MT1、4-7 子板接入 MT2, SLOT8 的 0-3 子板接入 ST1、4-7 子板接入 ST2。

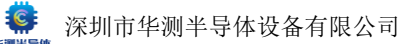

#### 8.2 资源集线器

图 2-8-2 资源集线器实拍

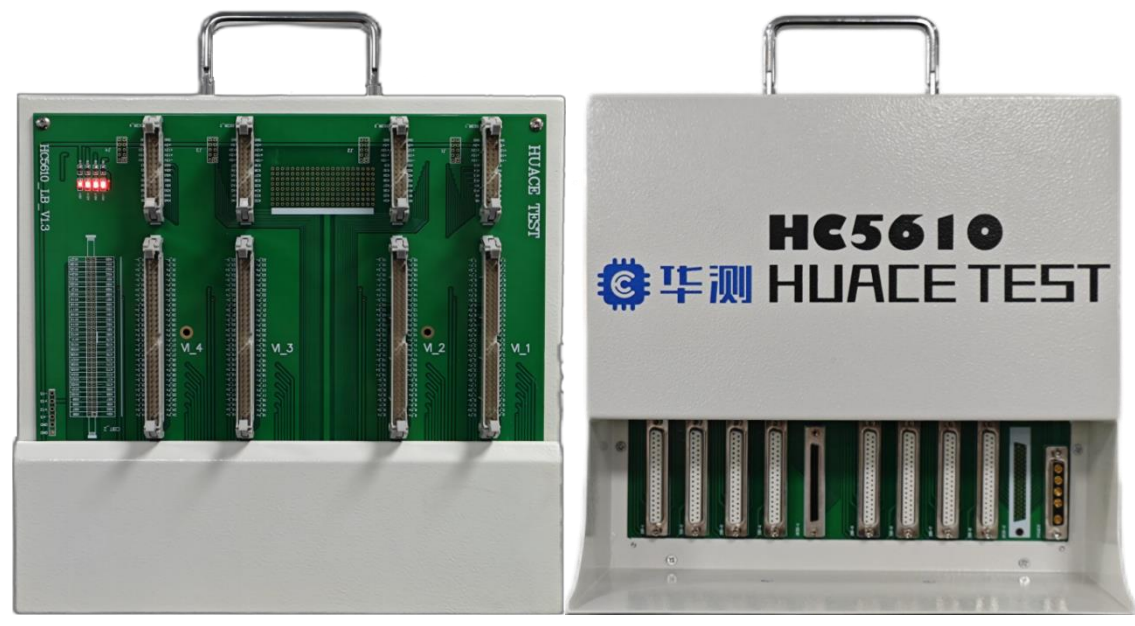

- ① 集线器负载板左上角有指示灯,正面出口包含以下接口(满配)
- 4个64PIN牛角座(4/8路浮动源出口)
- 4个26PIN牛角座(16路继电器含供电)
- 4 个未焊接 10PIN 牛角座(继电器供电)
- 1 个未焊接备用继电器 64PIN 牛角座

② 集线器负载板背面入口包含以下接口(满配)

- 8个 DB37 母座,浮动源组接口
- 1个 SCSI-64P 母座继电器控制位(CBIT64) 接口
- 1 个未焊接备用 SCSI-64P 母座继电器控制位(CBIT64) 接口
- 1 个 D-SUB-5W5 (DB5) 母座继电器供电接口

③ 接口定义详情

测试头默认被分为4个工位,每个工位包含一个4/8路浮动源出口牛角座,及一个16路继电器含供电出口牛角座

图 2-8-3 单工位资源出口(1 工位)

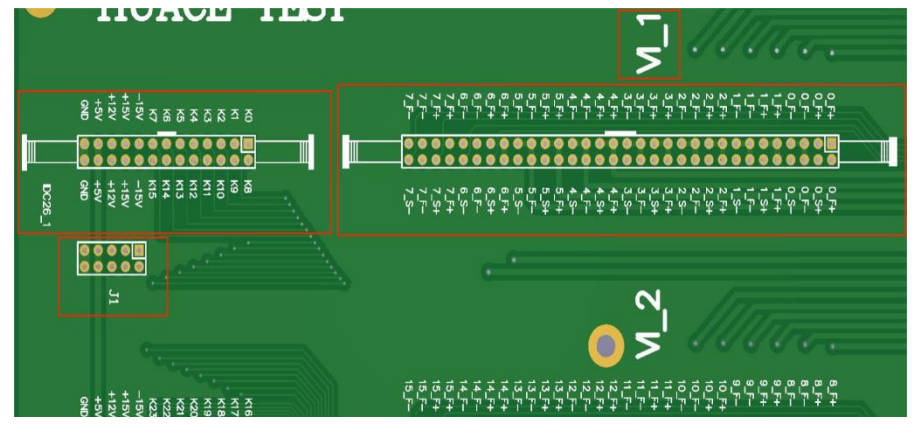

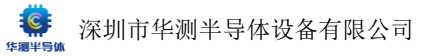

● 每个工位浮动源引出对应两组 DB37

图 2-8-4 单工位资源入口(1 工位)

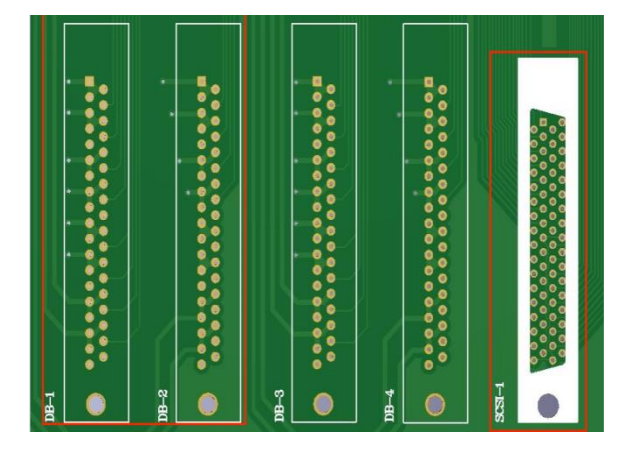

● 全貌

图 2-8-5 负载板全貌图(正面)

🧕 深圳市华测半导体设备有限公司

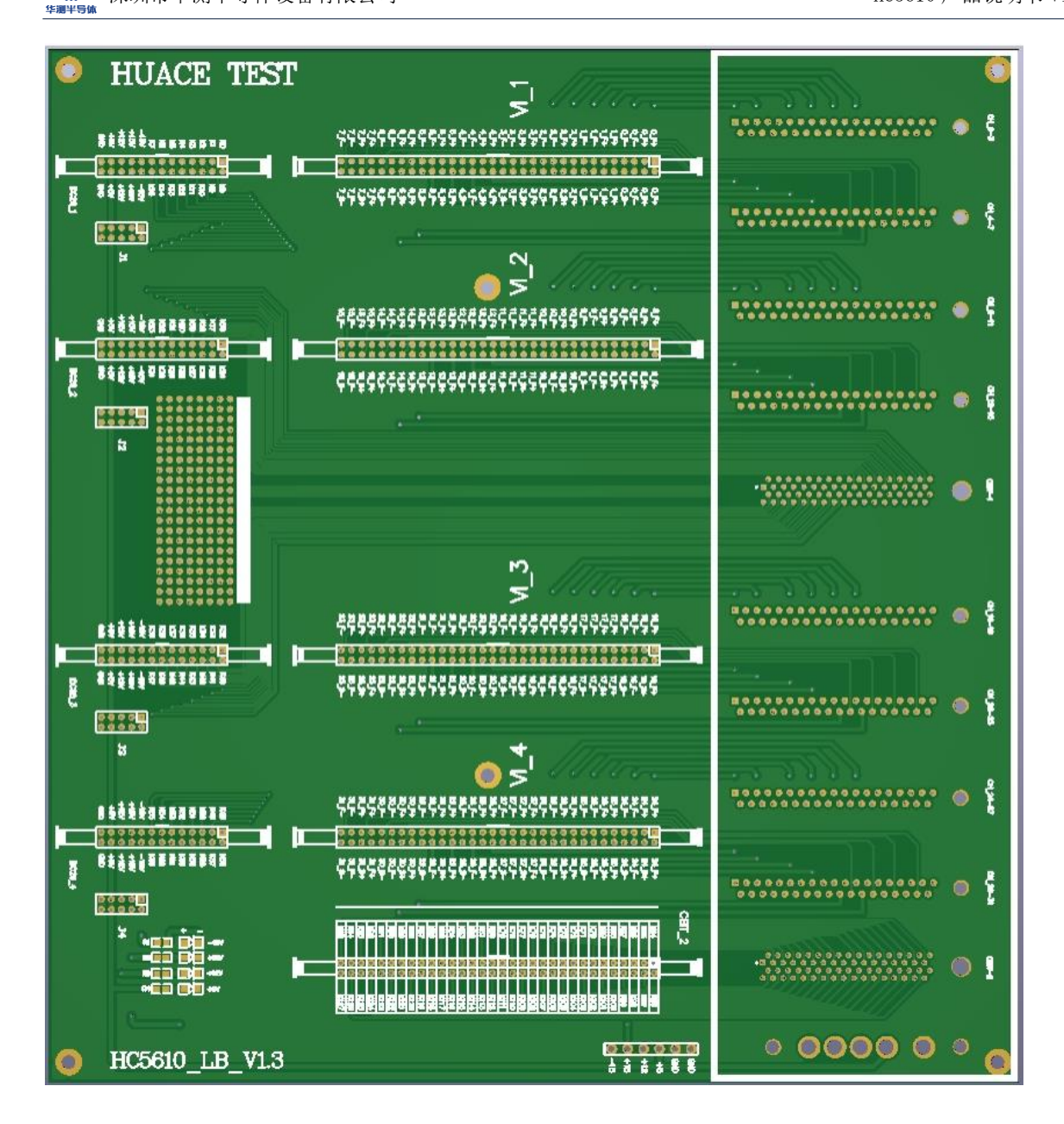

#### 图 2-8-6 负载板全貌图(背面)

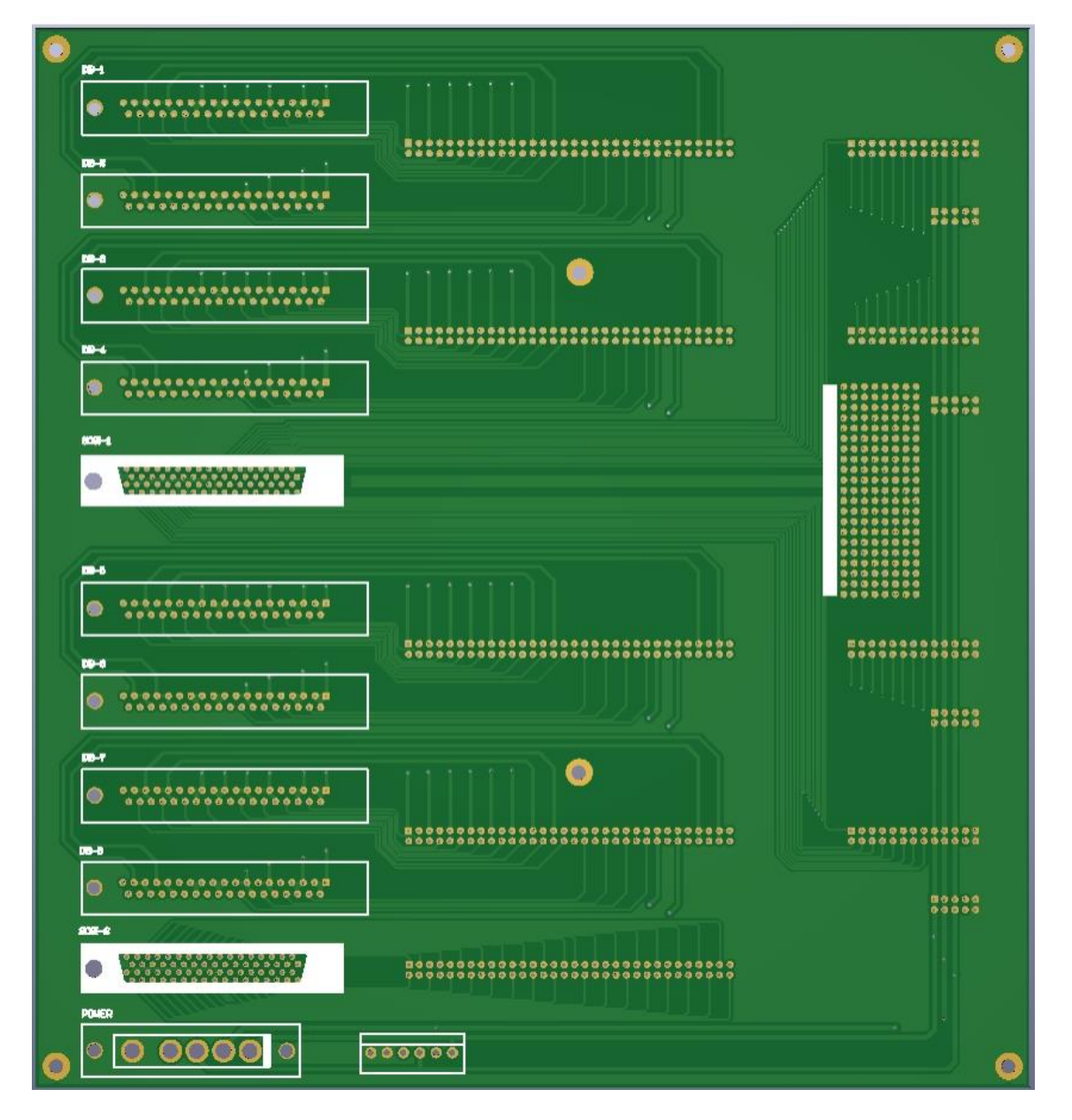

③ 接口定义详情

- 工位 1: VIO-3 对应 DB1, VI4-7 对应 DB2, KO-15 对应 SCSI-1 中的 0-15
- 工位 2: VI8-11 对应 DB3, VI12-15 对应 DB4, K16-31 对应 SCSI-1 中的 16-31
- 工位 3: VI16-19 对应 DB5, VI20-23 对应 DB6, K32-47 对应 SCSI-1 中的 32-47
- 工位 4: VI20-23 对应 DB7, VI24-27 对应 DB8, K48-63 对应 SCSI-1 中的 48-63
- 备用 64PIN 牛角: K64-127 对应 SCSI-2 中的 0-63
- 供电备用 10P 牛角: PIN1-2 为负电源 15V, PIN3-4 为正电源 15V, PIN5-6 为正电源 12V, PIN7-8 为正电源 5V, PIN9-10 为 GND (短接至机器外壳地)

④ 使用方案: 灵活调配。若每个工位需求小于四路源,可每个工位插一组 DB37 源作 4site 并测; 若每个工位大于四路源,可每个工位插入两组 DB37 源作 2site 并测。

## 第二章 HC5610 上位机软件操作手册

#### 概述

本章将以图文并茂的形式详细介绍 HC5610 上位机软件的使用方法。

## 1. 关键路径介绍

上位机默认分区三个盘,C盘系统盘,D盘为HC5610软件及程序固定路径盘,E盘为软件备份盘,建议测试数据存放E盘或用户的服务器。

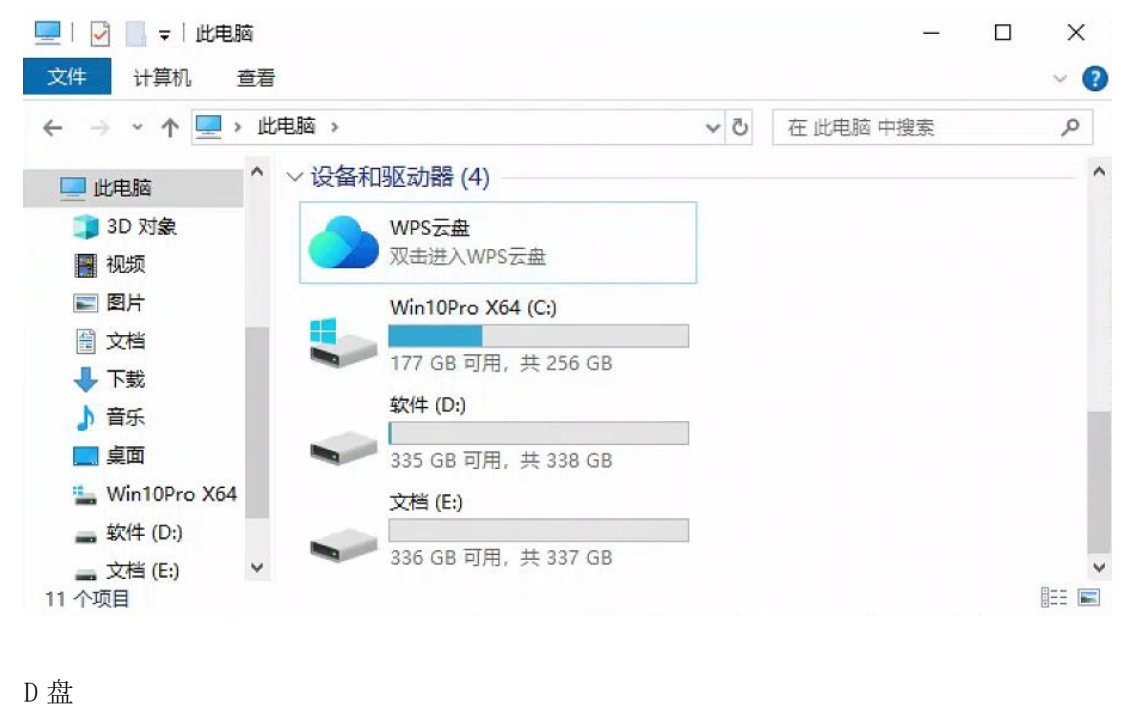

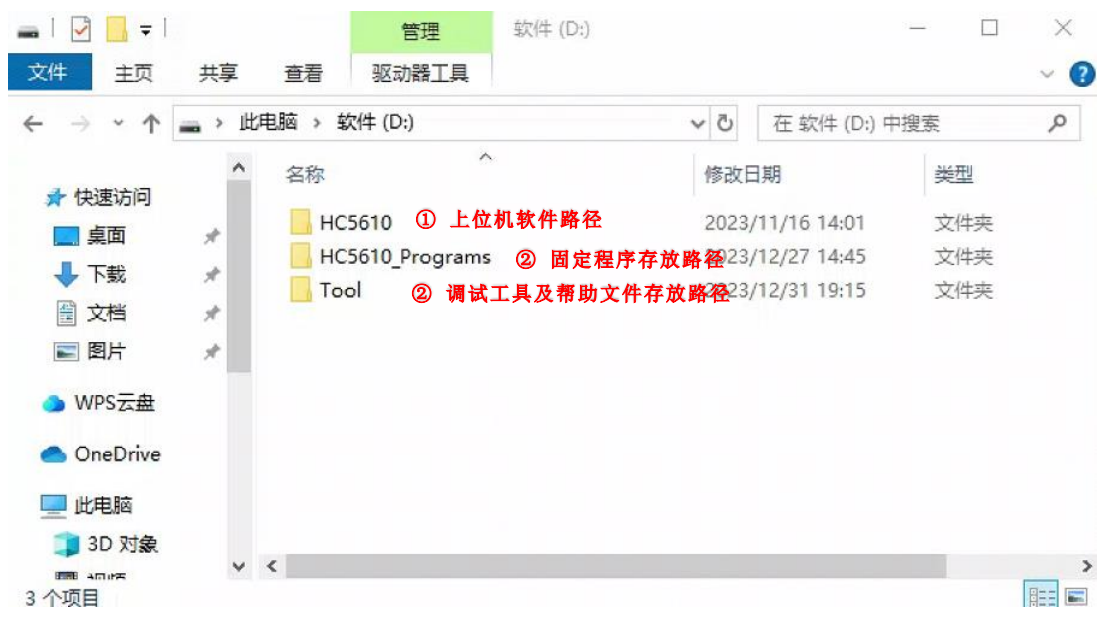

| Б | ńт. |
|---|-----|
| н | 꼬고  |
|   | ш   |

| 🕳 l 🛃 📑 = l                                                             |                                        | 管理        | 文档 (E:)                |       |              | - 0 | ×   |
|-------------------------------------------------------------------------|----------------------------------------|-----------|------------------------|-------|--------------|-----|-----|
| 文件 主页 共                                                                 | 享 查看                                   | 驱动器工具     |                        |       |              |     | ~ ? |
| $\leftrightarrow$ $\rightarrow$ $\uparrow$ $\blacksquare$ $\rightarrow$ | 此电脑 → 3                                | 文档 (E:) → |                        | ~ Ū   | 在 文档 (E:) 中  | 中搜索 | م   |
| 🛄 此电脑                                                                   | * 名称                                   | -         |                        | 修改日   | 期            | 类型  |     |
| 3D 对象                                                                   | —————————————————————————————————————— | 试数据 ④ 建试  | 义数据路径                  | 2023/ | /12/22 16:38 | 文件夹 |     |
| 📕 视频                                                                    | 家                                      | 件备份 🜀 运行  | f <mark>环境备份路</mark> 径 | 2023/ | /12/31 19:15 | 文件夹 |     |
| ■ 图片                                                                    |                                        |           |                        |       |              |     |     |
| 🔮 文档                                                                    |                                        |           |                        |       |              |     |     |
| 👆 下载                                                                    |                                        |           |                        |       |              |     |     |
| ♪ 音乐                                                                    |                                        |           |                        |       |              |     |     |
| 直 桌面                                                                    |                                        |           |                        |       |              |     |     |
| 🏪 Win10Pro X64                                                          |                                        |           |                        |       |              |     |     |
| 🕳 软件 (D:)                                                               |                                        |           |                        |       |              |     |     |
| 文档 (E:)                                                                 | v <                                    |           |                        |       |              |     | >   |
| 2 个项目                                                                   |                                        |           |                        |       |              |     |     |

图示详细介绍:

① HC5610 上位机软件存放路径。请勿随意改动及删除内部文件,否则会影响程序运行,软件版本更新时需在售后工程师的陪同及指导下操作该文件夹

② HC5610 程序固定路径。新建程序时,请将存放路径放入该目录下,详见下文"新程序创建流程"

③ HC5610 调试工具路径。内部有调试工具,出厂校验数据及 HC5610 的完整操作手册

④ 建议的测试数据存放路径。出厂时存放机器老化调试时的数据,仅供参考,出厂时校准老化完成⑤ 软件备份目录

#### 2. 运行环境搭建

软件为绿色版,固定路径:D:\HC5610 运行底层环境:安装 Firebird 火鸟数据库及 NI 的 GPIB 驱动 代码编译软件:VSCODE(因插件尚未开发完成,暂以 VS2022 作为编译工具)

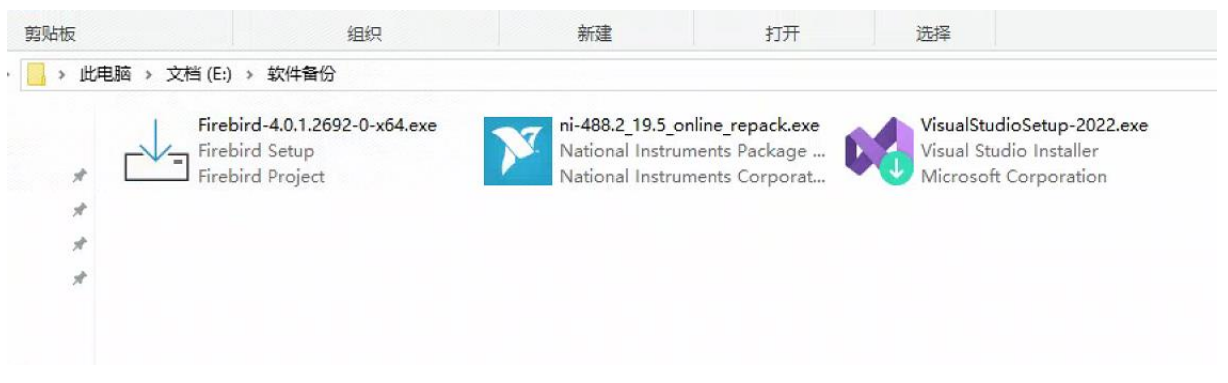

#### 注意:运行环境出厂时已预装,若用户自行重装系统则需重新搭建!

#### 2.1 GPIB 驱动安装(仅展示重点)

① 保证联网的前提下,双击打开 GPIB 驱动的安装包

② 第一步为接受协议并在线下载安装程序,提示的禁用快速启动需勾选,开始下载安装包

③ 完成第一步后,会出现下您可能希望安装其他项的提示,选择取消全选,再点击下一步

④ 等待安装完成,提示是否自动更新,选择否,然后重启电脑,安装完成

| ₽ 正在安装NI-488.2 |                      |                      | ×             |                                                                                      |                                                       |                                         | ×      |
|----------------|----------------------|----------------------|---------------|--------------------------------------------------------------------------------------|-------------------------------------------------------|-----------------------------------------|--------|
| 选择             | 同意                   | 检查                   | 完成            | 选择                                                                                   | 同意                                                    | 检查                                      | 完成     |
|                |                      |                      |               | 您可能希望安装                                                                              | 责的其他项:                                                |                                         |        |
|                | 警告 - 请禁用W            | indows快速启动           |               | NI Certificates安装<br>NI Certificates用于配置<br>Certificates后,具有Na<br>Certificates后,具有Na | 程序<br>Microsoft Windows, 使期<br>tional Instruments有效数字 | 終信任来自NI的软件。安装NI<br>各名的安装程序将不会再显示Windows | 21.5.0 |
|                | 快速启动可能导致检测。<br>建议禁用的 | 成使用硬件时发生问题。<br>快速启动。 |               | 安王年山園口。<br>INI I/O Trace<br>用于对各种NI API函数编                                           | 11用进行监控的调试工具。                                         |                                         | 19.0.0 |
| 如果             | 注<br>快速启动已通过组策略启月    | :<br>月,请联系管理员禁用该设置   |               | NI-488.2 C/C++支<br>用于C/C++的NI-488.2点                                                 | 诗<br>应用程序接口文件和范例。用于                                   | FMicrosoft Visual C/C++编译器。             | 19.0.0 |
|                |                      |                      |               | □ NI-488.2 DLL Dire<br>用于DLL direct entry的                                           | ct Entry支持<br>NI-488.2范例。                             |                                         | 19.0.0 |
| ✓ 禁用Windows快速启 | 动                    | X                    | Windows快速启动信息 | <ul> <li>NI-488.2 MAX支持<br/>提供通过Measurement</li> </ul>                               | チ<br>& Automation Explorer (M                         | AX)配置GPIB端口的NI-488.2支持。                 | 19.5.0 |
| 上一步            |                      |                      | 下一步           | 选择全部 取消:                                                                             | 全选                                                    |                                         | 下一步    |

#### 2.2 Firebird 火鸟数据库安装(仅展示重点)

- ① 保证联网的前提下,双击打开 Firebird 安装包
- ② 语言选择无中文选项,建议选英文
- ③ 在输入数据库密码前的全部页面按照默认按照进行即可
- ④ 数据库密码请输入"masterkey",否则可能影响误数据库文件的导出
- ⑤ 安装结束界面勾选"Start Firebird Service now?",点击完成

|                                                                                              | Select S                                                | Setup Language X                                                                                                    |
|----------------------------------------------------------------------------------------------|---------------------------------------------------------|----------------------------------------------------------------------------------------------------|
|                                                                                              |                                                         | Select the language to use during the installation.                                                                               |
|                                                                                              |                                                         | English                                                                                                    |
|                                                                                              |                                                         | OK Cancel                                                                                                    |
| -<br>                                                                                        | (x64)                                                   | - 0 X                                                                                                    |
| Create a password for the D<br>Or click through to use the d<br>*** Note - in Firebird 3 mas | atabase System<br>efault password o<br>terkey and maste | In Administrator<br>of masterley,<br>erke are different passwords. ***                                                            |
| SYSDBA Password:                                                                             |                                                         |                                                                                                    |
| •••••                                                                                        |                                                         |                                                                                                    |
| Retype SYSDBA Password:                                                                      |                                                         |                                                                                                    |
|                                                                                              |                                                         | Completing the Firebird Setup<br>Wizard                                                                                           |
|                                                                                              |                                                         | Setup has finished installing Firebird on your computer. The application<br>may be launched by selecting the installed shortcuts. |
|                                                                                              |                                                         | Click Finish to exit Setup.                                                                                                    |
|                                                                                              |                                                         | Start Firebird Service now?                                                                                                    |
|                                                                                              |                                                         | After installation - What Next?                                                                                                   |

#### 2.3 Visual Studio 2022 (VS2022) 安装

概要:编译软件的安装较为复杂,若出现库文件选择错误会导致编译器无法正常工作, 详细的安装视频已上传至我司对外的<u>共享盘</u>。请联系售后索要客户专属账号,自行观看 安装视频,或联系售后指导安装。

#### 安装步骤

① 打开 VS2022 安装包

② 勾选运行环境选项

| Visual Studio Installer                                                                                                    |             |
|----------------------------------------------------------------------------------------------------|-------------|
| 👽 正在准备 Visual Studio 安装程序。                                                                                                    |             |
|                                                                                                    |             |
| 已安装                                                                                                    |             |
|                                                                                                    |             |
|                                                                                                    |             |
|                                                                                                    |             |
|                                                                                                    |             |
|                                                                                                    |             |
|                                                                                                    |             |
| 作负荷 单个组件 语言包 安装位置                                                                                                    |             |
| 作负荷 単个组件 语言包 安装位置                                                                                                    |             |
| 作负荷 单个组件 语言包 安装位置<br>面应用和移动应用 (5)                                                                                                    |             |
| 作负荷 单个组件 语言包 安装位置<br>面应用和移动应用 (5)<br>.NET Multi-platform App UI 开发<br>使用 C# 和.NET MAUI 从单个基本代码库生成 Android、<br>IOS. Windows 和 Mac 应用。 | ■ .NET 桌面开发 |

③ 勾选运行库选项(仅展示需要勾选的项目及其相邻项) NET

|                                  |                                 | .NET SDK for macOS                        |
|----------------------------------|---------------------------------|-------------------------------------------|
| ✓ .NET 5.0 运行时(不受支持)             | ✓ .NET Framework 4.7.2 目标包      | .NET SDK for tvOS                         |
| .NET 6.0 WebAssembly Build Tools | NET Framework 4.8 SDK           | .NET WebAssembly Build Tools              |
| ✓ .NET 6.0 运行时(长期支持)             | ✓ .NET Framework 4.8 目标包        | .NET 可移植库目标包                              |
| ✓ .NET 7.0 运行时                   | .NET Framework 4.8.1 SDK        | ML.NET Model Builder                      |
|                                  | .NET Framework 4.8.1 目标包        | 适用于 .NET Core 2.1 的 Web 开发工具(不受支持)        |
| .NET Core 3.1 运行时(不受支持)          | .NET Framework 项目和项模板           | 适用于 .NET Core 2.1 的开发工具(不受支持)             |
| NFT Framework 3 5 开发工具           | .NET MAUI SDK for Android       | 高级 ASP.NET 功能                             |
| ✓ NET Framework 4.6 目标匀          | .NET MAUI SDK for iOS           | SDK 库和框架                                  |
| NET Framework 4.6.1 SDK          | .NET MAUI SDK for Mac Catalyst  |                                           |
|                                  | .NET MAUI SDK for Windows       | ✓ Android SDK 安装(API 级别 33)               |
|                                  | <ul> <li>.NET Native</li> </ul> | C++ ATL v141 生成工具 (ARM)                   |
|                                  | .NET SDK                        | C++ ATL v141 生成工具 (ARM64)                 |
| .NET Framework 4.6.2 日标包         | .NET SDK for Android            | C++ ATL v141 生成工具(x86 & x64)              |
| .NET Framework 4.7 SDK           | .NET SDK for iOS                | C++ ATL v141 生成工具与 Spectre 缓解 (ARM)       |
| .NET Framework 4.7 目标包           | .NET SDK for Mac Catalyst       | C++ ATL v141 生成工具与 Spectre 缓解 (ARM64)     |
| .NET Framework 4.7.1 SDK         | .NET SDK for macOS              | C++ ATL v141 生成工具与 Spectre 缓解 (x86 & x64) |
| .NET Framework 4.7.1 目标包         | .NET SDK for tvOS               | C++ MFC v141 生成工具 (ARM)                   |
| NET Framework 4.7.2 SDK          |                                 |                                           |

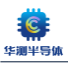

C++ MFC v141 生成工具与 Spectre 缓解 (ARM) 适用于 v143 生成工具的 C++ v14.36 (17.6) ATL (x86 和 x64) C++ MFC v141 生成工具与 Spectre 缓解 (ARM64) 适用于 v143 生成工具的 C++ v14.36 (17.6) MFC (ARM) C++ MFC v141 生成工具与 Spectre 缓解 (x86 & x64) 适用于 v143 生成工具的 C++ v14.36 (17.6) MFC (ARM64) ✓ Entity Framework 6 工具 □ 适用于 v143 生成工具的 C++ v14.36 (17.6) MFC (x86 & x64) ✓ OpenJDK (Microsoft 分发) 适用于 v143 生成工具的 C++ v14.37 (17.7) ATL (ARM) ✓ TypeScript 服务器 适用于 v143 生成工具的 C++ v14.37 (17.7) ATL (ARM64) USB 设备连接性 ✓ Visual Studio SDK □ 适用于 v143 生成工具的 C++ v14.37 (17.7) ATL (x86 和 x64) Windows 10 SDK (10.0.18362.0) 适用于 v143 生成工具的 C++ v14.37 (17.7) MFC (ARM) Windows 10 SDK (10.0.19041.0) 适用于 v143 生成工具的 C++ v14.37 (17.7) MFC (ARM64) Windows 10 SDK (10.0.20348.0) 适用于 v143 生成工具的 C++ v14.37 (17.7) MFC (x86 & x64) Windows 11 SDK (10.0.22000.0) 适用于最新 v143 生成工具的 C++ ATL (ARM) Windows 11 SDK (10.0.22621.0) 适用于最新 v143 生成工具的 C++ ATL (ARM64/ARM64EC) ✓ Windows Performance Toolkit Windows 通用 C 运行时 ✓ 适用于最新 v143 生成工具的 C++ ATL (x86 和 x64) 适用于最新 v143 生成工具的 C++ MFC (ARM) 带有 Spectre 缓解措施、适用于最新 v143 生成工具的 C++ ATL (ARM) 带有 Spectre 缓解措施、适用于最新 v143 生成工具的 C++ ATL (ARM64/ARM64EC)
 适用于最新 v143 生成工具的 C++ MFC (ARM64/ARM64EC) □ 带有 Spectre 缓解措施、适用于最新 v143 生成工具的 C++ ATL (x86 和 x64) ✓ 适用于最新 v143 生成工具的 C++ MFC (x86 和 x64) LINU TO SUL 1 문 ✓ IIS Express C++ iOS 开发工具 ✓ NuGet 包管理器 ✓ C++ 核心功能 Service Fabric 工具 NuGet 目标和生成任务 F# 卓面语言支持 ✓ SQL Server Data Tools PreEmptive Protection - Dotfuscator ✓ F# 语言支持 SOL Server Express 2019 LocalDB ✓ vcpkg 包管理器 SQL Server ODBC Driver HLSL工具 依赖项验证 ✓ IntelliCode ✓ SOL Server 命令行实用工具 ✔ 文本模板转换 ✓ JavaScript 和 TypeScript 语言支持 ✓ SQL Server 支持的数据源 类设计器 Live Share ✓ SQL Server 的 CLR 数据类型 适用于 Windows 的 Git Microsoft Teams 开发工具 ✓ Web 部署 仿真器 Node.is 开发工具 ✓ 容器开发工具 Pvthon Web 支持 数据源和服务引用 Google Android Emulator (本地安装) Pvthon 语言支持 ✓ 连接和发布工具 Intel 硬件加速执行管理器 (HAXM) (本地安装) ✓ Razor 语言服务 代码工具 开发活动 ✓ Visual Studio Tools for Office (VSTO) Azure DevOps Office 集成 ASP.NET MVC 4 ✓ Visual Studio 的 Office 开发人员工具 ✓ ClickOnce 发布 ✔ ASP.NET 和 Web 开发先决条件 ✓ Windows Communication Foundation ✓ Developer Analytics Tools ✔ C# 和 Visual Basic Windows Workflow Foundation DGML 编辑器 C++ Android 开发工具 Xamarin \_\_\_\_ \_ 国内 UTIEdi 灯手时 ATIUTUU IDE 又付 Xamarin ✓ Xamarin Remoted Simulator 编译器、生成工具和运行时 🔄 安全问题分析 .NET Compiler Platform SDK 嵌入式和 loT 工具 ✔ C# 和 Visual Basic Roslyn 编译器 旧的嵌入式和 loT 工具 C++ 2022 可再发行 MSM 适用于 Linux 开发的 C++ ✓ C++ 2022 可再发行程序包更新 📃 适用于 Linux 的 C++ CMake 工具 C++ Build Insights 适用于 Linux 的远程文件资源管理器 IncrediBuild - 生成加速 ✔ 针对 Web 项目的 F# 语言支持 🗹 MSBuild 游戏和图形 ✔ MSVC v140 - VS 2015 C++ 生成工具(v14.00) Cocos MSVC v141 - VS 2017 C++ ARM Spectre 缓解库(v14.16) MSVC v141 - VS 2017 C++ ARM 生成工具(v14.16) Unity Hub MSVC v141 - VS 2017 C++ ARM64 Spectre 缓解库(v14.16) Unreal Engine 安装程序 MSVC v141 – VS 2017 C++ ARM64 生成工具(v14.16) Visual Studio Tools for Unity MSVC v141 - VS 2017 C++ x64/x86 Spectre 缓解库(v14.16)

- 图像和 3D 模型编辑器
- ✔ 用于 DirectX 的图形调试器和 GPU 探查器
- 面向 Unreal Engine 的 IDE 支持
- 面向 Unreal 引擎的 Android IDE 支持
- MSVC v142 VS 2019 C++ ARM Spectre 缓解库 (v14.29-16.11) MSVC v142 - VS 2019 C++ ARM 生成工具(v14.29-16.11)

✓ MSVC v141 – VS 2017 C++ x64/x86 生成工具(v14.16)

28 / 83

|              | MSVC v143 - VS 2022 C++ x64/x86 生成工具(v14.36-17.6) | <b>~</b> | 用于 WINDOWS 的 C++ CIVIAKE 工具                  |
|--------------|---------------------------------------------------|----------|----------------------------------------------|
|              | MSVC v143 - VS 2022 C++ x64/x86 生成工具(v14.37-17.7) |          | 适用于 v142 生成工具(14.29-16.11)的 C++/CLI 支持       |
| ~            | MSVC v143 - VS 2022 C++ x64/x86 生成工具(最新)          | <b>~</b> | 适用于 v143 生成工具的 C++ 模块(x64/x86 - 实验性)         |
|              | Python 3 64-bit (3.9.13) (out of support)         |          | 适用于 v143 生成工具的 C++/CLI 支持(14.30-17.0) (不受支持) |
| <b>~</b>     | Windows 通用 CRT SDK                                |          | 适用于 v143 生成工具的 C++/CLI 支持(14.31-17.1) (不受支持) |
|              | 对 LLVM (clang-cl) 工具集的 MSBuild 支持                 |          | 适用于 v143 生成工具的 C++/CLI 支持(14.33-17.3) (不受支持) |
|              | 对 v141 生成工具(14.16)的 C++/CLI 支持                    |          | 适用于 v143 生成工具的 C++/CLI 支持(14.35-17.5) (不受支持) |
| <b>~</b>     | 对 v143 生成工具(最新)的 C++/CLI 支持                       |          | 适用于 Windows 的 C++ Clang 编译器(16.0.5)          |
|              | 对 v143 生成工具的 C++/CLI 支持 (14.32-17.2)              | 调试利      | 口测试                                          |
|              | 对 v143 生成工具的 C++/CLI 支持 (14.34-17.4)              | <b>V</b> | NFT 分析工具                                     |
|              | 对 v143 生成工具的 C++/CLI 支持(14.36-17.6)               |          | ARM64 远程调试器                                  |
|              | 对 v143 生成工具的 C++/CLI 支持(14.37-17.7)               | <b>V</b> | Boost.Test 测试话配器                             |
|              | 对 VS 2017 (v141)工具的 C++ Windows XP 支持[已弃用]        | ~        | C++ AddressSanitizer                         |
|              | 用于 v143 生成工具的 C++ 通用 Windows 平台支持(ARM64/ARM64EC)  |          | C++ 分析丁旦                                     |
| $\checkmark$ | 用于 Windows 的 C++ CMake 工具                         |          | Google Test 测试活配器                            |
|              | 适用于 v142 生成工具(14.29-16.11)的 C++/CLI 支持            |          | lavaScript 诊断                                |
| $\checkmark$ | 适用于 v143 生成工具的 C++ 模块(x64/x86 - 实验性)              |          | 使用 WSI 进行 NFT 调试                             |
|              | 适用于 v143 生成工具的 C++/CLI 支持(14.30-17.0) (不受支持)      | <b>~</b> | 实时调试器                                        |
|              |                                                   |          |                                              |

④ 核对上述勾选的项目,确认无误后点击安装,等待安装程序下载勾选的运行库

#### 2.4 Visual Studio Code 安装

(该项目下一版本手册更新)

## 3. 运行软件

注意:在 Firebird 及 GPIB 驱动均安装完成后,软件方可正常启动。

#### 3.1 打开软件

● 登陆界面

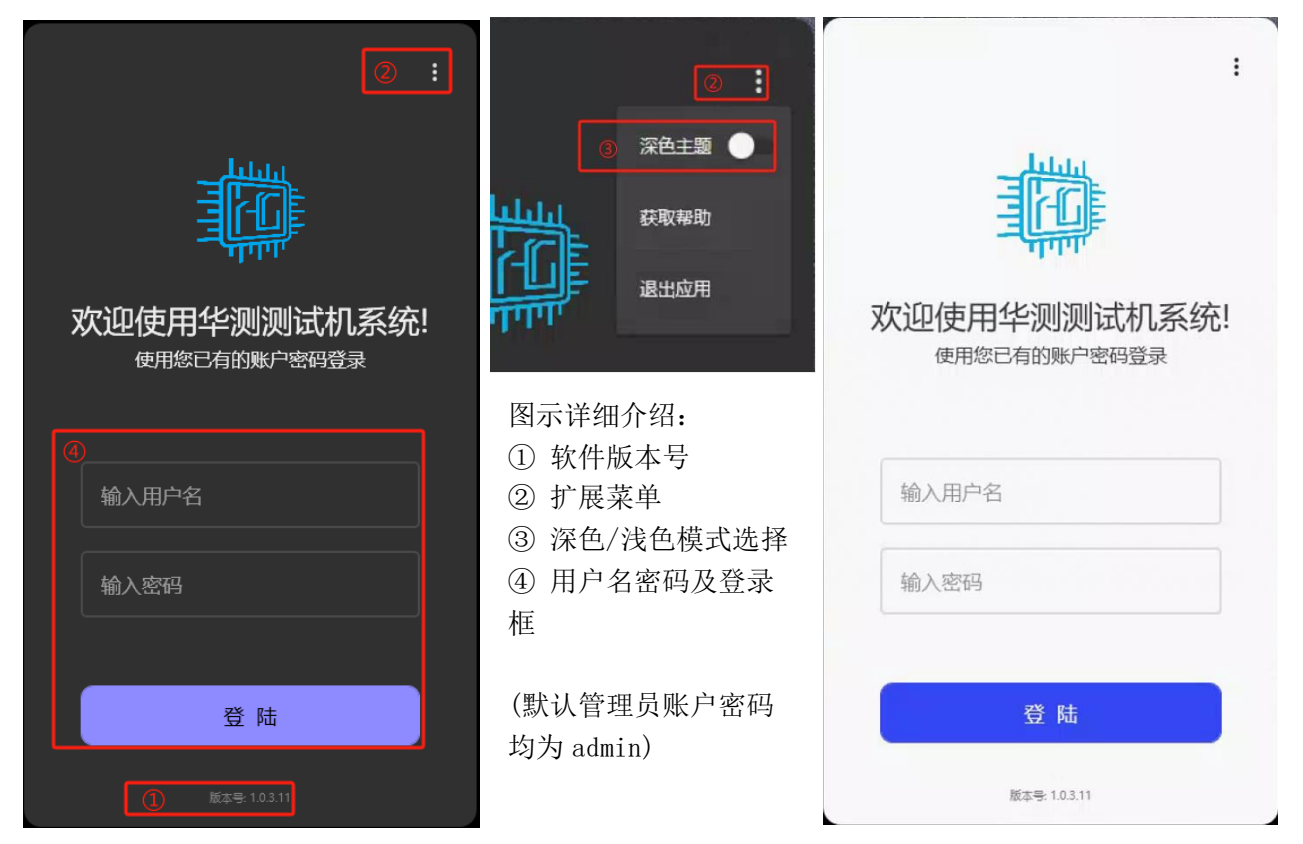

29 / 83

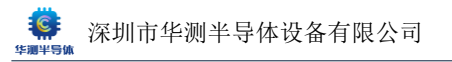

#### ● 登陆后界面(以下内容仅以深色模式做演示)

| , Tâ    |   |                                               |                  |            | ≡ -                                         |       |  |  |  |  |
|---------|---|-----------------------------------------------|------------------|------------|---------------------------------------------|-------|--|--|--|--|
| *       | 1 | ■ 欢迎使用华测HC5610测试机                             |                  |            |                                             |       |  |  |  |  |
| P       |   | 打开最近使用的内容                                     | 1                | 开始使用       |                                             |       |  |  |  |  |
|         |   | 搜索最近使用过的工程                                    | ]                | Ū          | 恢复上一次运行环境<br><sup>恢复上一次运行打开的全部工程,并运行。</sup> |       |  |  |  |  |
|         |   | VI_FV_TEST.tprj D:\HC5610_Programs\VI_FV_TEST | 2024-01-17 06:37 |            | 打开现有工程<br>打开现有工程,并运行测试程序。                   |       |  |  |  |  |
|         |   |                                               |                  | ĒŦ         | 多站方式打开现有工程<br>一次性打开多个工程,运行多站(Station)测试。    |       |  |  |  |  |
|         |   |                                               |                  | Ē          | 创建新的工程<br>创建新歌工程文件,并运行考试。                   |       |  |  |  |  |
|         |   |                                               |                  | <u>j</u> e | 无工程直接进入系统<br>不打开任何工程,直接进入系统测试页面。            |       |  |  |  |  |
| ې<br>چې |   |                                               |                  |            |                                             | 未读消息。 |  |  |  |  |

左侧软件标题栏简介:

- ① 测试界面
- ② PGF (程序文件)编辑器
- ③ 用户账户中心
- ④ 设置中心

#### 3.2 打开工程

• 进入测试代码选择界面

| Ŵ       |                |   |        | -                                            | × |
|---------|----------------|---|--------|----------------------------------------------|---|
| ;       | 欢迎使用华测HC5610测试 | 机 |        |                                              |   |
| P       | 打开最近使用的内容      |   | 开始使用   |                                              |   |
|         | 搜索最近使用过的工程     | ] | Ū      | 恢复上一次运行环境<br><sub>恢复上一次运行打开的全部工程,并运行</sub> 。 |   |
|         |                |   |        | 打开现有工程<br>打开现有工程,并运行测试程序。                    |   |
|         |                |   | ĒĒ     | 多站方式打开现有工程<br>—次性打开多个工程,运行多站(Station)测试。     |   |
|         |                |   | E      | <b>创建新的工程</b><br>创建新歌工程文件,并运行测试。             |   |
|         |                |   | )<br>0 | 无工程直接进入系统<br>石打开任何工程,直接进入系统考试页面。             |   |
| ු<br>ක් |                |   |        |                                              |   |
| ~~      |                |   |        |                                              |   |

#### 30 / 83

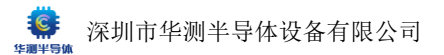

- 打开工程,固定存放 D:\HC5610\_Programs,因涉及路径绑定问题,不可随意修改
- 选中对应的".tprj"工程文件(如存在多个测试头,需打开对应测试头名称的工程文件)

#### 此处打开的为 VI2402 简易 FV 自检程序

| ₩ 打开                                 |                                                |                                    |                |                        | × = - = ×      |
|--------------------------------------|------------------------------------------------|------------------------------------|----------------|------------------------|----------------|
| ← → ~ ↑ 📙 > 此                        | 电脑 > 软件 (D:) > HC5610_Programs >               | VI_FV_TEST                         |                | ✓ ひ 在 VI_FV_TEST 中提索   |                |
| 组织 ▼ 新建文件夹                           |                                                |                                    |                | De 🕶 🛄 🔮               |                |
| ● WPS云盘                              | 名称 ^                                           | 修改日期                               | 类型             | 大小                     |                |
| OneDrive                             | src                                            | 2023/12/3 17:04<br>2023/12/16 9:58 | 文件夹<br>TPRJ 文件 | 4 KB                   |                |
| 💻 此电脑                                |                                                |                                    |                |                        |                |
| 🧊 3D 对象                              |                                                |                                    |                |                        |                |
| 🛃 视频                                 |                                                |                                    |                |                        | 环境             |
| 图片                                   |                                                |                                    |                |                        | 工程,并运行。        |
| ≝ 文档                                 |                                                |                                    |                |                        |                |
| ◆下载                                  |                                                |                                    |                |                        |                |
|                                      |                                                |                                    |                |                        |                |
| 三 具面                                 |                                                |                                    |                |                        | 侱序。            |
| wintOPPO X04<br>物件 (Du)              |                                                |                                    |                |                        |                |
| ···································· |                                                |                                    |                |                        | 有工程            |
|                                      |                                                |                                    |                |                        | 多站(Station)观试。 |
| →#- <b>▽</b>                         | (N);                                           |                                    |                | 項日文件(* to ri)          |                |
|                                      |                                                |                                    |                |                        |                |
|                                      |                                                |                                    |                | 打井(Q) 取消               |                |
| _→ D:\HC5                            | i610_Programs\VI100V                           |                                    |                | • 创建新歌工程又件,开运          | 行测试。           |
|                                      | _ <b>TEST.tprj</b><br>6610_Programs\VI_FV_TEST | 2023-12-26 (                       | 01:20          | ●<br>● 无工程直接进 <i>。</i> | 入系统            |

#### 3.3 测试配置及操作介绍

测试界面左侧标题栏不变,顶部菜单栏有开始、编辑、运行及其他4个菜单;第二行为 快捷按钮,基本涵盖了大部分的操作功能;其他区域为测试站运行详情。软件全部子窗 口未设置返回按钮,**打开子窗口的状态下,鼠标左键单击软件窗口内至子窗口外的区域** 触发返回操作,以下全文不再做出提示。

- ① 打开工程: 概览
- 打开未配置测试工位的工程

| 4      | I  | 乍站 A @   | • • | <br>   |         |  |       |       |       |                  |       |      |    |              |  |                                 |               |     | = -                | <b>-</b> ×     |
|--------|----|----------|-----|--------|---------|--|-------|-------|-------|------------------|-------|------|----|--------------|--|---------------------------------|---------------|-----|--------------------|----------------|
| 44.0   |    | NB 1     | 编辑  |        |         |  |       |       |       |                  |       |      |    |              |  |                                 |               |     |                    |                |
| *      | 1  | e<br>te  | 2   | C III  |         |  | E PGI |       | Virtu | 9<br>alHandler - |       |      |    |              |  |                                 |               | 4   | dministrato<br>管理が |                |
| P      | 概》 | ā 🗤      |     | _FV_TE | ST.tprj |  |       |       |       |                  |       |      |    |              |  |                                 |               |     |                    |                |
|        |    |          |     |        |         |  |       |       |       |                  |       |      | 良事 | 9 <b>—</b> = |  |                                 |               |     |                    |                |
|        |    |          | 0   | 00:0   | 00:00   |  | 0     | 0.00% |       |                  | 0.00% | 98 - |    |              |  | VI_FV_TEST.dll<br>D4\HC5610_Pro | ograms\VI_FV_ |     |                    |                |
|        |    |          |     |        |         |  |       |       |       |                  |       |      |    |              |  |                                 |               |     |                    |                |
|        | II | <u>v</u> | 6   |        | 超大      |  |       |       |       |                  |       |      |    |              |  |                                 |               |     |                    |                |
|        |    |          |     |        |         |  |       |       |       |                  |       |      |    |              |  |                                 |               |     |                    |                |
|        |    |          |     |        |         |  |       |       |       |                  |       |      |    |              |  |                                 |               |     |                    |                |
|        |    |          |     |        |         |  |       |       |       |                  |       |      |    |              |  |                                 |               |     |                    |                |
|        |    |          |     |        |         |  |       |       |       |                  |       |      |    |              |  |                                 |               |     |                    |                |
|        |    |          |     |        |         |  |       |       |       |                  |       |      |    |              |  |                                 |               |     |                    |                |
|        |    |          |     |        |         |  |       |       |       |                  |       |      |    |              |  |                                 |               |     |                    |                |
|        |    |          |     |        |         |  |       |       |       |                  |       |      |    |              |  |                                 |               |     |                    |                |
|        |    |          |     |        |         |  |       |       |       |                  |       |      |    |              |  |                                 |               |     |                    |                |
|        |    |          |     |        |         |  |       |       |       |                  |       |      |    |              |  |                                 |               |     |                    |                |
|        |    |          |     |        |         |  |       |       |       |                  |       |      |    |              |  |                                 |               |     |                    |                |
| õ<br>4 |    |          |     |        |         |  |       |       |       |                  |       |      |    |              |  |                                 |               |     |                    |                |
| 202    |    |          |     |        |         |  |       |       |       |                  |       |      |    |              |  |                                 |               |     |                    |                |
|        | Ц. | 0        |     |        |         |  |       |       |       |                  |       |      |    |              |  |                                 |               | ~ @ | 创中2023             | <sup>153</sup> |

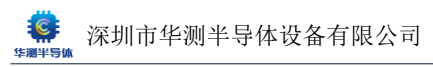

#### ● 打开己配置测试工位的工程

| 310 | Station A  | •                          |                                           |                                |            |                                                                                          |
|-----|------------|----------------------------|-------------------------------------------|--------------------------------|------------|------------------------------------------------------------------------------------------|
|     | 开始 编辑      |                            |                                           |                                |            |                                                                                          |
| ۶.  | <b>100</b> |                            | >> B ×3 L∠ ◀<br>DEBLE PGF (108 Mit 1875)) | き理论を<br>MockHandler - 连续失效     |            | Administrator<br>普密员                                                                     |
| P   | 概览 站点详情    | project1.tprj              |                                           |                                |            |                                                                                          |
|     | Σ          |                            | ✓ ≙6                                      | × 失效                           | ∠ R# x ● 1 |                                                                                          |
|     |            | 00:00:00                   | 0 0.00%                                   | 0 0.00%                        |            | 引文件 mock1.dll<br>第5月7月示語 Dywołcode1g=7_tester1build/bin/Debug/yet5.0-windows/d<br>信用存档路径 |
|     |            |                            |                                           |                                |            |                                                                                          |
|     | 工位 小       |                            |                                           |                                |            |                                                                                          |
|     |            |                            |                                           |                                |            |                                                                                          |
|     |            | 0.00% ±** 0<br>0.00% *** 0 | 0.00% a= 0 0.009<br>0.00% ## 0 0.009      | 6 === 0 0.00%<br>6 === 0 0.00% |            |                                                                                          |
|     |            |                            |                                           |                                |            |                                                                                          |
|     |            |                            |                                           |                                |            |                                                                                          |
|     |            |                            |                                           |                                |            |                                                                                          |
|     |            |                            |                                           |                                |            |                                                                                          |
|     |            |                            |                                           |                                |            |                                                                                          |
|     |            |                            |                                           |                                |            |                                                                                          |
| 2   |            |                            |                                           |                                |            |                                                                                          |
| ŵ   |            |                            |                                           |                                |            |                                                                                          |
|     |            |                            |                                           |                                |            | <b>非运动:6</b> :0                                                                          |

② 菜单栏及快捷键介绍

● 菜单栏

| 开始 | 编辑                   | 运行             | 其它      |
|----|----------------------|----------------|---------|
| 新批 | <mark>辺</mark><br>卸载 | <b>〕</b><br>新批 | O<br>重載 |
| 关闭 | 点详情                  | VI_            | FV_TEST |

| 开始  | 编辑  | 运行    | 其它      |
|-----|-----|-------|---------|
| には、 | PGF |       | O<br>重載 |
|     | 项目  | 記置    |         |
| 概览  | 测试f | 代码 1_ | FV_TEST |

● 快捷键

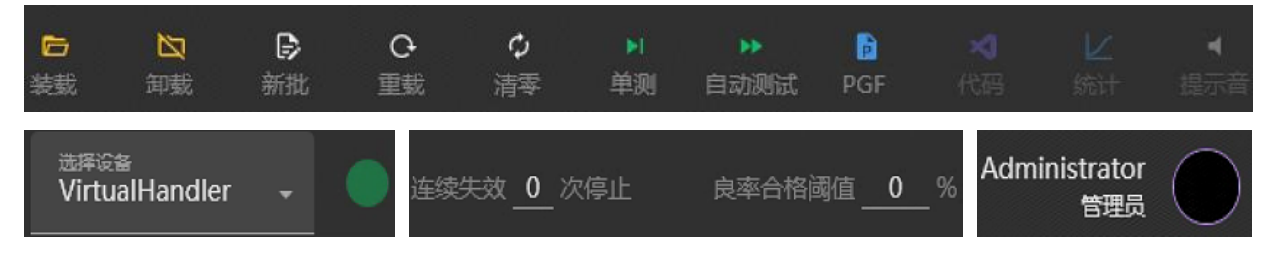

#### ● 新批:开始新的批次

点击确认后,弹窗提示新批创建成功。界面已测结果清零。若已勾选择了将数据库导出为数据表,则在点击单测/自动测试后重新生成一张记录新批次信息的数据表

|      |        | 新建批次 |  |
|------|--------|------|--|
| 北号 🔺 | 202401 |      |  |
|      |        |      |  |
|      |        |      |  |
|      |        | 确认   |  |

批号为202401的新批创建成功

- 装载:装载已有工程,等同于测试代码选择界面的"打开现有工程"选项
- 关闭: 弹窗提示: 多 station 情况下关闭当前工作站, 仅打开一个工作站时关闭上位机软件

| 确定要 | 关闭 [工作회 | 拈 A] 吗? | 确定 | 关闭软件 | 吗? |
|-----|---------|---------|----|------|----|
| 确认  |         | 取消      | 确认 |      | 取消 |

- 编辑 PGF/测试代码:打开当前工程对应 PGF/测试代码的编译器
- PGF: 在 PGF 编辑器中打开当前工程所加载的 PGF 文件,详细信息请参照下文 PGF 编辑器介绍
- 测试代码/代码:用默认程序打开当前工程对应的测试代码。当前版本默认打开方式为 VS2022, 预计 2024.6 以后出厂的机器软件会只安装 VSCode,但在软件备份中保留 VS2022 的安装包。习 惯使用 VS2022 可自行参照上文的安装步骤执行安装操作
- 重载: 重新载入 PGF 文件及数据库文件。
- 项目配置:配置当前工程失败停止情况、数据保存、软硬件资源映射、软硬件分档(分 bin)映射、PGF文件选择等,左上角菜单栏可快速跳转至相应设置项位置。注意:除数据保存相关选项
   外,其他各项修改实时生效,无需点击保存。如变更了数据库保存名称或路径,返回测试界面后需点击"重载"生效。资源映射必须由工程师监管,禁止操作员技术员随意变更,影响测试。

#### 注意:资源映射项目的详细介绍请参照下文的新建工程。

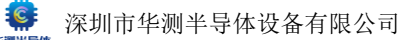

- 单步调试/单测:手动执行一次完整测试
- 自动测试:测试机进入等待接收开始信号的状态。收到第一次测试信号时执行除结束(Cleanup)
   外的全部子函数,后续收到信号仅循环执行 Start-测试项/OnFailOfTest-END。虚拟 HANDLER 下, 为自动连续测试。物理 HANDLER 下,通过与 PROBE/HANDLER 信号配合进行测试
- 停止测试/停止:执行结束(Cleanup)子函数并退出等待接收开始信号的状态。操控按钮处自动测试和停止集成为同一个按钮。停止测试时,若未完成当前测试,则在完成当前测试后再执行结束命令

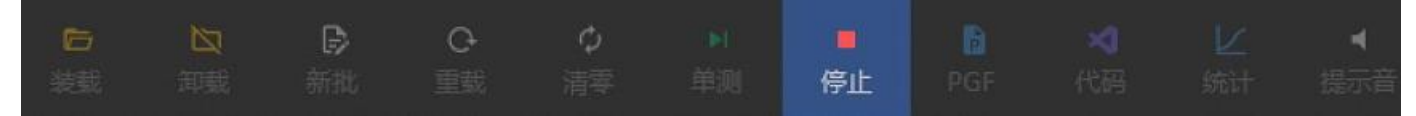

- 操作引导:选择想要进行的操作,软件会提示用户进行该操作的步骤,并一步一步指引客户完成该操作
- 示例:创建工程完整步骤的视频,与存放在上文提到对外共享盘的教学视频区的创建工程视频 相同
- 暂未开放功能

统计功能:可根据用户需求,统计导出为 EXCEL 格式的测试数据文件。后续会更新为数据中心模式,可链接到云端 HC5610 的同型号测试数据库,进行批量分析 提示音功能:可根据用户需求,发出不同的警示音,主要分为警告/错误两大类

#### ● 选择设备

点击下拉按钮可以看到可选的 PROBE/HANDLER 设备,其中灰色字体表示该设备为已被其他工作站占用。

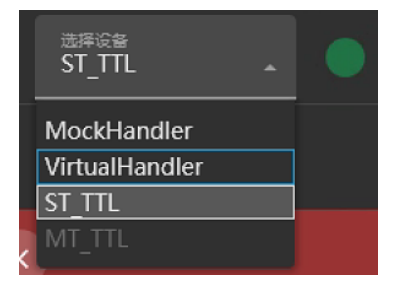

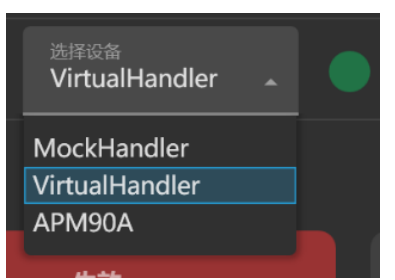

● 连续失败报警及良率阈值

连续失败报警为连续失败后自动停止当前测试并保存数据,提示音为报警级。 良率阈值为预期的良率最小值,低于该阈值时,测试站良率指示变红色,设备提示音为警告级。

快捷按钮栏最右侧显示上位机软件的当前登陆账户(非按钮)

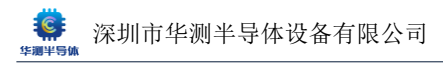

#### ③ 项目配置

● 总览

|                | - >2       |                                                         |         |
|----------------|------------|---------------------------------------------------------|---------|
| and the second | 工作站 A @ 0  |                                                         |         |
| -              |            |                                                         |         |
|                | ← 项目配置     |                                                         |         |
|                | No. Produ  |                                                         |         |
|                | 2014(1244) | 测试控制                                                    |         |
| P              | 数据保存       |                                                         |         |
|                | 资源映制       |                                                         |         |
|                |            | a Joxiai                                                |         |
|                | 其它         | 连续测试次后停止                                                |         |
|                |            |                                                         |         |
|                |            |                                                         |         |
|                |            | 连续合格 0 次后停止                                             |         |
|                |            |                                                         |         |
|                |            | RTUT () ALARCETUT () THE                                |         |
|                |            | 各工位良幸差异版过 () %且测试必量不低于 () 时停止                           |         |
|                |            |                                                         |         |
|                |            |                                                         |         |
|                |            |                                                         |         |
|                |            | 数据保存                                                    |         |
|                |            |                                                         |         |
|                |            |                                                         |         |
|                |            |                                                         |         |
|                |            | ● 保存教授 8205-(TesterID)-(TimeStamp)                      |         |
|                |            |                                                         |         |
|                |            | 存血路径 E1.测试数据 …                                          |         |
|                |            |                                                         |         |
|                |            |                                                         |         |
|                |            | 0                                                       |         |
|                |            | U KOMINY                                                |         |
|                |            | O falsan 1927 0                                         |         |
|                |            |                                                         |         |
|                |            |                                                         |         |
| ۵              |            |                                                         |         |
|                |            |                                                         |         |
| <b>\$</b>      |            | 自动转换保存路径 ***                                            |         |
|                |            |                                                         | 未認問思: 0 |
|                |            | 自动结束存备径                                                 |         |
|                |            |                                                         |         |
|                |            |                                                         |         |
|                |            |                                                         |         |
|                |            | 资源映射                                                    |         |
|                |            |                                                         |         |
|                |            |                                                         |         |
|                |            |                                                         |         |
|                |            |                                                         |         |
|                |            |                                                         |         |
|                |            |                                                         |         |
| 1411           |            |                                                         |         |
| 10             |            |                                                         |         |
|                | ← 项目配置     |                                                         |         |
|                |            |                                                         |         |
| 2.0            | 测试控制       |                                                         |         |
| B              | 110005     | 分档研制                                                    |         |
|                | RARIETT    |                                                         |         |
|                | 资源映射       | NVISE 11852 INVEST                                      |         |
|                |            |                                                         |         |
|                |            | r Passuelaurien 1_ Pass                                 |         |
|                |            | 200 FailDefaultBin 2_ Fail                              |         |
|                |            | 2 FailBin_CONT_1 2_ Fail                                |         |
|                |            | 3 FallBin_CONT_2 2_ Fail                                |         |
|                |            | 4 FailBin_OS 3_Fail                                     |         |
|                |            | 5 FailBin BVDSS1 4 Fail                                 |         |
|                |            | 6 FailBin BVDSS2 4 Fail                                 |         |
|                |            | 7 FailBin (DSS1 6 Fail                                  |         |
|                |            |                                                         |         |
|                |            |                                                         |         |
|                |            | 9 Failbin_KSSK1 6_ Fail                                 |         |
|                |            | 10 FailBin_RDSON1 5_ Fail                               |         |
|                |            | 11 FailBin_RDSON2 5_ Fail                               |         |
|                |            | 12 FailBin_VSD1 4 Fail                                  |         |
|                |            | 13 FailBin_IDSS2 6_ Fail                                |         |
|                |            | 14 FailBin IGSSF2 6 Fail                                |         |
|                |            | 15 FailBin IGSSR2 6 Fail                                |         |
|                |            |                                                         |         |
|                |            | ro Fandin yiriz 4_ Fail                                 |         |
|                |            |                                                         |         |
|                |            |                                                         |         |
|                |            |                                                         |         |
|                |            | <u>H</u> E                                              |         |
|                |            |                                                         |         |
| 2              |            | PCF文件指经                                                 |         |
|                |            | D\HCS610_Programs\VW8205AX_Serial\VW8205AX_Serial.pgf + |         |
| <b>1</b>       |            |                                                         |         |
| _              |            |                                                         |         |

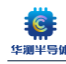

#### 测试控制 ullet

| ÷ | 项目配置 |                                      |
|---|------|--------------------------------------|
|   | 测试控制 | 测试控制                                 |
|   | 数据保存 |                                      |
|   | 资源映射 | ✓ 失效停止 勾选时,失败时仅执行完当前方法,不会执行<br>剩余的方法 |
|   | 其它   | 连续测试次后停止                             |
|   |      | 连续失效次后停止                             |
|   |      | 连续合格 0 次后停止                          |
|   |      | 良率低于 0 %且测试总量不低于 0 时停止               |
|   |      | 各工位良率差异超过 0%且测试总量不低于 0 时停止           |

#### 其他(分档映射及当前工程加载的 PGF 文件所在路径)

| ÷ | 项目配置 |    |                 |                                     |                   |                       |                       |       |
|---|------|----|-----------------|-------------------------------------|-------------------|-----------------------|-----------------------|-------|
|   | 测试控制 |    | 分档              | 央射                                  |                   |                       |                       |       |
|   | 数据保存 |    | 项目对             | 应的软bin号                             | 测试机               | 返回的                   | 尔硬bin号                |       |
|   | 资源映射 |    | 软档号             | 分档名                                 |                   | 硬档号                   | 分档模式                  |       |
|   | 其它   |    | 1               | PassDefaultBin                      |                   | 1                     | Pass                  |       |
|   |      |    | 200             | FailDefaultBin                      |                   | 2                     | Fail                  |       |
|   |      |    | 2               | FailBin_CONT_1                      |                   | 2                     | Fail                  |       |
|   |      |    | 3               | FailBin_CONT_2                      |                   | 2                     | Fail                  |       |
|   |      |    | 4               | FailBin_OS                          |                   | 3                     | Fail                  |       |
|   |      |    | 5               | FailBin_BVDSS1                      |                   | 4                     | Fail                  |       |
|   |      |    | 6               | FailBin_BVDSS2                      |                   | 4                     | Fail                  |       |
|   |      |    | 7               | FailBin_IDSS1                       |                   | 6                     | Fail                  |       |
|   |      |    | 8               | FailBin_IGSSF1                      |                   | 6                     | Fail                  |       |
|   |      |    | 9               | FailBin_IGSSR1                      |                   | 6                     | Fail                  |       |
|   |      |    | 10              | FailBin_RDSON1                      |                   | 5                     | Fail                  |       |
|   |      |    | 11              | FailBin_RDSON2                      |                   | 5                     | Fail                  |       |
|   |      |    | 12              | FailBin_VSD1                        |                   | 4                     | Fail                  |       |
|   |      |    | 13              | FailBin_IDSS2                       |                   | 6                     | Fail                  |       |
|   |      |    | 14              | FailBin_IGSSF2                      |                   | 6                     | Fail                  |       |
|   |      |    | 15              | FailBin_IGSSR2                      |                   | 6                     | Fail                  |       |
|   |      |    | 16              | FailBin_VTH2                        |                   | 4                     | Fail                  |       |
|   |      | 其它 |                 |                                     |                   |                       |                       |       |
|   |      |    | PGF文件<br>D:\HC5 | 路径<br>610 Programs\XW8 <u>205AX</u> | 可重新进<br>Serial\XW | <b>译当</b> i<br>8205AX | 前工程对应的F<br>Serial.pof | PGF文件 |
|   |      |    |                 |                                     |                   |                       |                       |       |
#### ④ 项目配置之数据保存

#### ● 规则简介

数据名称格式:打开多个工作站时,多个工作站不可共用同一个数据库文件。 建议:在文本末尾敲入大括号时,会有提示测试机 ID,时间戳,突发时间等。可选择保存数据时添 加一个时间戳尾缀"-{TimeStamp}",这样多个工作站一定会有不同的尾缀。

重要:每个数据表的最大存档数量为 100W 条,若超过该数量会导致数据导出失败,请再测试数量 在 100W 条以内时停止测试,软件界面点击清零(新批操作也可以存入新的数据表),即可存入新的 工作表。若大量数据均存入同一个数据库文件,会影响测试速度及数据库导出速度,建议新批次不 要共用旧批次的数据库文件。

| ● 保存数据                 | 8205-{TesterID} -{TimeSta               | :amp}-{                                                |
|------------------------|-----------------------------------------|--------------------------------------------------------|
| 存盘路径                   | TesterId T<br>TimeStamp T<br>BurnTime B | Tester ID<br>Time stamp<br>Burn-in time                |
| ← 项目配置<br>测试控制<br>数据保存 | 数据保存                                    |                                                        |
| 资源映射<br>其它             | ○ 不保存数据<br>● 保存数据 8205-                 | 5-{TesterID} -{TimeStamp}                              |
|                        | 存盘路径                                    | ENghtaga ····· 路径选择 ···· 路径选择 ····· 数据库存盘路径,必须为上位机本地路径 |
|                        | ◎ 保存全部                                  | ☑ 合格数据  ☑ 失效数据                                         |
|                        | ○ 保存前N个                                 |                                                        |
| 勾选后占主单测时的数据            |                                         |                                                        |
|                        | 自动转换                                    | □ Evcel                                                |
|                        | 自动转换保存路径                                | • 转换文件存盘路径,缺省时与数据库存盘路径相同可选择映射的网络路径                     |

● 数据查看

HC5610 的测试数据文件中,包含了统计信息,不再额外生成统计文件。

测试数据保存在用户指定路径,".FDB"为数据库文件,需要安装 FlameRobin(非出厂自带)查看,请自行安装。转换的数据文件,若有同一数据库文件重复转换的情况(如上文中的"清零""新批"等操作)则会保存为 Rn(Repeat=重复, n=次数)

| ↓ ↓ ↓ ↓ ↓ ↓ ↓ ↓ ↓ ↓ ↓ ↓ ↓ ↓ ↓ ↓ ↓ ↓ ↓ | 试数据<br>共享 查看             |                  |          |          |  |
|---------------------------------------|--------------------------|------------------|----------|----------|--|
| ← → × ↑                               | → 此电脑 → 文档 (E:) → 测试数据 → |                  |          |          |  |
|                                       | 名称                       | 修改日期             | 类型       | 大小       |  |
| ★ 快速访问                                | ETETERT.FDB              | 2023/12/15 22:24 | FDB 文件   | 1,568 KB |  |
| 回泉 🔜                                  | * 🗐 etetert R4.CSV       | 2023/12/15 21:42 | XLS 工作表  | 10 KB    |  |
| 👆 下载                                  | * 🗧 etetert R4.xlsx      | 2023/12/15 21:42 | XLSX 工作表 | 18 KB    |  |
| 📄 文档                                  | * 🗐 etetert_R3.CSV       | 2023/12/15 21:41 | XLS 工作表  | 10 KB    |  |
| ■ 图片                                  | * 🗐 etetert_R3.xlsx      | 2023/12/15 21:41 | XLSX 工作表 | 16 KB    |  |
|                                       | etetert_R2.CSV           | 2023/12/15 21:40 | XLS 工作表  | 27 KB    |  |
| ● WPS云盘                               | etetert_R2.xlsx          | 2023/12/15 21:40 | XLSX 工作表 | 33 KB    |  |

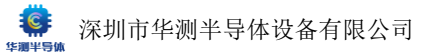

# ● CSV 格式文件介绍

### Summary 截图

|    | AA32      | w         | ⊜, fx      |           |           |           |          |   |        |         |                                                                                                    |              |       |           |
|----|-----------|-----------|------------|-----------|-----------|-----------|----------|---|--------|---------|----------------------------------------------------------------------------------------------------|--------------|-------|-----------|
|    | А         | В         | С          | D         | E         | F         | G        | н | 1      | J       | К                                                                                                    | L            | М     | Ν         |
| 1  | HC5610 St | ationA    |            |           |           |           |          |   | 软件ST▲T | ION号,无  | 实际意义                                                                                                    |              |       |           |
| 2  | Date:2023 | -07-28    |            |           |           |           |          |   | 测试开始   | 日期      |                                                                                                    |              |       |           |
| 3  | Tester ID | :RGKXK3B1 | 1          |           |           |           |          |   | 测试机ID  |         |                                                                                                    |              |       |           |
| 4  | Operator: | admin     |            |           |           |           |          |   | 测试用户   |         |                                                                                                    |              |       |           |
| 5  | Program:D | :\HC5610  | Programs   | XW8205AX  | Serial\XW | 8205AX_Se | rial.pgf |   | 测试程序   | 路径      |                                                                                                    |              |       |           |
| 6  | Handler:T | TL4       |            |           |           | _         |          |   | 通讯硬件   | (双测试)   | 机器用来名                                                                                                    | 分辨测试头        | 编号)   |           |
| 7  | Site:All  | Sites     |            |           |           |           |          |   | 数据保存   | 范围(软件   | 「「「「」<br>「「」<br>「」<br>「」<br>「」<br>「」                                                                                                    | <b>设置只可保</b> | 存部分工作 | <b>文)</b> |
| 8  | Lot ID:   |           |            |           |           |           |          |   | 批号(软   | 件界面点击   | 新批输入的                                                                                                    | 内批号)         |       |           |
| 9  |           |           |            |           |           |           |          |   |        |         |                                                                                                    |              |       |           |
| 10 | Average T | est Time  | (ms):00:00 | :06.47002 | 252       |           |          |   | 平均测试   | 时间      |                                                                                                    |              |       |           |
| 11 | Idle Time | : 0 Day ( | 0:13:58    |           |           |           |          |   | 测试站开   | 启总时常    |                                                                                                    |              |       |           |
| 12 | Beginning | Time: 20  | 023-07-28  | 16:22:29  |           |           |          |   | 测试站启   | 动时间     |                                                                                                    |              |       |           |
| 13 | Ending Ti | me: 2023- | -07-28 16: | 40:07     |           |           |          |   | 测试站结   | 束时间     |                                                                                                    |              |       |           |
| 14 | Total Tes | ting Time | e: O Day O | ):1:56    |           |           |          |   | 总计测试   | 时间      |                                                                                                    |              |       |           |
| 15 |           |           |            |           |           |           |          |   |        |         |                                                                                                    |              |       |           |
| 16 | Total: 18 |           |            |           |           |           |          |   | 测试总数   |         |                                                                                                    |              |       |           |
| 17 | Pass: 0   |           | 0%         |           |           |           |          |   | 通过数量   | 及百分比    |                                                                                                    |              |       |           |
| 18 | Fail: 18  |           | 100%       |           |           |           |          |   | 失敗数量   | 及百分比    |                                                                                                    |              |       |           |
| 19 |           |           |            |           |           |           |          |   |        |         |                                                                                                    |              |       |           |
| 20 | SBin[1]   | Default   | Pass Bin.  |           | 0         | 0.0       | 00% 1    |   | 默认通过   | bin 数量】 | 2良率 しんしょう しんしょう しんしょ しんしょ |              |       |           |
| 21 | SBin[2]   | CONT_1    |            |           | 18        | 100.0     | 00% 2    |   | 软bin 名 | 称、数量、   | 百分比                                                                                                    |              |       |           |
| 22 | SBin[3]   | CONT_2    |            |           | 0         | 0.0       | 00% 2    |   |        |         |                                                                                                    |              |       |           |
| 23 | SBin[4]   | OS        |            |           | 0         | 0.0       | 00% 3    |   |        |         |                                                                                                    |              |       |           |
| 24 | SBin[5]   | BVDSS1    |            |           | 0         | 0.0       | 00% 4    |   |        |         |                                                                                                    |              |       |           |
| 25 | SBin[6]   | BVDSS2    |            |           | 0         | 0.0       | 00% 4    |   |        |         |                                                                                                    |              |       |           |
| 26 | SBin[7]   | IDSS1     |            |           | 0         | 0.0       | 00% 6    |   |        |         |                                                                                                    |              |       |           |
| 27 | SBin[8]   | IGSSF1    |            |           | 0         | 0.0       | 00% 6    |   |        |         |                                                                                                    |              |       |           |
| 28 | SBin[9]   | IGSSR1    |            |           | 0         | 0.0       | 00% 6    |   |        |         |                                                                                                    |              |       |           |
| 29 | SBin[10]  | RDSON1    |            |           | 0         | 0.0       | 00% 5    |   |        |         |                                                                                                    |              |       |           |
| 30 | SBin[11]  | RDSON2    |            |           | 0         | 0.0       | 00% 5    |   |        |         |                                                                                                    |              |       |           |
| 31 | SBin[12]  | VSD1      |            |           | 0         | 0.0       | 00% 4    |   |        |         |                                                                                                    |              |       |           |
| 32 | SBin[13]  | IDSS2     |            |           | 0         | 0.0       | 00% 6    |   |        |         |                                                                                                    |              |       |           |
| 33 | SBin[14]  | IGSSF2    |            |           | 0         | 0.0       | 00% 6    |   |        |         |                                                                                                    |              |       |           |
| 34 | SBin[15]  | IGSSR2    |            |           | 0         | 0.0       | 00% 6    |   |        |         |                                                                                                    |              |       |           |
| 25 | ant Ital  |           |            |           | ^         |           | 0.001 4  |   |        |         |                                                                                                    |              |       |           |

#### 数据截图

| 35 | SBin[16]  | VTH2    |           |          | 0               | 0.0     | 00% 4    |          |              |        |        |        |        |        |
|----|-----------|---------|-----------|----------|-----------------|---------|----------|----------|--------------|--------|--------|--------|--------|--------|
| 36 | SBin[200] | Default | Fail Bin. |          | 0               | 0.0     | 00% 2    |          | <u> 默认失敗</u> | oin(程序 | 配置正确的  | 的情况下,  | 该软bin数 | 量恒为0)  |
| 37 |           |         |           |          |                 |         |          |          |              |        |        |        |        |        |
| 38 |           |         |           |          |                 |         |          |          |              |        |        |        |        |        |
| 39 | 工位号       | 样品编号    | 通过/失败     | 软bin     | <b>T</b> apping | 图坐标     |          | 测试项目。    | 、单位、上        | 下限、测   | 试数据    |        |        |        |
| 40 | SITE_NUM  | PART_ID | P/F       | SOFT_BIN | X_COORD         | Y_COORD | TEST_NUM | CONT_1   | CONT_2       | OS     | BVDSS1 | BVDSS2 | IDSS1  | IGSSF1 |
| 41 | Unit      |         |           |          |                 |         |          | mV       | mV           | A      | ¥      | V      | nA     | nÁ     |
| 42 | LoLimit   |         |           |          |                 |         |          | -100     | -100         | 0.3    | 20     | 20     | 0      | 0      |
| 43 | HiLimit   |         |           |          |                 |         |          | 100      | 100          | 0.88   | 29     | 29     | 100    | 99     |
| 44 |           |         |           |          |                 |         |          |          |              |        |        |        |        |        |
| 45 | 2         | 1       | Fail      | 2        | -1              | -1      | 1.42E+18 | 996.3391 | 986.1026     |        |        |        |        |        |
| 46 | 2         | 2       | Fail      | 2        | -1              | -1      | 1.42E+18 | 977.685  | 990.2096     |        |        |        |        |        |
| 47 | 2         | 3       | Fail      | 2        | -1              | -1      | 1.42E+18 | 994.835  | 999.9268     |        |        |        |        |        |
| 10 |           |         | m.11      | 0        | 4               | 4       | 1 400.10 | 1000 044 | 000 010      |        |        |        |        |        |

### ● Excel 格式文件介绍(项目释义同 CSV,此处不做赘述)

### 数据截图

| RODO RODGEO BEDO | 35 | Test | Result | List |
|------------------|----|------|--------|------|
|------------------|----|------|--------|------|

| 36 | Site Id | Part Id | P/F  | Soft Bin | X COORD | Y COORD | Test Number | FV_0V2P   | FV_0V4P   | FV_1VP    | FV_2VP    | FV_5VP     | FV_10VP    | FV_24VP    | FV_0V2N    | FV_OV4N   | FV_1VN     | FV_2VN    | ۴V  |
|----|---------|---------|------|----------|---------|---------|-------------|-----------|-----------|-----------|-----------|------------|------------|------------|------------|-----------|------------|-----------|-----|
| 37 | Unit    |         |      |          |         |         |             | v         | v         | v         | v         | v          | v          | v          | v          | v         | v          | v         |     |
| 38 | LoLimit |         |      |          |         |         |             | 0.198     | 0.398     | 0. 998    | 1.997     | 4.995      | 9. 99      | 23.976     | -0.202     | -0. 402   | -1.002     | -2.003    | -5  |
| 39 | HiLimit |         |      |          |         |         |             | 0.202     | 0.402     | 1.002     | 2.003     | 5.005      | 10.01      | 24.024     | -0.198     | -0.398    | -0.998     | -1.997    | -4  |
| 40 | 2       | 1       | Pass | 1        | -1      | -1      | 1.47074E+18 | 0.1997972 | 0.3998326 | 0.9996121 | 1.9997168 | 4.9998765  | 9. 999774  | 23. 997278 | -0.200137  | -0.40003  | -1.000009  | -1.999783 | -4. |
| 41 | 3       | 2       | Pass | 1        | -1      | -1      | 1.47074E+18 | 0.1998434 | 0.3998088 | 0.9997035 | 1.9998175 | 5.0000315  | 10.000676  | 23. 999464 | -0.200013  | -0.400008 | -0. 99991  | -1.999813 | -4. |
| 42 | 1       | 3       | Pass | 1        | -1      | -1      | 1.47074E+18 | 0.1997624 | 0.3997452 | 0.999706  | 1.9999435 | 5.0001092  | 10.000368  | 23, 99859  | -0.200131  | -0.400089 | -1.000163  | -2.000146 | -5. |
| 43 | 4       | 4       | Pass | 1        | -1      | -1      | 1.47074E+18 | 0.1997551 | 0.3997458 | 0.9996014 | 1.9996824 | 4.9996824  | 9. 9994564 | 23. 996815 | -0.200101  | -0.400131 | -0, 999989 | -1.999893 | -4. |
| 44 | 2       | 5       | Pass | 1        | -1      | -1      | 1.47074E+18 | 0.1998798 | 0.3997913 | 0.9996201 | 1.999658  | 4.9998641  | 10.000027  | 23. 997581 | -0.200092  | -0.400036 | -0.999911  | -1.999719 | -4  |
| 45 | 1       | 6       | Pass | 1        | -1      | -1      | 1.47074E+18 | 0.1998313 | 0.3997749 | 0.9997096 | 1.9999592 | 4.9999924  | 10.000316  | 23. 998468 | -0.200037  | -0.40006  | -1.000085  | -2.000165 | -5. |
| 46 | 3       | 7       | Pass | 1        | -1      | -1      | 1.47074E+18 | 0.1998787 | 0.3997498 | 0.9996775 | 1.9998474 | 5.0003357  | 10.000521  | 23. 999168 | -0. 200095 | -0.400029 | -0, 999995 | -1.999853 | -5. |
| 47 | 4       | 8       | Pass | 1        | -1      | -1      | 1.47074E+18 | 0.1997959 | 0.3997802 | 0.9996611 | 1.9997437 | 4. 9999957 | 9, 9999285 | 23. 996735 | -0.200077  | -0.400134 | -0, 999938 | -1.999869 | -4. |
| 48 | 1       | 9       | Pass | 1        | -1      | -1      | 1.47074E+18 | 0.1998843 | 0.3997827 | 0.9996724 | 1.9999357 | 5.0000467  | 10.000225  | 23. 998669 | -0.200113  | -0.399992 | -1.000151  | -2.000125 | -5. |

# 全貌截图

| 1                                                                                                    | В                                                                                                    | с                                                                                                    | D                                                                                                    | E                                                                                                    | F                                                                                        | G                                                                                                    | н                                                                                                    | 1                                                                                                    | J                           | К                                              | L                                              | M                                    | N                             | O F                        |
|----------------------------------------------------------------------------------------------------|----------------------------------------------------------------------------------------------------|----------------------------------------------------------------------------------------------------|----------------------------------------------------------------------------------------------------|----------------------------------------------------------------------------------------------------|------------------------------------------------------------------------------------------|----------------------------------------------------------------------------------------------------|----------------------------------------------------------------------------------------------------|----------------------------------------------------------------------------------------------------|-----------------------------|------------------------------------------------|------------------------------------------------|--------------------------------------|-------------------------------|----------------------------|
| 1                                                                                                    | 测试数                                                                                                    | 数据报                                                                                                  | 表(2023                                                                                                    | 年10月                                                                                                    | 21日)                                                                                     |                                                                                                    |                                                                                                    |                                                                                                    |                             |                                                |                                                |                                      |                               |                            |
| 2                                                                                                    | HC5610 S                                                                                                    | tationA                                                                                              | 생활되는                                                                                                    | Date:                                                                                                    | 2023-10-21                                                                               | 1                                                                                                    | Tester ID:                                                                                                    | JTOLUIJ7                                                                                                    |                             |                                                |                                                |                                      |                               |                            |
| 3                                                                                                    | Operator                                                                                                    | admin                                                                                                |                                                                                                    | Program:                                                                                                    | D:\HC5610_Pro;                                                                           | rams/VI241                                                                                                    | 5_TEST\VI2415_                                                                                                    | TEST. psf                                                                                                    |                             |                                                |                                                |                                      |                               |                            |
| 4                                                                                                    | Handler:                                                                                                    | VirtualHan                                                                                           | dler                                                                                                    | Site:                                                                                                    | All Sites                                                                                |                                                                                                    | Lot ID:                                                                                                    |                                                                                                    |                             |                                                |                                                |                                      |                               |                            |
| 5                                                                                                    |                                                                                                    |                                                                                                    |                                                                                                    |                                                                                                    |                                                                                          |                                                                                                    |                                                                                                    |                                                                                                    |                             |                                                |                                                |                                      |                               |                            |
| 6                                                                                                    | Average                                                                                                    | Test Time                                                                                            | e (ms) :                                                                                                    | 259.9188                                                                                                    |                                                                                          |                                                                                                    |                                                                                                    |                                                                                                    |                             |                                                |                                                |                                      |                               |                            |
| 7                                                                                                    | Idle Tim                                                                                                    | ie:                                                                                                  |                                                                                                    | 0 Day 0:11                                                                                                    | :40                                                                                      |                                                                                                    |                                                                                                    |                                                                                                    |                             |                                                |                                                |                                      |                               |                            |
| 8                                                                                                    | Beginnin                                                                                                    | g Time:                                                                                              |                                                                                                    | 2023-10-21                                                                                                    | 15:08:07                                                                                 |                                                                                                    |                                                                                                    |                                                                                                    |                             |                                                |                                                |                                      |                               |                            |
| 9                                                                                                    | Ending 7                                                                                                    | ine:                                                                                                 |                                                                                                    | 2023-10-21                                                                                                    | 15:21:37                                                                                 |                                                                                                    |                                                                                                    |                                                                                                    |                             |                                                |                                                |                                      |                               |                            |
| 10                                                                                                    | F<br>Total Te                                                                                                    | stine Tie                                                                                            |                                                                                                    | 0 Day 0-1-                                                                                                    | 40                                                                                       |                                                                                                    |                                                                                                    |                                                                                                    |                             |                                                |                                                |                                      |                               |                            |
| 11                                                                                                    |                                                                                                    |                                                                                                    |                                                                                                    |                                                                                                    |                                                                                          |                                                                                                    |                                                                                                    |                                                                                                    |                             |                                                |                                                |                                      |                               |                            |
| 12                                                                                                    | Total:                                                                                                    | 385                                                                                                  |                                                                                                    |                                                                                                    |                                                                                          |                                                                                                    |                                                                                                    |                                                                                                    |                             |                                                |                                                |                                      |                               |                            |
| 13                                                                                                    | Pass:                                                                                                    | 353                                                                                                  |                                                                                                    | 91.653%                                                                                                    |                                                                                          |                                                                                                    |                                                                                                    |                                                                                                    |                             |                                                |                                                |                                      |                               |                            |
| 14                                                                                                    | Fail:                                                                                                    | 32                                                                                                   |                                                                                                    | 8.312%                                                                                                    |                                                                                          |                                                                                                    |                                                                                                    |                                                                                                    |                             |                                                |                                                |                                      |                               |                            |
| 15                                                                                                    |                                                                                                    |                                                                                                    |                                                                                                    |                                                                                                    |                                                                                          |                                                                                                    |                                                                                                    |                                                                                                    |                             |                                                |                                                |                                      |                               |                            |
| 16                                                                                                    | Bin S                                                                                                    | unnary                                                                                               | 1                                                                                                    |                                                                                                    |                                                                                          |                                                                                                    |                                                                                                    |                                                                                                    |                             |                                                |                                                |                                      |                               |                            |
| 17                                                                                                    | Soft Bin                                                                                                    | Bin De                                                                                               | scription                                                                                                    | Count                                                                                                    | Percentage                                                                               | Hard Bin                                                                                                    |                                                                                                    |                                                                                                    |                             |                                                |                                                |                                      |                               |                            |
| 10                                                                                                    | 0.00000000                                                                                                    | a constant ser                                                                                       |                                                                                                    |                                                                                                    |                                                                                          |                                                                                                    |                                                                                                    |                                                                                                    |                             |                                                |                                                |                                      |                               |                            |
| 10                                                                                                    | SBin[1]                                                                                                    | Default Pa                                                                                           | iss Bin.                                                                                                    | 353                                                                                                    | 91.688%                                                                                  | 0                                                                                                    |                                                                                                    |                                                                                                    |                             |                                                |                                                |                                      |                               |                            |
| 19                                                                                                    | SBin[1]<br>SBin[2]                                                                                                    | Default Pa<br>Default Fa                                                                             | iss Bin.<br>11 Bin.                                                                                                    | 353                                                                                                    | 91.638%<br>8.312%                                                                        | 0                                                                                                    |                                                                                                    |                                                                                                    |                             |                                                |                                                |                                      |                               |                            |
| 19<br>20                                                                                                    | SBin[1]<br>SBin[2]                                                                                                    | Default Pa<br>Default Pa                                                                             | iss Bin.<br>iil Bin.                                                                                                    | 353                                                                                                    | 91.633%<br>8.312%                                                                        | 0                                                                                                    |                                                                                                    |                                                                                                    |                             |                                                |                                                |                                      |                               |                            |
| 19<br>20<br>21                                                                                                    | SBin[1]<br>SBin[2]                                                                                                    | Default Pa<br>Default Fa<br>Result                                                                   | il Bin.<br>List                                                                                                    | 353                                                                                                    | 91.633%<br>8.312%                                                                        | 0                                                                                                    |                                                                                                    |                                                                                                    |                             |                                                |                                                |                                      |                               |                            |
| 19<br>20<br>21<br>22                                                                                                    | SBin[1]<br>SBin[2]<br>Test ]<br>Site Id                                                                                                 | Default Pa<br>Default Fa<br>Result<br>Part Id                                                        | uil Bin.<br>List                                                                                                    | 353<br>32<br>Soft Bin                                                                                                    | 91.683%<br>8.312%<br>I COORD                                                             | 0<br>7 COORD                                                                                                    | Test Kumber                                                                                                    | ¥VP_0V                                                                                                    | ¥79_075                     | FVP_1V                                         | FVE_1V                                         | FVE_075                              | FVP_2V                        | FIP_15A                    |
| 19<br>20<br>21<br>22<br>23                                                                                                    | SBin[1]<br>SBin[2]<br>Test ]<br>Site Id<br>Unit                                                                                         | Default Pa<br>Default Fa<br>Result<br>Part Id                                                        | iss Bin.<br>il Bin.<br>List<br>P/F                                                                                                    | 353<br>32<br>Soft Bin                                                                                                    | 91.683%<br>8.312%<br>I COORD                                                             | 0<br><u>7</u> COORD                                                                                                    | Test Kumber                                                                                                    | FVP_OV<br>sV                                                                                                    | FVP_0V5<br>=V               | FVP_1V<br>mV                                   | FVE_1V<br>sV                                   | FVE_075<br>=V                        | FVP_2V                        | FIP_15A<br>V               |
| 19<br>20<br>21<br>22<br>23<br>24                                                                                                    | SBin[1]<br>SBin[2]<br>Test ]<br>Site Id<br>Unit<br>LoLimit                                                                              | Default Pa<br>Default Fa<br>Result<br>Part Id                                                        | iss Bin.<br>il Bin.<br>List<br>P/F                                                                                                    | 353<br>32<br>Soft Bin                                                                                                    | 91.688%<br>8.312%<br>I COORD                                                             | 0<br>7 COORD                                                                                                    | Test Kumber                                                                                                    | FVP_0V<br>=1                                                                                                    | FVP_0V5<br>=V<br>499        | FVP_1V<br>aV<br>999                            | FVH_1V<br>==================================== | FVE_0V5<br>==V<br>-501               | FVP_2V<br>A<br>9              | FIP_15A<br>V<br>2.9        |
| 19<br>20<br>21<br>22<br>23<br>24<br>25                                                                                                    | SBin[1]<br>SBin[2]<br>Test ]<br>Site Id<br>Unit<br>LoLimit<br>Hilimit                                                                   | Default Pa<br>Default Fa<br>Result<br>Part Id                                                        | ss Bin.<br>sil Bin.<br>List<br>P/F                                                                                                    | 353<br>32<br>Soft Bin                                                                                                    | 91.638<br>8.312<br>1 COORD                                                               | 0<br>0<br>T COORD                                                                                                    | Test Kunber                                                                                                    | FVP_0V<br>mV<br>-1<br>1                                                                                                    | FVP_0V5<br>=7<br>499<br>501 | FVP_1V<br>mV<br>999<br>1001                    | FVE_1V<br>nV<br>-1001<br>-999                  | FVE_0V5<br>mV<br>-501<br>-499        | ₽VP_2V<br>▲<br>9<br>11        | FIP_15A<br>V<br>2.9<br>3.1 |
| 19<br>20<br>21<br>22<br>23<br>24<br>25<br>26                                                                                                    | SBin[1]<br>SBin[2]<br>Site Id<br>Unit<br>LoLimit<br>HiLimit                                                                             | Default Pa<br>Default Fa<br>Result<br>Part Id                                                        | ss Bin.<br>sil Bin.<br>List<br>P/F<br>Pass                                                                                                    | 353<br>32<br>Soft Bin<br>1                                                                                                 | 91.638<br>8.312<br>I COORD                                                               | 0<br>0<br>7 COORD                                                                                                    | Test Kunber<br>1. 452342+15                                                                                                    | FVP_0V<br>sV<br>-1<br>1                                                                                                    | FVP_0V5<br>=V<br>499<br>501 | FVP_1V<br>==V<br>999<br>1001                   | FVH_1V<br>mV<br>-1001<br>-999                  | FVE_0V5<br>==<br>-501<br>-499        | FVP_2V<br>A<br>9<br>11        | FIP_15A<br>V<br>2.9<br>3.1 |
| 19<br>20<br>21<br>22<br>23<br>24<br>25<br>26<br>27                                                                                                    | SBin[1]<br>SBin[2]<br>Site Id<br>Unit<br>LoLimit<br>Hilimit<br>1                                                                        | Default Pa<br>Default Fa<br>Result<br>Part Id                                                        | iss Bin.<br>il Bin.<br>List<br>P/F<br>Pass<br>Pass                                                                                                    | 253<br>32<br>Soft Bim<br>1<br>1                                                                                            | 91.638<br>3.312<br>I COORD<br>-1<br>-1                                                   | 0<br>0<br>7 COORD<br>-1<br>-1                                                                                                    | Test Kumber<br>1. 452342+18<br>1. 452342+18                                                                                                    | FVP_0V<br>aV<br>-1<br>1                                                                                                    | FVP_0V5<br>aV<br>499<br>501 | FVP_1V<br>mV<br>999<br>1001                    | FVE_1V<br>mV<br>-1001<br>-999                  | FVE_0V5<br>mV<br>-501<br>-499        | FVP_2V<br>4<br>9<br>11        | FIP_15A<br>V<br>2.9<br>2.1 |
| 19<br>20<br>21<br>22<br>23<br>24<br>25<br>26<br>27<br>28                                                                                                    | SBin[1]<br>SBin[2]<br>Test ]<br>Site Id<br>Unit<br>LoLimit<br>Hilimit<br>1<br>1                                                         | Default Pa<br>Default Fa<br>Result<br>Part Id                                                        | ss Bin.<br>il Bin.<br>List<br>P/F<br>Pass<br>Pass<br>Pass                                                                                                    | 283<br>32<br>Soft Bin<br>                                                                                                  | 91.638<br>3.312<br>I COORD<br>-1<br>-1<br>-1<br>-1                                       | 0<br>0<br>7 COORD<br>                                                                                                    | Test Tumber<br>1.452342+18<br>1.452342+18<br>1.452342+18                                                                                                    | FVP_0V<br>=V<br>-1<br>1<br>-0.000126                                                                                            | FVP_0V5<br>=V<br>499<br>501 | FVP_1V<br>xV<br>999<br>1001                    | FVH_1V<br>xV<br>-1001<br>-999                  | FVE_OVS<br>=V<br>-501<br>-499        | FVP_2V<br>A<br>9<br>11        | FIP_15A<br>V<br>2.9<br>3.1 |
| 19           20           21           22           23           24           25           26           27           28           29                                                                                            | SBin[1]<br>SBin[2]<br>Site Id<br>Unit<br>LeLimit<br>Hillimit<br>1<br>1                                                                  | Default Pa<br>Default Fa<br>Result<br>Fart Id<br>1<br>2<br>3<br>4                                    | ss Bin.<br>il Bin.<br>List<br>P/F<br>Pass<br>Pass<br>Pass<br>Pass<br>Pass                                                                                                    | 283<br>32<br>Soft Bin<br>1<br>1<br>1<br>1                                                                                  | 91.638<br>3.312<br>T COORD<br>1<br>1<br>1<br>1<br>1<br>1                                 | 0<br>0<br>7 COORD<br>                                                                                                    | Test Tunber<br>1.452342+18<br>1.452342+18<br>1.452342+18<br>1.452342+18<br>1.452342+18                                                                                                    | FVP_0V<br>=V<br>-1<br>1<br>-0.000126<br>-4.282-05                                                                               | FVP_0V5<br>=V<br>499<br>501 | FTP_17<br>s7<br>999<br>1001                    | FVE_1V<br>=V<br>-1001<br>-999                  | FVX_0V5<br>=V<br>-501<br>-499        | FVP_2V<br>A<br>9<br>11        | FIP_15A<br>V<br>2.9<br>3.1 |
| 19       20       21       22       23       24       25       26       27       28       29       30                                                                                                    | SBin[1]<br>SBin[2]<br>Test ]<br>Site Id<br>Unit<br>Iolimit<br>Iilimit<br>1<br>1<br>1<br>1                                               | Default Pa<br>Default Fa<br>Result<br>Part Id<br>1<br>2<br>3<br>4<br>5                               | ss Bin.<br>il Bin.<br>List<br>P/F<br>Pass<br>Pass<br>Pass<br>Pass<br>Pass<br>Pass<br>Pass<br>Pass                                                                                                    | 283<br>32<br>Soft Bin<br>1<br>1<br>1<br>1<br>1<br>1                                                                        | 91.633%<br>3.312%<br>I COORD<br>1<br>1<br>1<br>1<br>1<br>1<br>1<br>                      | 0<br>0<br>7 COORD<br>                                                                                                    | Test Number<br>1.452342+15<br>1.452342+15<br>1.452342+15<br>1.452342+15<br>1.452342+15<br>1.452342+15                                                                                                    | FVP_0V<br>=V<br>-1<br>1<br>-0.000126<br>-4.282-05<br>-6.842-05                                                                  | FVP_0V5<br>=V<br>499<br>501 | FTP_17<br>=7<br>999<br>1001                    | FVE_1V<br>nV<br>-1001<br>-999                  | FVM_0V5<br>=V<br>-S01<br>-499        | FTP_27<br>A<br>9<br>11        | FIP_15A<br>V<br>2.9<br>3.1 |
| 19           20           21           22           23           24           25           26           27           28           30           31                                                                               | SBin[1]<br>SBin[2]<br>Test ]<br>Site Id<br>Unit<br>LoLimit<br>Hilimit<br>1<br>1<br>1<br>1<br>1                                          | Default Pa<br>Default Pa<br>Result<br>Part Id<br>1<br>2<br>3<br>4<br>5<br>6                          | List<br>P/F<br>Pass<br>Pass<br>Pass<br>Pass<br>Pass<br>Pass<br>Pass<br>Pas                                                                                                    | 283<br>32<br>Soft Bin<br>1<br>1<br>1<br>1<br>1<br>1<br>1<br>1                                                              | 91.633%<br>3.312%<br>I COORD<br>-1<br>-1<br>-1<br>-1<br>-1<br>-1<br>-1<br>-1<br>-1<br>-1 | 0<br>0<br>7 COORD<br>                                                                                                    | Test Tumber<br>1.45234E+18<br>1.45234E+18<br>1.45234E+18<br>1.45234E+18<br>1.45234E+18<br>1.45234E+18<br>1.45234E+18                                                                                                    | FVP_0V<br>=V<br>-1<br>1<br>-0.000126<br>-4.282-05<br>-6.842-05<br>-6.842-05                                                     | PVP_0V5<br>=7<br>499<br>501 | FTP_1T<br>=T<br>999<br>1001                    | FVE_1V<br>==<br>-1001<br>-999                  | FVE_0V5<br>=V<br>-501<br>-499        | FTF_27<br>A<br>9<br>11        | FIP_1SA<br>V<br>2.9<br>2.1 |
| 19       19       20       21       22       23       24       25       26       27       28       29       30       31       32                                                                                                | SBin[1]<br>SBin[2]<br>Test 1<br>Site Id<br>Unit<br>LoLimit<br>Hilimit<br>1<br>1<br>1<br>1<br>1<br>1<br>1<br>1                           | Default Pa<br>Default Pa<br>Result<br>Part Id<br>1<br>2<br>3<br>4<br>5<br>6<br>7                     | ss Bin.<br>il Bin.<br>List<br>P/F<br>Pass<br>Pass<br>Pass<br>Pass<br>Pass<br>Pass<br>Pass<br>Pass<br>Pass                                                                                                    | 283<br>32<br>Soft Bin<br>1<br>1<br>1<br>1<br>1<br>1<br>1<br>1<br>1<br>1<br>1<br>1                                          | 91.638%<br>S.312%<br>I COORD<br>                                                         | 0           0           0           0           0           0           0           0           0           0           0           0           0           0           0           0           0           0           0           0           0           0           0           0           0           0           0           0           0           0           0           0           0           0           0           0           0           0           0           0           0           0           0           0           0           0           0           0           0           0           0           0           0           0 | Test Sumber<br>1.452342+18<br>1.452342+18<br>1.452342+18<br>1.452342+18<br>1.452342+18<br>1.452342+18<br>1.452342+18<br>1.452342+18                                                                                                    | FVP_OV<br>=V<br>-1<br>1<br>-0.000126<br>-4.282-05<br>-6.542-05<br>-6.542-05<br>-7.282-05                                        | FVP_0V5<br>xV<br>499<br>501 | FVP_1V<br>==================================== | FVE_1V<br>mV<br>-1001<br>-999                  | FVE_0V5<br>mV<br>-501<br>-499        | FVP_2V<br><u>A</u><br>9<br>11 | FIP_15A<br>V<br>2.9<br>2.1 |
| 18           19           20           21           22           23           24           25           26           27           28           30           31           32           33                                        | SBin[1]<br>SBin[2]<br>Test ]<br>Site Id<br>Unit<br>Lolimit<br>Hilimit<br>1<br>1<br>1<br>1<br>1<br>1<br>1<br>1<br>1<br>1<br>1<br>1<br>1  | Default Pa<br>Default Fa<br>Result<br>Part Id<br>1<br>2<br>3<br>4<br>4<br>5<br>6<br>7<br>5           | ss Bin.<br>dil Bin.<br>List<br>P/F<br>Pass<br>Pass<br>Pass<br>Pass<br>Pass<br>Pass<br>Pass<br>Pass<br>Pass<br>Pass<br>Pass                                                                                                    | 283<br>32<br>Soft Bin<br>1<br>1<br>1<br>1<br>1<br>1<br>1<br>1<br>1<br>1<br>1<br>1<br>1<br>1<br>1                           | 91.638<br>3.312<br>I COORD<br>-1<br>-1<br>-1<br>-1<br>-1<br>-1<br>-1<br>-1<br>-1<br>-1   | 0           0           0           0           0           0           0           0           0           0           0           0           0           0           0           0           0           0           0           0           0           0           0           0           0           0           0           0           0           0           0           0           0           0           0           0           0           0           0           0           0           0           0           0           0           0           0           0           0           0           0           0           0           0 | Test Eusber<br>1. 452342+15<br>1. 452342+15<br>1. 452342+15<br>1. 452342+15<br>1. 452342+15<br>1. 452342+15<br>1. 452342+15<br>1. 452342+15<br>1. 452342+15<br>1. 452342+15                                                                                                    | FVP_0V<br>=V<br>-1<br>1<br>-0.000126<br>-4.282-05<br>-6.542-05<br>-6.292-05<br>-7.282-05<br>-6.622-05                           | FVP_0V5<br>=V<br>499<br>501 | FVP_1V<br>=V<br>999<br>1001                    | FVE_1V<br>= 50<br>-1001<br>-999                | FVE_0VS<br>=<br>-<br>501<br>-<br>499 | FVP_2V<br>A<br>9<br>11        | FIP_15A<br>V<br>2.9<br>3.1 |
| 18           19           20           21           22           23           24           25           26           27           28           30           31           32           33           34                           | SBin[1]<br>SBin[2]<br>Test ]<br>Site Id<br>Unit<br>LeLimit<br>Hilimit<br>1<br>1<br>1<br>1<br>1<br>1<br>1<br>1<br>1<br>1<br>1<br>1<br>1  | Default Pa<br>Default Fa<br>Result<br>Part Id<br>1<br>2<br>3<br>4<br>4<br>5<br>6<br>7<br>7<br>8<br>9 | Iss Bin.<br>il Bin.<br>List<br>P/F<br>Pass<br>Pass | 383<br>32<br>32<br>50ft Bin<br>1<br>1<br>1<br>1<br>1<br>1<br>1<br>1<br>1<br>1<br>1<br>1<br>1<br>1<br>1<br>1<br>1<br>1<br>1 | 91.638%<br>3.312%<br>I COORD<br>1<br>1<br>1<br>1<br>1<br>1<br>1<br>1<br>1<br>            | 0           0           0           0           0           0           0           0           0           0           0           0           0           0           0           0           0           0           0           0           0           0           0           0           0           0           0           0           0           0           0           0           0           0           0           0           0           0           0           0           0           0           0           0           0           0           0           0           0           0           0           0           0           0 | Test Kumber<br>1.452342+13<br>1.452342+13<br>1.452 | FVP_0V<br>=V<br>-1<br>1<br>-0.000126<br>-4.282-05<br>-6.292-05<br>-6.292-05<br>-6.222-05<br>-6.622-05<br>-9.922-05              | FVP_0VS<br>=V<br>499<br>S01 | FTP_1T<br>NT<br>999<br>1001                    | FVE_1V<br>= xV<br>-1001<br>-999                | FV#_0V5<br>=7<br>-501<br>-499        | FTP_2T<br>A<br>9<br>11        | FIP_15A<br>V<br>2.9<br>3.1 |
| 18           19           20           21           22           23           24           25           26           27           28           30           31           32           33           34           35              | SBin[1]<br>SBin[2]<br>Test ]<br>Site Id<br>Unit<br>LoLimit<br>Hillimit<br>1<br>1<br>1<br>1<br>1<br>1<br>1<br>1<br>1<br>1<br>1<br>1<br>1 | Default Pa<br>Default Fa<br>Result<br>Fart Id<br>3<br>4<br>5<br>6<br>7<br>8<br>9<br>10               | ss Bin.<br>il Bin.<br>List<br>P/F<br>Pass<br>Pass<br>Pass<br>Pass<br>Pass<br>Pass<br>Pass<br>Pass<br>Pass<br>Pass<br>Pass<br>Pass<br>Pass<br>Pass<br>Pass                                                                                                    | 283<br>32<br>32<br>50ft Bin<br>1<br>1<br>1<br>1<br>1<br>1<br>1<br>1<br>1<br>1<br>1<br>1<br>1<br>1<br>1<br>1<br>1<br>1<br>1 | 91.638%<br>3.312%<br>T COORD<br>                                                         | 0<br>0<br>0<br>7 COORD<br>                                                                                                    | Test Tumber<br>1.452342+18<br>1.452342+18<br>1.452 | FVP_0V<br>=V<br>-1<br>1<br>-0.000126<br>-4.282-05<br>-6.292-05<br>-6.292-05<br>-6.622-05<br>-6.622-05<br>-6.622-05<br>-6.022-05 | FVP_0VS<br>=V<br>499<br>501 | FVP_1V<br>=V<br>9999<br>1001                   | FVE_1V<br>= xV<br>-1001<br>-999                | FVE_OVS<br>=V<br>-501<br>-499        | FYP_2Y<br>A<br>9<br>11        | FIP_15A<br>V<br>2.9<br>3.1 |
| 18           19           20           21           22           23           24           25           26           27           28           29           30           31           32           33           34           35 | SBin[1]<br>SBin[2]<br>Test ]<br>Site Id<br>Unit<br>LoLimit<br>Hillimit<br>1<br>1<br>1<br>1<br>1<br>1<br>1<br>1<br>1<br>1<br>1<br>1<br>1 | Default Pa<br>Default Fa<br>Result<br>Fart Id<br>3<br>4<br>5<br>6<br>6<br>7<br>8<br>9<br>10          | ss Bin.<br>il Bin.<br>List<br>P/F<br>Pass<br>Pass<br>Pass<br>Pass<br>Pass<br>Pass<br>Pass<br>Pass<br>Pass<br>Pass<br>Pass<br>Pass<br>Pass                                                                                                    | 283<br>32<br>Soft Bin<br>1<br>1<br>1<br>1<br>1<br>1<br>1<br>1<br>1<br>1<br>1<br>1<br>1<br>1<br>1<br>1<br>1                 | 91.638%<br>3.312%<br>X COORD<br>1<br>1<br>1<br>1<br>1<br>1<br>1<br>1<br>1<br>            | 0<br>0<br>0<br>7 COORD<br>                                                                                                    | Test Tumber<br>1.45234E+18<br>1.45234E+18<br>1.45234E+18<br>1.45234E+18<br>1.45234E+18<br>1.45234E+18<br>1.45234E+18<br>1.45234E+18<br>1.45234E+18<br>1.45234E+18                                                                                                    | FVP_0V<br>=V<br>-1<br>1<br>-0.000126<br>-4.282-05<br>-6.292-05<br>-6.292-05<br>-6.622-05<br>-9.922-05<br>-6.022-05              | FVP_0V5<br>=V<br>499<br>501 | FVP_1V<br>=V<br>9999<br>1001                   | FVE_1V<br>= v<br>-1001<br>-999                 | FVE_OVS<br>=V<br>-501<br>-499        | FVP_2V<br>A<br>9<br>11        | FIP_15A<br>V<br>2.9<br>3.1 |

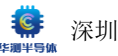

### 3.4 测试概览区介绍

| 概览 站点详情 1 | VI_FV_TEST.tprj (2) |       |         |                                                                        |                                                                                           |
|-----------|---------------------|-------|---------|------------------------------------------------------------------------|-------------------------------------------------------------------------------------------|
| Σ         |                     |       |         | (e) (a) (a) (a) (b) (a) (b) (a) (b) (b) (b) (b) (b) (b) (b) (b) (b) (b |                                                                                           |
| 0         | 00:00:00            | 0.00% | 100.00% |                                                                        | dt交件 VLPV_TEST.dll<br>第62第09年前後 DAHCS610_Programs(WLPV_TEST.VI_FV_TEST.pgf<br>65第67年18月8日 |

#### ① 站点详情按钮

② 当前工程名称

③ 已测色块:当前 Station 已测数量,后面的时间戳为电子自动测试时初次执行 SOT 开始计时,在 不清零的情况下,点击停止测试,会暂停计时,完成创建新批、重载或者清零会清空计时。

- ④ 合格色块: 合格数量及良率
- ⑤ 失效色块:失败数量及不良率
- ⑥ 良率色块:

⑦ 信息色块:展示当前程序加载的 DLL 文件, PGF 路径以及测试数据库存放路径

### 站点详情介绍

点击可查看当前工作站的测试详情(所有工站的测试数据/测试分档/统计信息)

- ① 单测
- ② 自动测试
- ③ 停止测试
- ④ 结果界面

|    |    |      |                  |      |                          |   |   | ( <b>4</b>                         | ) <mark>(5</mark> )<br>分档  !       | ( <b>6</b> )<br>统计                |                                   |                                   |                                   |                                      |                                   |
|----|----|------|------------------|------|--------------------------|---|---|------------------------------------|------------------------------------|-----------------------------------|-----------------------------------|-----------------------------------|-----------------------------------|--------------------------------------|-----------------------------------|
|    |    |      |                  |      |                          |   |   |                                    |                                    |                                   |                                   |                                   | 到顶部 自                             | 动更新关/<br>目动刷新                        | 开回到底音<br>1                        |
| 序号 | 工位 | 结果   | <b> </b><br>HBin | SBin | <mark> </mark><br>耗时(ms) | x | Y | <b>FV_0V2P</b><br>0.198~0.202<br>V | <b>FV_0V4P</b><br>0.398~0.402<br>V | <b>FV_1VP</b><br>0.998~1.002<br>V | <b>FV_2VP</b><br>1.997~2.003<br>V | <b>FV_5VP</b><br>4.995~5.005<br>V | <b>FV_10VP</b><br>9.99~10.01<br>V | <b>FV_24VP</b><br>23.976~24.024<br>V | <b>FV_0V2N</b><br>-0.202~-0.<br>V |
|    |    | PASS |                  |      | 196                      |   |   | 0.19987                            | 0.39979                            | 1.00039                           | 2.00133                           | 5.00402                           | 10.00655                          | 24.01267                             | -0.20032                          |
|    |    | PASS |                  |      | 197                      |   |   | 0.20029                            | 0.40032                            | 1.00071                           | 2.00163                           | 5.00399                           | 10.00827                          | 24.02156                             | -0.20006                          |

注意: GPIB 坐标在终测时不生效

|                   |                      |                                    | 结果 分档 统计                                 |                       |                         |
|-------------------|----------------------|------------------------------------|------------------------------------------|-----------------------|-------------------------|
| 軟 bin 号  <br>SBin | 軟 bin 数量统计<br>SBin数量 | └ <u>軟</u> bin 类型<br><sup>実型</sup> | <mark>救</mark> bin 详细描述<br><sup>描述</sup> | 軟 bùn 对应硬 bìn<br>HBin | ປີ U U Din 数量<br>HBin数量 |
|                   | 71                   | Pass                               | Default Pass Bin.                        |                       | 71                      |
| 100               |                      | Fail                               | Default Fail Bin.                        |                       |                         |
|                   |                      | Fail                               | FV_0.2V                                  |                       |                         |
|                   |                      | Fail                               | FV_0.4V                                  |                       |                         |

注意: Hbin 数量(硬件分档)仅在第一次出现的该硬 bin 号后统计,重复出现计为 0。

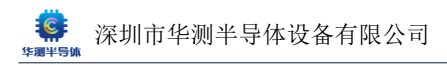

### ⑥ 统计界面

| 分档 統計 ト・ |
|----------|
|          |
|          |
|          |
|          |
|          |
|          |
|          |

# 3.5 工位状态区介绍

Total Testing Time: 0 当前批次测试总计

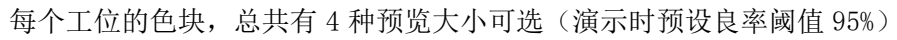

| 工位 小 +                                                               | 大教                                                                         |                                                             |                                                                          |                                                                                  |                                                                            |                                                           |                                                             |
|----------------------------------------------------------------------|----------------------------------------------------------------------------|-------------------------------------------------------------|--------------------------------------------------------------------------|----------------------------------------------------------------------------------|----------------------------------------------------------------------------|-----------------------------------------------------------|-------------------------------------------------------------|
| 工位1                                                                  | 0                                                                          | 工位2                                                         | 0                                                                        | 工位3                                                                              | 0                                                                          | 工位4                                                       | 0                                                           |
| 已测<br>合格<br>良率<br>失效<br>失效率                                          | 0<br>0<br>0.00%<br>0<br>0.00%                                              | 已测<br>合格<br>良率<br>失效<br>失效率<br><sup>最新</sup>                | 0<br>0<br>0.00%<br>0<br>0.00%                                            | 已测<br>合格<br>良率<br>失效<br>失效率<br><sup>最新</sup>                                     | 0<br>0<br>0,00%<br>0<br>0.00%                                              | 已調<br>合格<br>良率<br>失效<br>失效率<br><i>最前</i>                  | 0<br>0<br>0,00%<br>0<br>0,00%                               |
| 工位                                                                   | 医大 超大                                                                      |                                                             |                                                                          |                                                                                  |                                                                            |                                                           |                                                             |
| 工位1 1<br>合格 1<br>天效 0<br>最短短期4景                                      | 31 ≅m 1<br>31 100.00%<br>0.00%                                             | 工位2 131<br>合档 131<br>失效 0<br>扁粒的4年                          | 338 <b>1</b><br>100.00%<br>0.00%                                         | 工位3 130<br>合格 130<br>失效 0<br>最新社測43                                              | Em 1<br>100.00%<br>0.00%                                                   | 工位4 131<br>合格 131<br>失效 0<br>最新检测编辑                       | E₩ <b>1</b><br>100.00%<br>0.00%                             |
| 工位 小 😐                                                               | 大  超大                                                                      | 11                                                          |                                                                          |                                                                                  |                                                                            | 1                                                         |                                                             |
| 工位9<br>已期 130<br>合善 130<br>成単 100.00<br>元法 0<br>死法 0<br>死法 0<br>死のの% | 1<br>工校10<br>日期 130<br>合析 130<br>合析 100000<br>先改 0<br>分成年 0,000%<br>中時で回知後 | 工校211<br>日期 130<br>合析 130<br>用本 130<br>見まび 0,000%<br>用本の時間の | 工位12<br>二岐12<br>二岐 130<br>合等 69<br>高年 69<br>京政 61<br>35次年 46,92%<br>歴史研究 | 工位13<br>日期 130<br>合析 130<br>代現 0<br>代現 0<br>代成 0<br>代成 0<br>代成 0<br>代成 0<br>代成 0 | 工位14<br>日期 130<br>合前 130<br>高市 130<br>京都 130<br>のの多<br>史法軍 0,00%<br>声明日日日日 | 工位15 130<br>合情 130<br>合情 130<br>先改 0<br>先改 0<br>先改第 0.00% | 工位16<br>日初 130<br>合格 130<br>余塚 100,00%<br>失政 0<br>失政庫 0,00% |

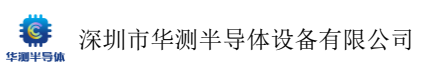

点击工位色块区可查看当前工位测试详细信息(区别于概览的站点详情)

- ① 单测
- ② 自动测试
- ③ 停止测试
- ④ 参数界面

| 工位          | ф.                             | 中大超大                               |                                      |                          |                              |                             |                                 |                                  |                        |                                  |    |
|-------------|--------------------------------|------------------------------------|--------------------------------------|--------------------------|------------------------------|-----------------------------|---------------------------------|----------------------------------|------------------------|----------------------------------|----|
| 1<br>*<br>* | i@1 131 ≕<br>≋ 131<br>≉ 0      | 1 Itez 131 = 1<br>0.00% = 131 000% | ፲623 130 cm<br>=== 130<br>≪= 0 0.00% | 1 1624 131 =             | 0.00%                        | 131 == 1<br>131<br>0 0.00%  | 王拉 131 CM<br>新 131<br>元 0 0.00% | 1<br>±∞7 130 =<br>≐≋ 130<br>∞∞ 0 | ≝ <b>1</b><br>0.00%    | 工位8 130 문제<br>슈페 130<br>RM 0 0.0 | 0% |
|             | 工位12<br><mark>測试参</mark><br>序号 | 教序号发名称 <br>项目                      | 参数下限 <br>下限                          | (4)<br>◎∞<br>●数上限 <br>上限 | (5)<br>(结果)分档<br>参数单位)<br>单位 | ) 7<br>统计<br>参数制量<br>耗时(ms) | 耗时 制试数<br>血                     | 值]测试结<br>结果                      | (<br><u> 果</u>  <br>描述 | 1 2 3<br>》 数 描述                  |    |
|             |                                | FV_0V2P                            | 0.198                                | 0.202                    | v                            | 15.1749                     | 0.2004                          | PASS                             | FV_0.2V                |                                  |    |
|             |                                | FV_0V4P                            | 0.398                                | 0.402                    | v                            | 15.4323                     | 0.4005                          | PASS                             | FV_0.4V                |                                  |    |
|             |                                | FV_1VP                             | 0.998                                | 1.002                    | v                            | 15.1686                     | 1.0008                          | PASS                             | FV_1V                  |                                  |    |
|             | 4                              | FV_2VP                             | 1.997                                | 2.003                    | v                            | 15.2768                     | 2.0015                          | PASS                             | FV_2V                  |                                  |    |
|             | 5                              | FV_5VP                             | 4.995                                | 5.005                    | v                            | 15.7693                     | 5.0049                          | PASS                             | FV_5V                  |                                  |    |

⑤ 结果界面(仅展示当前工位结果,详情同上文站点详情,其中序号为测试总序号,非当前工 位)

| 工位12 |      |      |        |        |   |   | [                                  | 参数 结果                              | 会档 (1995)                         | 統计                                |                                   |                                   |                                      | H H                                  | R.            |
|------|------|------|--------|--------|---|---|------------------------------------|------------------------------------|-----------------------------------|-----------------------------------|-----------------------------------|-----------------------------------|--------------------------------------|--------------------------------------|---------------|
|      |      |      |        |        |   |   |                                    |                                    |                                   |                                   |                                   | ĸ                                 | - 自动刷新                               | <b>●</b> →                           |               |
| 序号   | 结果   | HBin | ı SBin | 耗时(ms) | x | Y | <b>FV_0V2P</b><br>0.198~0.202<br>V | <b>FV_0V4P</b><br>0.398~0.402<br>V | <b>FV_1VP</b><br>0.998~1.002<br>V | <b>FV_2VP</b><br>1.997~2.003<br>V | <b>FV_5VP</b><br>4.995~5.005<br>V | <b>FV_10VP</b><br>9.99~10.01<br>V | <b>FV_24VP</b><br>23.976~24.024<br>V | <b>FV_0V2N</b><br>-0.202~-0.198<br>V | F1<br>-0<br>V |
| 442  | PASS |      |        | 213    |   |   | 0.2004                             | 0.40043                            | 1.00081                           | 2.00162                           | 5.00499                           | 10.00903                          | 24.01963                             | -0.19975                             |               |
| 464  |      | 2    |        | 197    |   |   | 0.20039                            | 0.40054                            | 1.00084                           | 2.00166                           |                                   | 10.00949                          | 24.02044                             | -0.1997                              |               |

#### ⑥ 分档界面(仅展示当前工位结果,详情同上文站点详情)

| 工位12 |        |      | 参数 结果 分档 统计       |      |        |
|------|--------|------|-------------------|------|--------|
| SBin | SBin数量 | 类型   | 描述                | HBin | HBin數量 |
|      | 69     | Pass | Default Pass Bin. |      | 69     |
| 100  |        | Fail | Default Fail Bin. | 2    | 61     |
| 2    |        | Fail | FV_0.2V           |      |        |
|      |        | Fail | FV_0.4V           |      |        |

⑦ 统计界面(显示当前工位的概览信息)

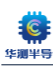

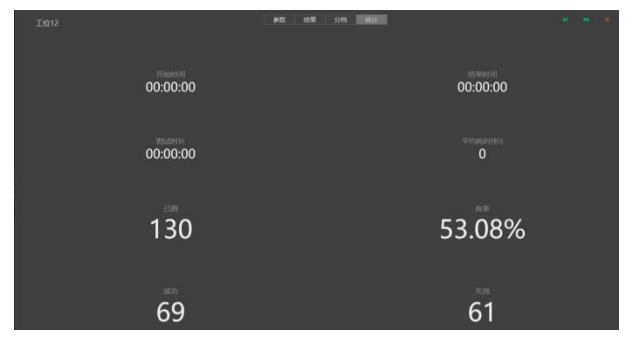

# 3.6 程序文件编辑器

程序文件编辑器, 即为 PGF 编辑器。程序点击 PGF 编辑器窗口, 若上位机软件非全屏, 会自动进入全屏模式以方便 PGF 编辑器使用。详细信息请参照下文"新工程创建流程"

| 未命              |                |         |          |         |    |       |     |          |     |                   |    |  |
|-----------------|----------------|---------|----------|---------|----|-------|-----|----------|-----|-------------------|----|--|
| <b>体信息</b>      |                |         |          |         |    |       |     |          |     |                   |    |  |
|                 |                |         |          |         |    |       |     |          |     |                   |    |  |
|                 |                |         |          |         |    |       |     |          |     |                   |    |  |
|                 | 1/1/2024       |         |          |         |    |       |     |          |     |                   |    |  |
|                 |                |         |          |         |    |       |     |          |     |                   |    |  |
|                 |                |         |          |         |    |       |     |          |     |                   |    |  |
| 5法参数<br>3月 序号 ( | 函数名称           | 描述      |          | 序号 参数名称 |    | 根识    | #(Q | 1182(082 | 最小病 | 最大值               | 描述 |  |
| 新新曲             |                |         |          |         |    |       |     |          |     |                   |    |  |
| ·马 名称           |                | 类型      |          | 逻辑通道号   |    | 是否可共享 | 描述  |          |     |                   |    |  |
| 档清单             |                |         |          |         |    |       |     |          |     |                   |    |  |
| 诗 软档号           | 类型             | 8       | <b>式</b> | 参数      | 下限 | 上限    | 表达式 |          |     | 描述                |    |  |
|                 | PassDefaultB   | in ≁ Pa | 155      |         |    |       |     |          |     | Default Pass Bin. |    |  |
|                 | FailDefaultBir |         | il       |         |    |       |     |          |     | Default Fail Bin. |    |  |
|                 |                |         |          |         |    |       |     |          |     |                   |    |  |
|                 |                |         |          |         |    |       |     |          |     |                   |    |  |
|                 |                |         |          |         |    |       |     |          |     |                   |    |  |
|                 |                |         |          |         |    |       |     |          |     |                   |    |  |
|                 |                |         |          |         |    |       |     |          |     |                   |    |  |
|                 |                |         |          |         |    |       |     |          |     |                   |    |  |
|                 |                |         |          |         |    |       |     |          |     |                   |    |  |

# 3.7 用户账户中心

点击用户账户图标,进入用户账户中心

| Щ́р |               |    |              |  |  |  |
|-----|---------------|----|--------------|--|--|--|
| *   | 帐号信息          |    |              |  |  |  |
| P   |               | ĉå | 管理帐号<br>管理角色 |  |  |  |
|     | Administrator |    |              |  |  |  |
|     | 管理员           |    |              |  |  |  |
|     | 操作帐号          |    |              |  |  |  |
|     |               |    |              |  |  |  |
| Do  |               |    |              |  |  |  |
| ģ   |               |    |              |  |  |  |

# ① 管理角色

默认出厂状态下, 仅有管理员型角色, 需用户工程师手动添加不同角色并设置权限

| 1   |         |              |      |          |   | - 0  | 2     | × |
|-----|---------|--------------|------|----------|---|------|-------|---|
|     | ← 角色权限管 | 管理           |      |          |   |      |       |   |
| *   | 角色      |              | 新增角色 | 权限       | j | 立用权限 |       |   |
| P   | 角色      | 描述           |      |          |   |      |       |   |
|     |         |              |      | ☑ 运行测试   |   |      |       |   |
|     | 管理员     | 系统管理人员,具有所有权 |      | ✔ 用户管理   |   |      |       |   |
|     |         |              |      | ✔ 系统设置   |   |      |       |   |
|     |         |              |      | ✔ 自检     |   |      |       |   |
|     |         |              |      | ✔ 校准     |   |      |       |   |
|     |         |              |      | ☑ 调试     |   |      |       |   |
|     |         |              |      | ✓ 编辑测试程序 |   |      |       |   |
|     |         |              |      | ✓ 数据分析   |   |      |       |   |
|     |         |              |      |          |   |      |       |   |
|     |         |              |      |          |   |      |       |   |
| °   |         |              |      |          |   |      |       |   |
| ~~~ |         |              |      |          |   |      |       |   |
| ~~~ |         |              |      |          |   |      | 肖息: 0 |   |

角色类型可新增、修改、删除,并通过勾选右边的选择框变更角色权限

| 新增角色    |              | 修改 | 如角色描述 |    |         |          |          |
|---------|--------------|----|-------|----|---------|----------|----------|
| 角色名<br> |              | 操作 | 员     |    |         |          |          |
| 角色描述    |              | 角色 | 描述    |    |         |          |          |
| 确认      | 取消           |    | 确认    |    | 取消      |          |          |
|         |              |    |       |    |         |          |          |
| 角色      | 描述           |    |       | 提示 |         |          | $\times$ |
| <br>管理员 | 系统管理人员,具有所有权 |    |       |    |         |          |          |
| 工程师     | 程序开发、调试,机器维保 |    |       | ?  | 确定删除角色: | : 操作员 吗? |          |
| 技术员     |              |    |       |    |         |          |          |
| JZ/NZL  | 程序调用,改机等     |    |       |    |         |          |          |

| 巅 |   |         |              |      |          | ≡ | -    |      | × |
|---|---|---------|--------------|------|----------|---|------|------|---|
|   | • | ← 角色权限管 | 寶理           |      |          |   |      |      |   |
| * |   | 角色      |              | 新增角色 | 权限       |   | 应用权网 | 艮    |   |
| P |   | ~~      |              |      |          |   |      |      |   |
|   |   | 用也<br>  | 描述           |      | ☑ 运行测试   |   |      |      |   |
|   |   | 管理员     | 系统管理人员,具有所有权 |      | □ 用户管理   |   |      |      |   |
|   |   | 工程师     | 程序开发、调试,机器维保 |      | ✔ 系统设置   |   |      |      |   |
|   |   | 技术员     | 程序调用,改机等     |      |          |   |      |      |   |
|   |   | 操作员     | 输入新批次,数据保存等  |      |          |   |      |      |   |
|   |   |         |              |      |          |   |      |      |   |
|   |   |         |              |      | ☑ 调试     |   |      |      |   |
|   |   |         |              |      | ✓ 编辑测试程序 |   |      |      |   |
|   |   |         |              |      | ☑ 数据分析   |   |      |      |   |
|   |   |         |              |      |          |   |      |      |   |
|   |   |         |              |      |          |   |      |      |   |
| 0 |   |         |              |      |          |   |      |      |   |
| Ď |   |         |              |      |          |   |      |      |   |
| 铰 |   |         |              |      |          |   |      | 读消息: | 0 |

② 管理账号

默认出厂状态下, 仅有管理员账户, 需用户工程师手动添加不同角色并设置权限

|    | ← 已注册的 | ₩号            |   |    |     |    |    |  |    |        |   |
|----|--------|---------------|---|----|-----|----|----|--|----|--------|---|
| *  | 帐号     | 姓             | 名 | 工号 | 角色  | 岗位 | 职责 |  | +  |        |   |
| P  | admin  | Administrator |   |    | 管理员 |    |    |  | 删除 |        |   |
|    |        |               |   |    |     |    |    |  |    |        |   |
|    |        |               |   |    |     |    |    |  |    |        |   |
|    |        |               |   |    |     |    |    |  |    |        |   |
|    |        |               |   |    |     |    |    |  |    |        |   |
|    |        |               |   |    |     |    |    |  |    |        |   |
|    |        |               |   |    |     |    |    |  |    |        |   |
|    |        |               |   |    |     |    |    |  |    |        |   |
|    |        |               |   |    |     |    |    |  |    |        |   |
|    |        |               |   |    |     |    |    |  |    |        |   |
| 0° |        |               |   |    |     |    |    |  |    |        |   |
| 铰  |        |               |   |    |     |    |    |  | 禄  | ș消息: ( | 0 |

账号可进行添加,修改,删除,选择角色类型等操作。

**梁** 深圳市华测半导体设备有限公司

| 新增帐号                                                                          |                            | 编辑帐号                                  |       |
|-------------------------------------------------------------------------------|----------------------------|---------------------------------------|-------|
| ছাউ<br>Maigcka<br>গাঁচগ্ৰিক্ৰায়ত কাষ্ক্ৰকেৰে দল্ভা<br>গাঁ বি<br>Magicka Ring | 初始密码统一为123456<br>工母<br>001 | admin<br><sup>佐</sup><br>Administre 名 | I9    |
| <sup>岗位</sup><br>工程主管<br>一<br>管理全部开发的代码                                       | <u>管理员 *</u>               | 岗位职责描述                                | 管理员 * |
| 确认                                                                            | 取消                         |                                       | IICH  |

| 轍    |           |               |         | 修改帐 | 寻Test成功 |       |                |   |      |   |
|------|-----------|---------------|---------|-----|---------|-------|----------------|---|------|---|
|      | ← 已注册的    | 帐号            |         |     |         |       |                |   |      |   |
| ≉≎   | 帐号        | 姓             | 名       | 工号  | 角色      | 岗位    | 职责             | + |      |   |
| P    | admin     | Administrator |         |     | 管理员     |       |                |   |      |   |
|      | Maigcka   | Maigcka       | Ring    | 001 | 管理员     | 测试副主管 | 管理HC5610使用     |   |      |   |
|      | Hartmut   | Michel        | Hartmut | 002 | 工程师     | 工程师   | 开发测试代码         |   |      |   |
|      | Pendragon | Pendragon     | Altria  | 003 | 工程师     | 工程组长  | 测试程序开发及调配工程师工作 |   |      |   |
|      | Magicka   | Magicka       | Ring    | 000 | 管理员     | 测试主管  | 管理测试部门         |   |      |   |
|      | Xiong_Q_Q | 熊             | 恰恰      | 011 | 技术员     | 技术员   | 负责改机程序调用等      |   |      |   |
|      | Mao_X_Y   | 毛             | 星云      | 004 | 工程师     | 工程师   | 测试程序开发         |   |      |   |
|      | Xiang_Y   | 向             | 阳       | 012 | 技术员     | 技术员   | 负责改机程序调用等      |   |      |   |
|      | Xiao_T_Y  | 小             | 太阳      | 013 | 技术员     | 技术员   | 负责改机程序调用等      |   |      |   |
|      | Da_T      | 大             | 同       | 014 | 技术员     | 技术员   | 负责改机程序调用等      |   |      |   |
|      | Test      | Test          | ALL     | 020 | 操作员     | 操作员   | 记录数据换批次等       |   |      |   |
|      |           |               |         |     |         |       |                |   |      |   |
| ළ    |           |               |         |     |         |       |                |   |      |   |
| ផ្ទះ |           |               |         |     |         |       |                |   |      |   |
|      |           |               |         |     |         |       |                | # | 读消息: | 0 |

③ 切换用户: 切换当前用户并重新登陆

④ 修改密码:修改当前账户的密码,需正确输入当前密码且新密码(不为空),成功时顶部有提示

| 修改密码       |                       | 修改密码成功                      |
|------------|-----------------------|-----------------------------|
|            |                       |                             |
| 当前密码       |                       |                             |
| 当前密码不正确    |                       |                             |
| 新密码        |                       |                             |
|            |                       |                             |
| 确认新密码      |                       |                             |
| 两次输入的密码不一致 |                       |                             |
|            |                       |                             |
| 确认取消       |                       |                             |
|            |                       |                             |
|            | <b>修改 密码</b><br>当前 密码 | <b>修改密码</b><br>当前密码<br>通前密码 |

以上即为全部对于上位机软件的账户相关功能的介绍。

# 第三章 新建测试工程

#### 概述

本章将详细介绍如何创建一个新的工程,大体步骤分为三步:

- ① 创建 PGF
- ② 生成代码
- ③创建工程

# 1. 新建 PGF 文件

| 10      | PGF编                              | 辑器            | ļ                            |                  |         |                  |            |            |     |     |             |   |    |         |      |    |            |       |              |    |  |  |  |          |  |
|---------|-----------------------------------|---------------|------------------------------|------------------|---------|------------------|------------|------------|-----|-----|-------------|---|----|---------|------|----|------------|-------|--------------|----|--|--|--|----------|--|
| *       | <b>〕</b><br>新建                    | 「<br>打<br>未命? | ₩ <b>8</b><br>7 - 68,79<br>5 | <b>22</b><br>另存为 | ×<br>关闭 | <b>2</b><br>全利其它 |            |            |     |     |             |   |    |         |      |    |            |       |              |    |  |  |  |          |  |
|         | 基本信頼<br>文件路径<br>版本号<br>描述         | <b>8</b>      |                              |                  |         |                  |            |            |     |     |             |   |    |         |      |    |            |       |              |    |  |  |  |          |  |
|         | 创献时间<br>驱动DII<br>是否终测<br>方法参算     | ]<br>()<br>)) | 1/18/2024<br>                |                  |         |                  |            |            |     |     |             |   |    |         |      |    |            |       |              |    |  |  |  |          |  |
|         | 后用 序 <sup>1</sup><br>资源清单<br>序号 名 | 号 凾<br>単<br>称 | 数名称                          | 描述               | 类型      |                  | 序号 《<br>逻辑 | 教名称<br>調道号 |     | *   | 示识<br>是否可共享 |   | 46 | i<br>描述 | 小数位数 | 臺小 | - <b>Δ</b> | 最大值   |              | 描述 |  |  |  |          |  |
|         | 分档清单<br>序号 软                      | 单<br>(档号      | 类型                           |                  | 模式      |                  | 参数         |            | ٦   | WR. | н           | 限 | 莿  | 志式      |      |    |            | 描述    |              |    |  |  |  |          |  |
|         |                                   |               | PassDefault                  | Bin              | - Pass  |                  |            |            | - ( |     |             |   |    |         |      |    |            | Defau | lt Pass Bin. |    |  |  |  |          |  |
|         |                                   |               | FailDefaultB                 | lin              | ≁ Fail  |                  |            |            |     |     |             |   |    |         |      |    |            | Defau | lt Fail Bin. |    |  |  |  |          |  |
|         |                                   |               |                              |                  |         |                  |            |            |     |     |             |   |    |         |      |    |            |       |              |    |  |  |  |          |  |
| ං<br>සූ |                                   |               |                              |                  |         |                  |            |            |     |     |             |   |    |         |      |    |            |       |              |    |  |  |  | 36148: 0 |  |

编辑器组成

①基本信息

- ②方法参数
- ③资源清单
- ④分档清单

### 变量介绍

概述: PGF 文件中填写的变量分为三大类

第一类: C++变量, 需要生成到代码中, 如函数名称、参数名称, 同类型不可重复命 名, 必须字母开头且只能使用字母数字和下划线

第二类:字符串变量,测试时工程文件".tprj"需要加载,如描述、数字字母特殊符号及汉字均可支持

第三类:逻辑号,如资源逻辑通道号、软档号(即软 BIN 号),同类型不可重复命名 且只可设置为整型数字。

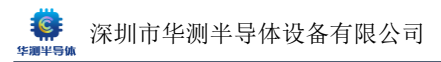

### 1.1 新增 PGF 程序文件

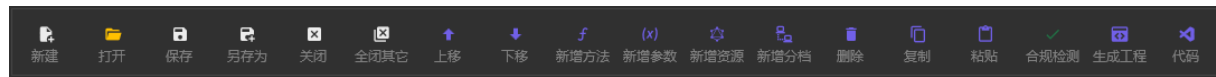

● 新建:打开一个新的空 PGF 编辑窗口

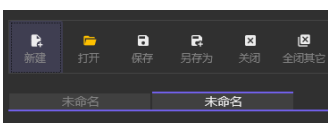

• 打开:打开一个新的空 PGF 编辑窗口并弹出路径选择,可选择已有 PGF 文件打开

| ▶ ■<br>新建 打开                                     | <b>こ</b><br>保存     | <b>日</b><br>月存为 | ×<br>关闭 ≦ | 区<br>E闭其它 |          |         |            | <b>(x)</b><br>新增参数 |    | <mark>た。</mark><br>新増分档 | ा<br>■除     | 「<br>复制                    | <b>亡</b><br>粘贴 | ✓<br>合规检 |
|--------------------------------------------------|--------------------|-----------------|-----------|-----------|----------|---------|------------|--------------------|----|-------------------------|-------------|----------------------------|----------------|----------|
| 🕼 打开                                             |                    |                 |           |           |          |         |            |                    |    |                         |             |                            |                | ×        |
| $\leftarrow \rightarrow ~ \checkmark ~ \uparrow$ | 📒 › 此              | (电脑 > 测)        | 试机D盘 (D   | :) → HC56 | 510_Prog | rams⇒   | VI_FV_TEST | >                  | ~  | С                       | 在 VI_F      | V_TEST 中搜索                 | ł              | <i>م</i> |
| 组织 ▼ 新建文件                                        | 夹                  |                 |           |           |          |         |            |                    |    |                         |             | ≣ ▪                        |                | 3        |
| 🔤 文档 🚽                                           | • 4                | 名称              | ^         |           |          | 修改日期    |            | 类型                 |    | 大小                      |             |                            |                |          |
| 🔀 图片 🚽                                           | - =                | src             |           |           |          | 2024/1/ | 17 12:52   | 文件:                | 夹  |                         |             |                            |                |          |
| 🕑 音乐 🛛 🖌                                         |                    | VI_FV_TEST      | .pgf      |           |          | 2023/12 | /12 10:50  | PGF                | 文件 |                         | 7 KB        |                            |                |          |
| 🗾 视频 🚽                                           |                    |                 |           |           |          |         |            |                    |    |                         |             |                            |                |          |
| > ● WPS云盘<br>> ■ 此电脑<br>> ■ 系统(C)                |                    |                 |           |           |          |         |            |                    |    |                         |             |                            |                |          |
| > — 测试机D盘 (D                                     | D:                 |                 |           |           |          |         |            |                    |    |                         |             |                            |                | 7        |
| > 二 测试机E盘 (E                                     | :)                 |                 |           |           |          |         |            |                    |    |                         |             |                            |                |          |
| :                                                | 文件名( <u>N</u> ): [ |                 |           |           |          |         |            |                    |    | ~                       | PGF文(<br>打开 | # (*.pgf)<br>F( <u>O</u> ) | 取消             |          |

• 保存:保存当前 PGF 文件,若当前为新建的 PGF 文件会弹出保存路径窗口

| ▶ □<br>新建 打开                                 | 日 日 日 日 日 日 日 日 日 日 日 日 日 日 日 日 日 日 日 | ×<br>关闭 全i   | 【     】     【     】     二     】     二     和     其     它     上     移     二     目     二     日     二     日     二     日     二     日     二     日     二     日     二     日     二     日     二     日     二     日     二     日     二     日     二     二 |        | <b>(x)</b><br>新增参数 |            | <mark>た</mark><br>新増分档 | <mark>盲</mark><br>删除 | 「<br>复制 | <b>亡</b><br>粘贴 |     |
|----------------------------------------------|---------------------------------------|--------------|----------------------------------------------------------------------------------------------------|--------|--------------------|------------|------------------------|----------------------|---------|----------------|-----|
| 未命名                                          |                                       | 命名           |                                                                                                    |        |                    |            |                        |                      |         |                |     |
| 🗼 保存PGF文件                                    |                                       |              |                                                                                                    |        |                    |            |                        |                      |         |                | ×   |
| $\leftarrow \rightarrow \checkmark \uparrow$ | - 📒 > 图片 > 屏                          | <b>祥幕截</b> 图 |                                                                                                    |        |                    | ~          | С                      | 在 屏幕截時               | 图 中搜索   |                | P   |
| 组织 ▼ 新建文                                     | (件夹                                   |              |                                                                                                    |        |                    |            |                        |                      | l       |                | (2) |
| > 🌰 OneDrive                                 |                                       |              |                                                                                                    | 没有与搜索领 | 条件匹配的项             | <b>į</b> . |                        |                      |         |                |     |
|                                              | - 1                                   |              |                                                                                                    |        |                    |            |                        |                      |         |                |     |
| 重桌 桌面                                        | *                                     |              |                                                                                                    |        |                    |            |                        |                      |         |                |     |
| 业 下载                                         | *                                     |              |                                                                                                    |        |                    |            |                        |                      |         |                |     |
| 🔤 文档                                         | *                                     |              |                                                                                                    |        |                    |            |                        |                      |         |                |     |
| 🔀 图片                                         | *                                     |              |                                                                                                    |        |                    |            |                        |                      |         |                |     |
| 🕖 音乐                                         | *                                     |              |                                                                                                    |        |                    |            |                        |                      |         |                | 为器  |
| 🛂 视频                                         | *                                     |              |                                                                                                    |        |                    |            |                        |                      |         |                |     |
|                                              |                                       |              |                                                                                                    |        |                    |            |                        |                      |         |                |     |
| 文件名(N):                                      | TestProgram.pgf                       |              |                                                                                                    |        |                    |            |                        |                      |         |                | ~   |
| 保存类型①:                                       | PGF文件 (*.pgf)                         |              |                                                                                                    |        |                    |            |                        |                      |         |                | ~   |
| ▲ 隐藏文件夹                                      |                                       |              |                                                                                                    |        |                    |            |                        | 保存(                  | 9       | 取消             |     |

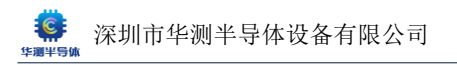

### 保存后顶部会提示保存成功

| I | PGF编           | 辑器             |                |                      |          |           |  |  |                  | 保       | 存成功     |  |          |  |
|---|----------------|----------------|----------------|----------------------|----------|-----------|--|--|------------------|---------|---------|--|----------|--|
|   | <b>〕</b><br>新建 | <b>一</b><br>打开 | <b>こ</b><br>保存 | <b>日</b><br>日本<br>日本 | ×<br>关闭  | ☑<br>全闭其它 |  |  | <b>。</b><br>新增分档 | ि<br>删除 | 「<br>复制 |  | <br>生成工程 |  |
|   |                |                |                | TestProg             | iram.pg1 | f         |  |  |                  |         |         |  |          |  |

### ● 另存为:当前 PGF 文件另存为新文件

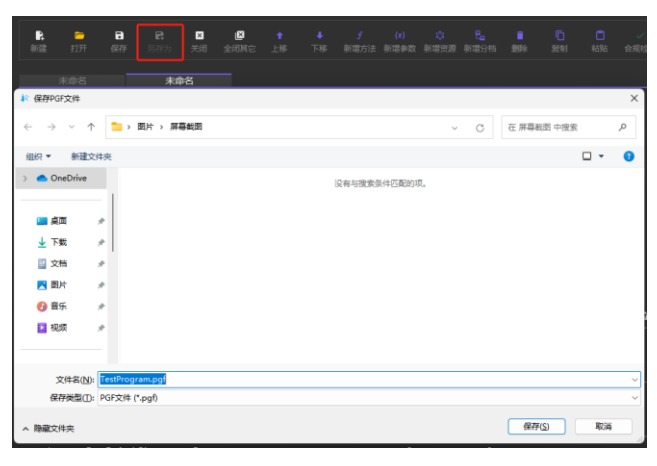

保存新 PGF 或另存为时,取消顶部会提示保存取消

| 保存取消 |  |  |
|------|--|--|
|      |  |  |

- 关闭:关闭当前 PGF 编辑页
- 全闭其他:关闭除当前 PGF 编辑页外的其他编辑窗口

剩余按键为编辑 PGF 文件时操作所用,在下文 1.5 节作介绍

### 1.2 基本信息

- 版本号和描述可填入自定义的信息,如程序版本号,制作人等。
- 创建日期为自动生成
- 驱动 d11 填入自定义带".d11"尾缀文件名,该名称也为生成工程的文件名,必须字母开头且 只能使用字母数字和下划线
- 是否终测勾选则为 FT 程序,不勾选则为 CP 程序
- 分段测试为设置数据保存格式为串行测试合并多工位测试数据

| PGF编辑             | 諾            |                 |         |        |   |  |  |                        |                      |          |  |           |  |
|-------------------|--------------|-----------------|---------|--------|---|--|--|------------------------|----------------------|----------|--|-----------|--|
| <b>〕</b><br>新建  : | 🕞 📑<br>打开 保存 | <b>₽</b><br>另存为 | ×<br>关闭 | ☑ 全闭其它 |   |  |  | <mark>こ</mark><br>新増分档 | <mark>盲</mark><br>删除 | 「ロ<br>复制 |  | □<br>生成工程 |  |
| 未                 | 陷            |                 |         |        |   |  |  |                        |                      |          |  |           |  |
| 基本信息              |              |                 |         |        |   |  |  |                        |                      |          |  |           |  |
|                   |              |                 |         |        |   |  |  |                        |                      |          |  |           |  |
|                   | 1.0          |                 |         |        |   |  |  |                        |                      |          |  |           |  |
|                   | 8205测试卷      | 庌               |         |        |   |  |  |                        |                      |          |  |           |  |
|                   | 1/18/2024    |                 |         |        |   |  |  |                        |                      |          |  |           |  |
| 驱动DII             | FT_8205.dl   | II              |         |        |   |  |  |                        |                      |          |  |           |  |
|                   |              |                 |         | 式      | 2 |  |  |                        |                      |          |  |           |  |

# 填写完成后,可先在程序目录新建文件夹并保存该程序,防止误操作。文件夹的名称尽量与 PGF 文件和下文中的工程文件".tprj"保持一致。

#### 保存后,文件路径和 PGF 的名称都会显示

| PGF编辑器 | <u>k</u>                                        |                 |          |          |          |  |                    |      | ſ                    | 采存成功    |                |           |  |
|--------|-------------------------------------------------|-----------------|----------|----------|----------|--|--------------------|------|----------------------|---------|----------------|-----------|--|
|        |                                                 |                 |          |          |          |  |                    |      |                      |         |                |           |  |
| 武建 打   | <b>ロ</b> 日本 日本 日本 日本 日本 日本 日本 日本 日本 日本 日本 日本 日本 | <b>日</b><br>日存为 | ×<br>关闭  | ▲        |          |  | <b>(x)</b><br>新增参数 | 新增分档 | <mark>盲</mark><br>删除 | 「<br>复制 | <b>〕</b><br>粘贴 | ☑<br>生成工程 |  |
| FT_820 | 5.pgf                                           |                 |          |          |          |  |                    |      |                      |         |                |           |  |
| 基本信息   |                                                 |                 |          |          |          |  |                    |      |                      |         |                |           |  |
| 文件路径   | D:\HC5610_                                      | Programs        | \FT_8205 | \FT_8205 | .pgf     |  |                    |      |                      |         |                |           |  |
| 版本号    | 1.0                                             |                 |          |          |          |  |                    |      |                      |         |                |           |  |
| 描述     | 8205测试程                                         | 序               |          |          |          |  |                    |      |                      |         |                |           |  |
| 创建时间   | 1/18/2024                                       |                 |          |          |          |  |                    |      |                      |         |                |           |  |
| 驱动DII  | FT_8205.dll                                     |                 |          |          |          |  |                    |      |                      |         |                |           |  |
| 是否终测   |                                                 |                 |          | 试        | <b>~</b> |  |                    |      |                      |         |                |           |  |

#### 1.3 方法参数

方法: 为测试规范中的一个大的项目, 对应为测试代码中的一个子函数

参数:为测试规范中,每个大项目中的测试项,对应测试代码返回的参数

# 注意:测试失败停止勾选时,会执行完当前方法中的剩余代码。若代码中存在其他参数,会继续显示测试结果

本文后续以此处以下图 8205 双 MOS 规范为例演示,新建完整工程并讲解工程中的代码。

| Parameter                           | Symbol              | Test Conditions                                         | Min. | Typ. <sup>a</sup> | Max.  | Unit |
|-------------------------------------|---------------------|---------------------------------------------------------|------|-------------------|-------|------|
| Static                              |                     |                                                         |      |                   |       |      |
| Gate Threshold Voltage              | V <sub>GS(th)</sub> | $V_{DS} = V_{GS}$ , $I_D = 250 \ \mu A$                 | 0.5  |                   | 1.0   | V    |
| Gate-Body Leakage                   | I <sub>GSS</sub>    | $V_{DS}$ = 0 V, $V_{GS}$ = ± 4.5 V                      |      |                   | ± 200 | nA   |
| Zero Cato Voltago Drain Current     | less                | $V_{DS}$ = 25 V, $V_{GS}$ = 0 V                         |      |                   | 1     |      |
| Zero Gate Voltage Drain Current     | USS                 | $V_{DS}$ = 25 V, $V_{GS}$ = 0 V, $T_{J}$ = 70 °C        |      |                   | 25    | μА   |
| On-State Drain Current <sup>b</sup> | I <sub>D(on)</sub>  | $V_{DS} \leq 5$ V, $V_{GS}$ = 4.5 V                     | 30   |                   |       | А    |
|                                     | P                   | $V_{GS} = 4.5 \text{ V}, \text{ I}_{D} = 6.5 \text{ A}$ |      | 0.022             | 0.027 | 0    |
| Drain-Source On-State Resistance*   | ''DS(on)            | V <sub>GS</sub> = 2.5 V, I <sub>D</sub> = 5.5 A         |      | 0.032             | 0.040 | 52   |
| Diode Forward Voltage <sup>b</sup>  | V <sub>SD</sub>     | I <sub>S</sub> = 1.5 A, V <sub>GS</sub> = 0 V           |      | 0.71              | 1.2   | V    |
| Dynamic <sup>a</sup>                |                     |                                                         |      |                   |       |      |
| Turn-On Delay Time                  | t <sub>d(on)</sub>  |                                                         |      | 245               | 365   |      |
| Rise Time                           | tr                  | $V_{DD}$ = 10 V, R <sub>L</sub> = 10 $\Omega$           |      | 330               | 495   | 20   |
| Turn-Off Delay Time                 | t <sub>d(off)</sub> | $I_D \cong$ 1 A, $V_{GEN}$ = 4.5 V, $R_G$ = 6 $\Omega$  |      | 860               | 1300  | 115  |
| Fall Time                           | t <sub>f</sub>      |                                                         |      | 510               | 765   |      |

如上图中,既可以把静态参数(Static)和动态参数(Dynamic)作为两个方法,对应的参数填入方法中;也可以把每个参数单独一个方法,其中 IGSS 和 RDS(on)包含两项,可以填入两个参数;还可以每个参数各自填入单独的方法中。

用户可根据实际情况自定义使用方案。

### ① 新增方法

点击新增方法,填入信息,点击确认即添加一个新的方法,所有项目均可缺省 MOS 为大电流器件,开尔文接触影响较大,第一项先做接触检测。

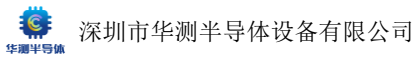

| ↑<br>上移 |       |         |      |  | 脚除 |    |    | □<br>生成工程 |  |  |
|---------|-------|---------|------|--|----|----|----|-----------|--|--|
|         | 新埠    | 的法(Ctrl | + F) |  |    |    |    |           |  |  |
|         |       |         |      |  |    |    |    |           |  |  |
| ogf     |       |         |      |  |    |    |    |           |  |  |
|         |       |         |      |  |    |    |    |           |  |  |
|         |       |         |      |  |    | 新增 | 方法 |           |  |  |
|         |       |         |      |  |    |    |    |           |  |  |
|         |       |         |      |  |    |    |    |           |  |  |
|         |       |         |      |  |    |    |    |           |  |  |
|         |       |         |      |  |    |    |    |           |  |  |
|         | 序号 参数 | kii     |      |  |    |    |    |           |  |  |
|         |       |         |      |  |    |    |    |           |  |  |
|         | 逻辑通   | ΪĔ      |      |  |    |    |    |           |  |  |
|         |       |         |      |  |    |    |    |           |  |  |
|         | 参数    |         |      |  |    |    |    |           |  |  |
|         |       |         |      |  |    |    |    |           |  |  |
| Ť       |       |         |      |  |    |    |    |           |  |  |
|         |       |         |      |  |    | 确  | 认  |           |  |  |
|         |       |         |      |  |    |    |    |           |  |  |

# ② 给方法新增参数

注意: 勾选分段测试时,因每个 site 的测试数据会被整合到同一张数据表,所以多个 site 之间不能有参数名称重复。

| R 😐                           | a e <u>a</u> | 0    | + /               | (r) 🔅 Pa    |                  | ·            |              |       |        |       |        |     |          |          |
|-------------------------------|--------------|------|-------------------|-------------|------------------|--------------|--------------|-------|--------|-------|--------|-----|----------|----------|
| 868 ¥177 -                    |              |      |                   |             |                  |              |              |       |        |       |        |     |          |          |
| FT_8205.pgf                   |              |      |                   |             |                  |              |              |       |        |       |        |     |          |          |
| 284 <b>91648</b><br>文件指令 DAHO |              |      |                   |             |                  |              |              |       |        |       |        |     |          |          |
| 1.0 E                         |              |      |                   |             |                  |              |              | _     |        |       |        |     |          |          |
| <u>1016</u> 82052             | 限试程序         |      |                   |             |                  | **           |              |       |        |       |        |     |          |          |
| esteries                      |              |      |                   |             | 勒昭芬              | 靫            |              |       |        |       |        |     |          |          |
| 語的DII <b>FT_82</b>            |              |      |                   |             |                  |              |              |       |        |       |        |     |          |          |
| 11.595 N 22                   |              |      |                   |             |                  |              |              |       |        |       |        |     |          |          |
| 方法参数                          |              |      |                   |             |                  |              |              |       |        |       |        |     |          |          |
|                               | . BILLE      |      | 949 <u>8988</u> 2 |             |                  |              |              |       |        |       |        |     |          |          |
| Ear 1 Cont                    |              |      |                   | 0           | 0 <u><u></u></u> |              |              |       |        |       |        |     |          |          |
| 资源清单                          |              |      |                   |             | ROUTER TT        | 1912 II.7980 |              |       |        |       |        |     |          |          |
| 18-9 8548                     | 类型           |      | 12-91/4/30        |             |                  |              |              |       |        |       |        |     |          |          |
| 分档清单                          |              |      |                   |             |                  |              |              |       |        |       |        |     |          |          |
| 序号 软档号 美型                     |              | : 4  | B-IN              |             |                  |              |              |       |        |       |        |     |          |          |
| 1 1 PassD                     |              |      |                   |             |                  |              |              |       |        |       |        |     |          |          |
|                               |              |      |                   |             | 88U              |              |              |       |        |       |        |     |          |          |
|                               |              |      |                   |             |                  |              |              |       |        |       |        |     |          |          |
|                               |              |      |                   |             |                  |              |              |       |        |       |        |     |          |          |
|                               |              |      |                   | 新憎余数        |                  |              |              |       |        |       |        |     |          |          |
|                               |              |      |                   | 971-11-2-9A |                  |              |              |       |        |       |        |     |          |          |
|                               |              |      |                   |             |                  |              |              |       |        |       |        |     |          |          |
|                               |              |      |                   |             |                  |              |              |       |        |       |        |     |          |          |
|                               |              |      |                   |             |                  |              |              |       |        |       |        |     |          |          |
|                               | ⇔∞<br>Cont   |      |                   |             |                  |              |              |       |        |       |        |     |          |          |
|                               | 参数名必须以英文     | 字母开头 |                   | 标识信息用于      | -<br>参考          |              |              |       |        |       |        |     |          |          |
|                               |              |      |                   |             |                  |              |              |       |        |       |        |     |          |          |
|                               |              |      |                   |             |                  |              |              |       |        |       |        |     |          |          |
|                               | 用止病          |      | 1- <i>1</i> -1    |             |                  |              |              |       |        |       |        |     |          |          |
|                               | -200         | 20   | ∧≞<br>)0          | mV          | 4                |              |              |       |        |       |        |     |          |          |
|                               | 值必须是数值       |      |                   |             |                  | 示值的位数        |              |       |        |       |        |     |          |          |
|                               |              |      |                   |             |                  |              |              |       |        |       |        |     |          |          |
|                               |              |      |                   |             |                  |              |              |       |        |       |        |     |          |          |
|                               |              |      |                   |             |                  |              |              |       |        |       |        |     |          |          |
|                               | 描述           |      |                   |             |                  |              |              |       |        |       |        |     |          |          |
|                               |              |      |                   |             |                  |              |              |       |        |       |        |     |          |          |
|                               |              |      |                   |             |                  |              |              |       |        |       |        |     |          |          |
|                               |              |      |                   |             |                  |              |              |       |        |       |        |     |          |          |
|                               |              |      |                   |             |                  |              |              |       |        |       |        |     |          |          |
|                               |              |      | 1                 | 確认          |                  |              |              |       |        |       |        |     |          |          |
|                               |              |      |                   | 9091        |                  |              |              |       |        |       |        |     |          |          |
|                               |              |      |                   |             |                  |              |              |       |        |       |        |     |          |          |
|                               |              |      |                   |             |                  |              |              |       |        |       |        |     |          |          |
| 方法                            | 右侧的          | 句幻说  | 上框机               | E田カオ        | た 順子             | 时是石          | <b>え执行</b> う | 东方    | 法的     | 代码    | 默认     | 全部: | 为幻ት      | 先,       |
| 11 14/                        |              | 1-11 |                   |             | T 1/13 16-1      |              | 4 4/ V I J K | ~ / J | ICH HJ | יריאו | NY 1 1 |     | <u> </u> | <u> </u> |
| 方法参数                          |              |      |                   |             |                  |              |              |       |        |       |        |     |          |          |
| 启用 序号 函                       | 数名称          | 描述   |                   | 序号 参数       | 收名称              | 标识           | 1            | 位     | 小数位数   | 最小值   | 最      | 大值  | 描述       |          |
|                               | ont          |      |                   |             |                  |              |              |       |        |       |        |     |          |          |
|                               | one          |      |                   |             |                  |              |              |       |        |       |        |     |          |          |
|                               |              |      |                   | 1 (0        | nt               | 运输标合测1       |              | nV    | 4      | 0     | 0      |     |          |          |

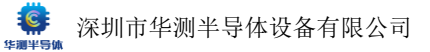

- 填写参数时,清空即为该参数值为∞,无上限或下限。
- 填写完成点击工具栏的合规检测,即可验证 PGF 程序文件是否存在语法错误等,也可选择阶段性保存文件。

#### 以下展示添加完成的界面

| PG | iF编辑     |         |                |                 |         |                  |                |                           |                             |                  | 格 | <u> </u>     | -        | -           |                |       |   |   |
|----|----------|---------|----------------|-----------------|---------|------------------|----------------|---------------------------|-----------------------------|------------------|---|--------------|----------|-------------|----------------|-------|---|---|
| 芽  | Ca<br>所建 | □<br>打开 | <b>。</b><br>保存 | <b>₽</b><br>另存为 | ×<br>关闭 | <b>区</b><br>全闭其它 | <b>ן</b><br>אז | • <b>ƒ (</b><br>多 新增方法 新增 | ( <b>x)     《</b><br>言参数 新增 | 》 日本 💼 💼 📆 🕞 👘   |   | 「ロ (<br>复制 私 |          | <br>生成工程    | <b>★</b><br>代码 |       |   |   |
|    | FT_8     | 205.pgf |                |                 |         |                  |                |                           |                             |                  |   | 检测           | 变量是否重名或合 | 规(Ctrl + E) |                |       |   |   |
| 方法 | 志参数      |         |                |                 |         |                  |                |                           |                             |                  |   |              |          |             |                |       |   |   |
| 启用 | 」        | 函数名称    | ĩ              | 描述              |         |                  | 序号             | 参数名称                      |                             | 标识               |   | 单位           | 小数位数     | 最小值         |                | 最大值   | 揃 | 述 |
|    |          | Cont    |                |                 |         |                  |                |                           |                             |                  |   |              |          |             |                |       |   |   |
|    |          |         |                |                 |         |                  |                | Cont                      |                             | 接触检测             |   | mV           |          | -200        |                | 200   |   |   |
|    |          |         |                |                 |         |                  |                | Cont1                     |                             | 接触检测             |   | mV           |          | -200        |                | 200   |   |   |
|    |          | VGSth   |                |                 |         |                  |                |                           |                             |                  |   |              |          |             |                |       |   |   |
|    |          |         |                |                 |         |                  |                | VGSth                     |                             | 阈值由压             |   | v            | 4        | 0.5         |                | 1     |   |   |
|    |          |         |                |                 |         |                  |                | VGSth1                    |                             | 國值电压             |   | v            | 4        | 0.5         |                | 1     |   |   |
|    |          | 1655    |                |                 |         |                  |                |                           |                             |                  |   |              |          |             |                |       |   |   |
|    |          | 1055    |                |                 |         |                  |                | ICCCE                     |                             | 细环混曲             |   | ۶Å           | 4        | -200        |                | 200   |   |   |
|    |          |         |                |                 |         |                  |                | IGSSF1                    |                             | #极温中             |   | nA           | 4        | -200        |                | 200   |   |   |
|    |          |         |                |                 |         |                  |                | IGSSR                     |                             | 柵极漏电             |   | nA           | 4        | -200        |                | 200   |   |   |
|    |          |         |                |                 |         |                  |                | IGSSR1                    |                             |                  |   | nA           | 4        | -200        |                | 200   |   |   |
|    |          | INSS    |                |                 |         |                  |                |                           |                             |                  |   |              |          |             |                |       |   |   |
|    |          | 1055    |                |                 |         |                  |                | IDCC                      |                             | 关照信中             |   | ۶Å           | 4        | -~~         |                | 1     |   |   |
|    |          |         |                |                 |         |                  |                |                           |                             | 大町偏屯             |   | nA           | 4        | -00         |                | 1     |   |   |
|    |          | DDCan   |                |                 |         |                  |                | 10001                     |                             |                  |   |              |          |             |                |       |   |   |
|    |          | KUSON   |                |                 |         |                  |                | <b>DDC</b> 11/5           |                             | 0. (5.48) (5.48) |   |              |          |             |                | 0.007 |   |   |
|    |          |         |                |                 |         |                  |                |                           |                             |                  |   | Ω<br>0       | 4        | -00         |                | 0.027 |   |   |
|    |          |         |                |                 |         |                  |                | RDSon 2WE                 |                             | 205個述内阻          |   | 0            | 4        | -00         |                | 0.027 |   |   |
|    |          |         |                |                 |         |                  |                | RDSon1 2\/5               |                             | 21/5栅压肉阳         |   | <u>.</u>     | 4        | -00         |                | 0.040 |   |   |
| _  |          | 100     |                |                 |         |                  |                | KD30IT_2V3                |                             | ZA 2001751.36E   |   | 52           |          |             |                | 0.040 |   |   |
|    |          | VSD     |                |                 |         |                  |                |                           |                             |                  |   |              |          |             |                |       |   |   |
|    |          |         |                |                 |         |                  |                |                           |                             |                  |   |              |          |             |                |       |   |   |
|    |          | VSD     |                |                 |         |                  |                |                           |                             |                  |   |              |          |             |                |       |   |   |
|    |          |         |                |                 |         |                  |                | VSD                       |                             | 源漏二极管            |   |              |          |             |                | 1.2   |   |   |
|    |          |         |                |                 |         |                  |                | VSD1                      |                             | 源漏二极管            |   |              | 4        | -00         |                | 1.2   |   |   |
|    |          | Dynamio |                |                 |         |                  |                |                           |                             |                  |   |              |          |             |                |       |   |   |
|    |          |         |                |                 |         |                  |                | td_on                     |                             | 导通延迟             |   | ns           |          |             |                | 365   |   |   |
|    |          |         |                |                 |         |                  |                | td_on1                    |                             | 导通延迟             |   | ns           |          |             |                | 365   |   |   |
|    |          |         |                |                 |         |                  |                |                           |                             | 上升时间             |   | ns           |          |             |                | 495   |   |   |
|    |          |         |                |                 |         |                  |                | tr1                       |                             | 上升时间             |   | ns           | 4        | -00         |                | 495   |   |   |
|    |          |         |                |                 |         |                  |                | td_off                    |                             | 关断延迟             |   | ns           |          | -00         |                | 1300  |   |   |
|    |          |         |                |                 |         |                  |                | td_off1                   |                             | 关断延迟             |   | ns           |          |             |                | 1300  |   |   |
|    |          |         |                |                 |         |                  |                | tf                        |                             | 下降时间             |   | ns           |          | -00         |                | 765   |   |   |
|    |          |         |                |                 |         |                  |                |                           |                             |                  |   |              |          |             |                |       |   |   |

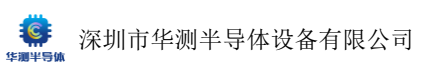

# 1.3 资源清单

首先根据设计的硬件电路,定义所需资源。 资源详情在上文硬件篇幅中已经做过介绍,在此不作赘述。

| PGF编辑            | 器        |                |                 |         |                  |      |      |    |                |                        |         |          |          |      |           |                |   |         |  |
|------------------|----------|----------------|-----------------|---------|------------------|------|------|----|----------------|------------------------|---------|----------|----------|------|-----------|----------------|---|---------|--|
| <b>日</b><br>新建   | だす<br>打开 | <b>。</b><br>保存 | <b>₽</b><br>另存为 | ×<br>关闭 | <b>区</b><br>全闭其它 |      |      |    |                | <mark>品</mark><br>新増分档 | ा<br>割除 | 「ロ<br>复制 |          |      | □<br>生成工程 | <b>≺</b><br>代码 |   |         |  |
| FT_8             | 205.pgf  |                |                 |         |                  |      |      | 新埠 | 讀源(Ctrl +      | R)                     |         |          |          |      |           |                |   |         |  |
| 4                |          |                |                 |         |                  |      |      |    |                |                        |         |          |          |      |           |                |   |         |  |
|                  |          |                |                 |         |                  |      | DSS  |    | 关断             | 漏电                     |         |          |          |      |           |                |   |         |  |
|                  |          |                |                 |         |                  |      | DSS1 |    | 关新             | 属电                     |         | nA       | 4        |      | -00       |                |   | 1       |  |
| 5                | RDSon    |                |                 |         |                  |      |      |    |                |                        |         |          | 新博家      | NE . |           |                |   |         |  |
|                  |          |                |                 |         |                  |      | DSc  |    |                |                        |         |          | 40 PU PU | 師手   |           |                |   |         |  |
|                  |          |                |                 |         |                  |      | :DSc |    |                |                        |         |          |          |      |           |                |   |         |  |
|                  |          |                |                 |         |                  |      | DSc  |    |                |                        |         |          |          |      |           |                |   |         |  |
|                  |          |                |                 |         |                  |      | DSc  |    | 名称<br>资源名必须以美国 | 文字母开头                  |         |          |          |      |           |                |   |         |  |
| 6                |          |                |                 |         |                  |      |      |    |                |                        |         |          |          |      |           |                |   |         |  |
|                  |          |                |                 |         |                  |      | 'SD  |    |                |                        |         |          |          |      |           |                |   |         |  |
| 7                | Dynam    |                |                 |         |                  |      |      |    |                | 0                      |         |          |          |      |           | 「共享 習          | ş |         |  |
|                  |          |                |                 |         |                  |      | d_or |    |                |                        |         |          |          |      |           |                |   |         |  |
|                  |          |                |                 |         |                  | 2 ti |      |    |                |                        |         |          |          |      |           |                |   |         |  |
|                  |          |                |                 |         |                  |      | d_of |    | *-2++++2+      |                        |         |          |          |      |           |                |   |         |  |
|                  |          |                |                 |         |                  | 4 ti |      |    | 7法抽处           |                        |         |          |          |      |           |                |   |         |  |
| 资源清单             |          |                |                 |         |                  |      |      |    |                |                        |         |          |          |      |           |                |   |         |  |
| 序号 名称            |          |                | ġ               | 輕型      |                  | 逻辑   | 通道   |    |                |                        |         | _        |          |      |           |                |   |         |  |
| 山水津谷             |          |                |                 |         |                  |      |      |    |                |                        |         |          | 确认       |      |           |                |   |         |  |
| 刀 日 洞 甲<br>床号 软档 | 号 类型     |                |                 | 模式      |                  | 豪数   |      |    | ĸ              |                        | *       | ARCES    |          |      |           |                |   | 114.645 |  |

| 7. Titlad      |             |      | 新增资源                       |          |       |     |  |
|----------------|-------------|------|----------------------------|----------|-------|-----|--|
|                |             |      |                            |          |       |     |  |
| 名称<br>资源名必须以英文 | <u>字母开头</u> |      |                            |          |       |     |  |
| 逻辑通道号          | <u>0</u>    | 类型 _ | CBIT64<br>VI2402           | <u>-</u> | 是否可共享 | 否 • |  |
| 方法描述           |             |      | VI2408<br>VI2415<br>VI5001 |          |       |     |  |
|                |             | I    | VI1001<br>TMU4<br>HVI1K10  |          |       |     |  |

54 / 83

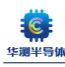

|    | FT_8205.pgf |        |       |       |      |
|----|-------------|--------|-------|-------|------|
| 资源 | 清单          |        |       |       |      |
| 序号 | 名称          | 类型     | 逻辑通道号 | 是否可共同 | 享 描述 |
| 1  | VIO         | VI1001 | 0     | 否     |      |
| 2  | VI1         | VI2415 | 1     | 否     |      |
| 3  | VI2         | VI2415 | 2     | 否     |      |
| 4  | VI3         | VI1001 | 3     | 否     |      |
| 5  | ТМИ         | TMU4   | 0     | 否     |      |
| 6  | Cbit_0      | CBIT64 | 0     | 否     |      |
| 7  | Cbit_1      | CBIT64 | 1     | 否     |      |
| 8  | Cbit_2      | CBIT64 | 2     | 否     |      |
| 9  | Cbit_3      | CBIT64 | 3     | 否     |      |
| 10 | Cbit_4      | CBIT64 | 4     | 否     |      |
| 11 | Cbit_5      | CBIT64 | 5     | 否     |      |
| 12 | Cbit_6      | CBIT64 | 6     | 否     |      |
| 13 | Cbit_7      | CBIT64 | 7     | 否     |      |
| 14 | Cbit_8      | CBIT64 | 8     | 否     |      |
| 15 | Cbit_9      | CBIT64 | 9     | 否     |      |
| 16 | Cbit_10     | CBIT64 | 10    | 否     |      |
| 17 | Cbit_11     | CBIT64 | 11    | 否     |      |
| 18 | Cbit 12     | CBIT64 | 12    | 否     |      |

注意:

资源定义的类型一栏一定要根据机器详情填写,若选择了不存在的硬件资源,工程文件 中的无法进行资源映射,程序无法正常使用。

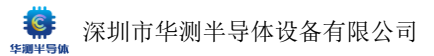

### 1.4 分档清单

软件分档有多种类型

● 默认分档:有 Pass(通过)档和 Fail(失败/Reject)档。此两个分档自动生成, 不可删除,不可复制,但是软档号可更改。点击新增分档进入分档设置界面

| 分  | 皆清单          |             |          |        |                                |            |                                          |        |         |    |       |   |     |         |                                        |                   |
|----|--------------|-------------|----------|--------|--------------------------------|------------|------------------------------------------|--------|---------|----|-------|---|-----|---------|----------------------------------------|-------------------|
| 序  | 子 软档号        | 子 类型        |          |        | 模式                             |            | 参数                                       |        | 下限      |    | 上限    | 큤 | 訪去式 |         |                                        | 描述                |
| 1  |              | PassDe      | faultBin |        | Pass                           |            |                                          |        |         |    |       |   |     |         |                                        | Default Pass Bin. |
| 2  |              | FailDef     | aultBin  |        | Fail                           |            |                                          |        |         |    |       |   |     |         |                                        | Default Fail Bin. |
|    |              |             |          |        |                                |            |                                          |        |         |    |       |   |     |         |                                        |                   |
| P  | GF编辑器        | 8           |          |        |                                |            |                                          |        |         |    |       |   |     |         |                                        |                   |
|    | ₽, <b>•</b>  | - 8         | e        | ×      | ⊠ ↑                            |            |                                          |        |         |    |       |   |     |         |                                        |                   |
|    |              |             |          |        |                                |            |                                          |        |         |    |       |   |     |         |                                        |                   |
|    | FT_820       | 5.pgf       |          |        |                                |            | 新四                                       | I分档(Ct | rl + B) |    |       |   |     |         |                                        |                   |
| 5  |              |             | T        | viU4   |                                | 0          | 否                                        |        | Ŧ       |    |       |   |     |         |                                        |                   |
| 6  | Cbit_0       |             |          |        |                                |            |                                          |        |         |    |       |   |     |         |                                        |                   |
| 7  | Cbit_1       |             |          |        |                                |            |                                          |        |         |    | 新唱分栏  |   |     |         |                                        |                   |
| 8  | Cbit 2       |             |          |        | 一键添加失效分档                       |            | 重置全部分料                                   | 4      |         |    | 添加失效分 |   |     | 添加单参数分档 | <b>添加复</b> 名                           | 分档                |
| 9  | -<br>Cbit 3  |             |          |        |                                |            |                                          |        |         |    |       |   |     |         |                                        |                   |
| 10 | -<br>Cbit 4  |             | 分档》      | 靜单     |                                |            |                                          |        |         |    |       |   |     |         |                                        |                   |
| 11 | Chit 5       |             | 序号       | 软档号    | 类型                             | 4          | 「「「「」」 「「」 「」 「」 「」 「」 「」 「」 「」 「」 「」 「」 |        |         | 下限 | L     | 限 | 表达式 |         | 描述                                     |                   |
|    | CDIC_5       |             |          | 1<br>2 | PassDefaultB<br>FailDefaultBir | n F<br>1 F | Pass<br>Fail                             |        |         | 0  | 0     |   |     |         | Default Pass Bin.<br>Default Fail Bin. |                   |
| 12 | CDIT_6       |             |          |        |                                |            |                                          |        |         |    |       |   |     |         |                                        |                   |
| 13 | Cbit_7       |             |          |        |                                |            |                                          |        |         |    |       |   |     |         |                                        |                   |
| 14 | Cbit_8       |             |          |        |                                |            |                                          |        |         |    |       |   |     |         |                                        |                   |
| 15 | Cbit_9       |             |          |        |                                |            |                                          |        |         |    |       |   |     |         |                                        |                   |
| 16 | Cbit_10      |             |          |        |                                |            |                                          |        |         |    |       |   |     |         |                                        |                   |
| 17 |              |             |          |        |                                |            |                                          |        |         |    |       |   |     |         |                                        |                   |
| 18 |              |             |          |        |                                |            |                                          |        |         |    |       |   |     |         |                                        |                   |
| 19 |              |             |          |        |                                |            |                                          |        |         |    |       |   |     |         |                                        |                   |
| 分感 | 挡清单<br>号 软档号 | 类型          |          |        |                                |            |                                          |        |         |    | 完成    |   |     |         |                                        |                   |
| 1  |              | PassDefault |          |        |                                |            |                                          |        |         |    |       |   |     |         |                                        |                   |
| 2  |              | FailDefault |          |        |                                |            |                                          |        |         |    |       |   |     |         |                                        |                   |

● 添加失效分档

|                    |                      | 新增分档                                                                                                    |                   |
|--------------------|----------------------|----------------------------------------------------------------------------------------------------|-------------------|
|                    |                      | 添加失效分档                                                                                                    | 添加复合分档            |
| 分档清单               |                      |                                                                                                    |                   |
| 序号 软档号 类型          | 模式                   |                                                                                                    | 描述                |
| 1 1 PassDefaultBin | Pa                   |                                                                                                    | Default Pass Bin. |
| 2 2 FailDefaultBin | Fai                  |                                                                                                    | Default Fail Bin. |
|                    | 分程号 0<br><u>分档描述</u> | Cont     Cont     Cont     Cont     Cont     Cont     UGSth     UGSSF     IGSSF1     IGSSR     IGSSR1     IDSS     IDSS1     TSS1     TS     TS     TS |                   |

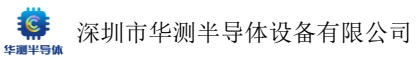

# 添加完成后可以看到分档清单中增加的项目

|      | FI_8205 | .pgt        |    |        |                |      |     |      |    |        |     |         |                   |  |
|------|---------|-------------|----|--------|----------------|------|-----|------|----|--------|-----|---------|-------------------|--|
|      | Cbit 0  |             |    | CBIT64 |                |      |     |      |    |        |     |         |                   |  |
|      |         |             |    |        |                |      |     |      |    |        |     |         |                   |  |
|      | Cbit_2  |             |    |        |                |      |     |      |    | 新增分档   |     |         |                   |  |
|      | Cbit_3  |             |    |        |                |      | 重置全 | 部分档  |    | 添加失效分档 |     | 添加单参数分档 | 添加复合分档            |  |
|      | Cbit_4  |             |    |        |                |      |     |      |    |        |     |         |                   |  |
|      | Cbit_5  |             | 分档 | 靖单     |                |      |     |      |    |        |     |         |                   |  |
|      |         |             | 序号 | * 软档号  | 类型             | 模式   |     | 参数   | 下限 | 上限     | 表达式 |         | 描述                |  |
|      | Cbit_6  |             |    |        | PassDefaultBin | Pass |     |      | 0  | 0      |     |         | Default Pass Bin. |  |
|      |         |             |    |        | FailDefaultBin | Fail |     |      | 0  | 0      |     |         | Default Fail Bin. |  |
|      | Cbit_8  |             |    |        | FaliBin        | Fall |     | Cont |    |        |     |         |                   |  |
|      | Cbit_9  |             |    |        |                |      |     |      |    |        |     |         |                   |  |
|      |         |             |    |        |                |      |     |      |    |        |     |         |                   |  |
|      |         |             |    |        |                |      |     |      |    |        |     |         |                   |  |
|      |         |             |    |        |                |      |     |      |    |        |     |         |                   |  |
|      |         |             |    |        |                |      |     |      |    |        |     |         |                   |  |
| A 14 |         |             |    |        |                |      |     |      |    |        |     |         |                   |  |
| 77日  | 调里      |             |    |        |                |      |     |      |    |        |     |         |                   |  |
| 序号   | 软档号     | 类型          |    |        |                |      |     |      |    |        |     |         |                   |  |
|      |         | PassDefault |    |        |                |      |     |      |    | 完成     |     |         |                   |  |
|      |         | FailDefault |    |        |                |      |     |      |    |        |     |         |                   |  |
| 3    |         | FailBin     |    |        |                |      |     |      |    |        |     |         |                   |  |

# ● 添加通过分档(单参数分档)

|    | FT_8205 | .pgf |        |          |                              |               |         |                            |                       |                        |  |
|----|---------|------|--------|----------|------------------------------|---------------|---------|----------------------------|-----------------------|------------------------|--|
| 6  | Cbit_0  |      |        | CBIT64   |                              |               |         |                            |                       |                        |  |
| 7  |         |      |        |          |                              |               |         |                            |                       |                        |  |
| 8  | Cbit_2  |      |        |          |                              |               |         | 新增分档                       |                       |                        |  |
| 9  |         |      |        |          |                              |               |         | 添加成功分档                     |                       |                        |  |
| 10 |         |      |        |          |                              |               |         |                            |                       |                        |  |
| 11 |         |      | 分档     | 清单       |                              |               |         | Pass                       | Good Excellent Alarm  |                        |  |
| 12 | Cbit_6  |      | 序号<br> | 软档号<br>1 | 类型<br>PassDefaultBin         | 模:<br>Par     |         |                            |                       | 描述<br>Default Pass Bin |  |
| 13 |         |      |        |          |                              |               | 参数 Cont | -200<br>- 最小值 - <b>200</b> | 200<br>最大值 <b>200</b> |                        |  |
| 14 | Cbit_8  |      |        |          | FailBin<br>SingleParameterBi | Fai<br>in Pa: |         |                            |                       |                        |  |
| 15 | Cbit_9  |      |        |          |                              |               |         |                            |                       |                        |  |
| 16 |         |      |        |          |                              |               |         |                            |                       |                        |  |
| 17 |         |      |        |          |                              |               | 分档描述    |                            |                       |                        |  |
| 18 |         |      |        |          |                              |               |         |                            |                       |                        |  |
| 19 |         |      |        |          |                              |               |         |                            |                       |                        |  |
| 分档 | 清单      |      |        |          |                              |               |         |                            |                       |                        |  |
| 序号 | 软档号     | 类型   |        |          |                              |               |         | 确认                         |                       |                        |  |
| 1  |         |      |        |          |                              |               |         | 完成                         |                       |                        |  |
| 2  |         |      |        |          |                              |               |         |                            |                       |                        |  |
| 3  |         |      |        |          |                              |               |         |                            |                       |                        |  |

# ● 重置全部分档(清空全部已有分档)

|        |         | 键添加失效分档          |      |      | 重置全部分档 |    | 添加的 | 夫效分档 |     | 添加单参数分档           | 添加复合分档            |
|--------|---------|------------------|------|------|--------|----|-----|------|-----|-------------------|-------------------|
|        |         |                  |      |      |        |    |     |      |     |                   |                   |
| 分档     | 清单      |                  |      |      |        |    |     |      |     |                   |                   |
| 序号     | 软档号     | 类型               |      | 模式   | 参数     |    | 下限  | 上限   | 表达式 |                   | 描述                |
| 1      |         | PassDefaultBin   |      | Pass |        |    | 0   | 0    |     |                   | Default Pass Bin. |
| 2      |         | FailDefaultBin   |      | Fail |        |    |     |      |     |                   | Default Fail Bin. |
|        |         |                  |      |      |        |    |     |      |     |                   |                   |
| 分      | 档清单<br> |                  |      |      |        |    |     |      |     |                   |                   |
| 19<br> | 号 软档号   | 类型               | 模式   |      | THE    | 上限 | 表达式 |      |     | 篇述                |                   |
| 1      |         | PassDefaultBin - | Pass |      |        |    |     |      |     | Default Pass Bin. |                   |
| 2      |         | FailDefaultBin - | Fail |      |        |    |     |      |     | Default Fail Bin. |                   |
|        |         |                  |      |      |        |    |     |      |     |                   |                   |

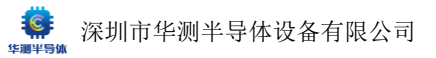

### ● 添加复合分档(多参数分档)

| FT_8205.pgf       |                            |                                           |                   |  |
|-------------------|----------------------------|-------------------------------------------|-------------------|--|
|                   |                            |                                           |                   |  |
|                   |                            | 8C144.43am                                |                   |  |
|                   |                            | #P4773                                    |                   |  |
|                   |                            | 添加复合分档                                    |                   |  |
|                   |                            |                                           |                   |  |
|                   | 分档清单                       |                                           |                   |  |
|                   | 1 PassDefaultBin Pa        |                                           | Default Pass Bin. |  |
|                   | 2 2 FailDefaultBin Fai     | -200 200<br>参数 Cont - 最小值 -200 最大值 200    |                   |  |
|                   | a O SingleParameterBin Pat |                                           |                   |  |
|                   |                            | 88 II                                     |                   |  |
|                   |                            | 統合計算法式<br>Cont(-200,200)&&Cont1(-200,200) |                   |  |
|                   |                            |                                           |                   |  |
|                   |                            |                                           |                   |  |
|                   |                            |                                           |                   |  |
| 分档清单<br>序号 软档号 类型 |                            | · · · · · · · · · · · · · · · · · · ·     |                   |  |
|                   |                            |                                           |                   |  |
| 2 2 FailDefaulti  |                            |                                           |                   |  |

● 一键添加失效分档

改选项会将全部参数按顺序生成失败分档,如有重复使用的参数可能出现错误,**建议** 使用该选项前先重置全部分档

| FT_8  | 1205.pgf    |    |        |                |          |            |     |         |         |                   |  |
|-------|-------------|----|--------|----------------|----------|------------|-----|---------|---------|-------------------|--|
|       |             | (  | CBIT64 | - (            | )        |            |     |         |         |                   |  |
|       |             |    |        |                |          |            |     |         |         |                   |  |
|       |             |    |        |                |          |            | 1   | 船分档     |         |                   |  |
|       |             |    |        |                |          |            |     |         |         |                   |  |
|       |             |    |        |                | <u>±</u> | 置全部分档      |     |         | 添加单参数分档 | 藻加复合分档            |  |
|       |             |    |        |                |          |            |     |         |         |                   |  |
|       |             | 分档 | 清单     |                |          |            |     |         |         |                   |  |
|       |             | 序号 | 软档号    | 类型             | east.    | 后数         | TAN | 上限      | 表达式     | 編紙                |  |
|       |             |    |        | PassDefaultBin | Pass     |            |     |         |         | Default Pass Bin. |  |
|       |             |    |        | FailDefaultBin | Fail     |            |     |         |         | Default Fail Bin. |  |
|       |             |    |        | FailBin        | Fail     |            |     |         |         | Cont_Fail         |  |
|       |             |    |        | FailBin        | Fail     | Cont1      |     |         |         | Cont1_Fail        |  |
|       |             |    |        | FailBin        | Fail     |            |     |         |         | VGSth_Fail        |  |
|       |             |    |        | FailBin        |          | VGSth1     |     |         |         | VGSth1_Fail       |  |
|       |             |    |        | FailBin        | Fail     | IGSSF      |     |         |         | IGSSF_Fail        |  |
|       |             |    |        | FailBin        | Fail     |            |     |         |         | IGSSF1_Fail       |  |
|       |             |    |        | FailBin        |          |            |     |         |         | IGSSR_Fail        |  |
|       |             |    |        | FailBin        | Fail     |            |     |         |         | IGSSR1_Fail       |  |
|       |             |    |        | FailBin        | Fail     |            |     |         |         | IDSS_Fail         |  |
|       |             |    |        | FailBin        |          |            |     |         |         |                   |  |
|       |             |    |        | FailBin        |          | RDSon_4V5  |     |         |         | RDSon_4V5_Fail    |  |
| 分档清单  |             |    |        | FailBin        |          | RDSon1_4V5 |     |         |         | RDSon1_4V5_Fail   |  |
| 8号 软档 |             |    |        |                |          |            |     |         |         |                   |  |
|       | DatesDefaul |    |        |                |          |            | _   |         |         |                   |  |
|       |             |    |        |                |          |            |     | advand) |         |                   |  |

分档编辑完成后, PGF 文件已全部编辑完成,即可进入下一步的**代码编写**。 点击合规检测,确认文件无语法错误后,点击**生成工程**,即可生成代码框架。

|                      |      | 成功生成    | 测试项目    | 工程在PC          | )F文件夹下 | 的[src]目素  | 录中。            |  |
|----------------------|------|---------|---------|----------------|--------|-----------|----------------|--|
| <mark>:</mark><br>资源 | 新增分档 | ा<br>■除 | 「<br>复制 | <b>亡</b><br>粘贴 |        | の<br>生成工程 | <b>≺</b><br>代码 |  |
|                      |      |         |         |                |        |           |                |  |

点击代码即可用默认程序打开该程序文件对应的测试代码工程,其中 SRC 文件夹下代码项目名称".vcxproj"与 PGF 中的".dl1"相同。双击解决方案资源管理器中的"程序名.cpp"即可打开代码编辑界面。点击生成-"生成'文件名'"或快捷键 Ctr1+B 即可生成程序的 dl1 文件。

| 90     | 文件(E)<br>帮助(H) | 编辑(E) 视图(V) Git(G) 项目    | 目(P) 生成(B) 调试(D) | 测试( <u>S</u> ) 分析( <u>N</u> )   | 工具(I) 扩展( | X) 窗口(W)     | 搜索 (Ctrl 🔎    | FT_8205         | - 0                |              |
|--------|----------------|--------------------------|------------------|---------------------------------|-----------|--------------|---------------|-----------------|--------------------|--------------|
| ĕ ⊕    | - 🗩   🕯        | ] • 🖆 💾 📋   9 - 9 -   De | ebug – хб4       | <ul> <li>ト本地 Windows</li> </ul> | 调试器 • ▷ 🧉 | - 📮 🔤 -      | š 😎   🍆 (†    | ™ 📲 🔲 📮         | 년 Live Share       | R            |
| FT_82  | 205.cpp        | ₽ X                      |                  |                                 |           |              | ÷ ¢           | 解决方案资源管理        |                    | Ψ×           |
| 🖽 FT   | 8205           |                          | (全局范围)           | 👻 😚 Setu                        | p()       |              | - ‡           | 6 0 A 🚚         | 'o • ≒ ⊟ m         | a  "         |
|        |                | ⊟#include "pch.h"        |                  |                                 |           |              |               | 搜索解决方案资源        | 「」<br>回答理器(Ctrl+·) | ہ م          |
|        |                | #include "HC5610_Typ     | e.h″             |                                 |           |              |               |                 |                    | #1/          |
|        |                | #include "HC5610_USE     | R_LIB. h″        |                                 |           |              |               | ⊿ ाज FT 820     | 5                  | ' <b>T</b> ' |
|        |                | [#include "FT_8205.h"    |                  |                                 |           |              |               | ▶ ••□ 引用        |                    |              |
|        |                |                          |                  |                                 |           |              |               | ▶ 🗊 外部          | 依赖项                |              |
|        |                | ⊡vold Setup()            |                  |                                 |           |              |               | ▶ ++ dllm       | ain.cpp            |              |
|        |                |                          |                  |                                 |           |              |               | Þ bi fran       | nework.h           |              |
|        | ŏ              | h                        |                  |                                 |           |              |               |                 | 205.cpp            |              |
|        | 10             | <u>Γ</u> μΙ              |                  |                                 |           |              |               | ▶ 🖻 FT_8        | 205.h              |              |
|        |                | Evoid StartOfTest()      |                  |                                 |           |              |               | ++ pch          | cpp                |              |
|        |                |                          |                  |                                 |           |              |               | P ⊡ pch         | h                  |              |
|        | 13             |                          |                  |                                 |           |              |               |                 |                    |              |
|        | 14             |                          |                  |                                 |           |              |               |                 |                    |              |
|        | 15             | Γ,                       |                  |                                 |           |              |               |                 |                    |              |
|        | 16             | <b>⊡void EndOfTest()</b> |                  |                                 |           |              |               |                 |                    |              |
|        | 17             |                          |                  |                                 |           |              |               |                 |                    |              |
|        | 18             |                          |                  |                                 |           |              |               |                 |                    |              |
|        | 19             | }                        |                  |                                 |           |              |               |                 |                    |              |
|        |                |                          |                  |                                 |           |              |               |                 |                    |              |
|        | 21             | <b>⊡void Cleanup()</b>   |                  |                                 |           |              |               |                 |                    |              |
| 120.9/ | <u> </u>       |                          |                  |                                 |           | 0 会符-1 4     | ▼<br>制書符 CDLF |                 |                    |              |
| 150 76 | • •            |                          |                  |                                 | P 1J.     | .9 -5-19.2 1 | Natif CKLP    |                 |                    |              |
| 輸出     |                |                          |                  |                                 |           |              | • ₽ ×         |                 |                    |              |
| 显示编    | 俞出来源(S         | ):                       |                  |                                 | D         |              |               |                 |                    |              |
|        |                |                          |                  |                                 |           |              |               |                 |                    |              |
|        |                |                          |                  |                                 |           |              |               |                 |                    |              |
|        |                |                          |                  |                                 |           |              |               |                 |                    |              |
|        |                |                          |                  |                                 |           |              |               |                 |                    |              |
|        |                |                          |                  |                                 |           |              |               | 4               |                    |              |
| 错误列    | 表 輸出           |                          |                  |                                 |           |              |               | 解决方案资源管理        | 里器 Git 更改          |              |
| 💭 就約   | 绪              |                          |                  |                                 |           |              | 个 添加到源        | ·<br>代码管理 ▲   匝 | ] 选择仓库 🔺 🏾 🕻       | <u>.</u>     |

# 代码的工程文件路径如下

| × +                  |                    |                  |       |
|----------------------|--------------------|------------------|-------|
| C 🖵 > 此电脑 > 测试机D盘    | (D:) > HC5610_Prog | rams > FT_8205   | > src |
| 0 🗋 🖄 🖄 №            | 排序 ~ □ = 查看 ~      |                  |       |
| へ<br>名称              | 修改日期               | 类型               | 大小    |
| dllmain.cpp          | 2023/8/31 14:57    | CPP 文件           | 1 KB  |
| 🖻 framework.h        | 2023/8/31 14:57    | C/C++ Header     | 1 KB  |
| FT_8205.cpp          | 2024/1/18 17:45    | CPP 文件           | 4 KB  |
| In FT_8205.h         | 2024/1/18 17:45    | C/C++ Header     | 2 KB  |
| FT_8205.vcxproj      | 2024/1/18 17:45    | VC++ Project     | 9 KB  |
| FT_8205.vcxproj.user | 2024/1/18 17:45    | Per-User Project | 1 KB  |
| // pch.cpp           | 2023/8/31 14:57    | CPP 文件           | 1 KB  |
| 🖻 pch.h              | 2023/8/31 14:57    | C/C++ Header     | 1 KB  |

至此 PGF 文件编辑已完成。

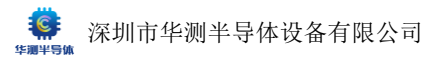

### 1.5 编辑器使用技巧

① 选中条目

● 选中参数,对应方法也会显示为被选中的背景色,但方法不为当前选中条目

| <b>2</b> 3 | IGSS |        |      |    |      |     |
|------------|------|--------|------|----|------|-----|
|            |      | IGSSF  | 棚极漏电 | nA | -200 | 200 |
|            |      | IGSSF1 | 棚极漏电 |    | -200 | 200 |
|            |      | IGSSR  | 棚极漏电 | nA | -200 | 200 |
|            |      | IGSSR1 | 棚极漏电 |    | -200 | 200 |

# ● 选中方法,**不会有参数显示为被选中的背景色。**

| 🖬 1 Cont                                |   |        |             |    |   |      |     |  |
|-----------------------------------------|---|--------|-------------|----|---|------|-----|--|
| - · · · · · · · · · · · · · · · · · · · |   | Cont   | 12:10420731 | mV |   | -200 | 200 |  |
|                                         |   | Cont1  | 接触检测        | mV |   | -200 | 200 |  |
| 2 VGSth                                 |   |        |             |    |   |      |     |  |
|                                         |   | VGSth  | 词信由压        | v  | 4 | 05   |     |  |
|                                         |   | VGSth1 | 適信电压        | v  |   | 0.5  |     |  |
|                                         | 2 | VGSth1 | 阈值电压        | V  | 4 | 0.5  | 1   |  |
| 选中资源                                    |   |        |             |    |   |      |     |  |
| MONOTONE AL                             |   |        |             |    |   |      |     |  |

| 资调 | 清单  |          |       |       |    |
|----|-----|----------|-------|-------|----|
| 序号 | 名称  | 类型       | 逻辑通道号 | 是否可共享 | 描述 |
| 1  | VIO | VI1001 - | 0     | ē -   |    |

选中分档

| 分栏 | 清单  |                |      |      |    |    |    |     |                   |
|----|-----|----------------|------|------|----|----|----|-----|-------------------|
| 序号 | 软档号 | 类型             | 权    | t 😤  | 80 | 下服 | 上限 | 表达式 | 續述                |
| 1  |     | PassDefaultBin | ≁ Pa | ss - |    |    |    |     | Default Pass Bin. |
| 2  |     | FailDefaultBin | → Fa |      |    |    |    |     | Default Fail Bin. |
| 3  |     | FailBin        | → Fa | II - |    | 0  | 0  |     | Cont_Fail         |

### ② 条目修改/删除

● 新增 xx: 新增方法/参数/资源/分档时可缺省全部内容,直接生成空的条目

| 方法参        | 数      |    |         |    |    |      |     |     |    |
|------------|--------|----|---------|----|----|------|-----|-----|----|
| 启用 貞       | 号 函数名称 | 描述 | 序号 参数名称 | 标识 | 单位 | 小数位数 | 最小值 | 最大值 | 描述 |
| <b>2</b> 1 | Cont   |    |         |    |    |      |     |     |    |
| <b>Z</b> 2 |        |    |         |    |    |      |     |     |    |

### 修改:弹出同新增加时相同的窗口整体编辑整个条目

| 创建时间       |             |    |  |      |     |                       |             | 新增参数  |                 |  |    |  |  |
|------------|-------------|----|--|------|-----|-----------------------|-------------|-------|-----------------|--|----|--|--|
| 銀元1011     | FT_8205.dll |    |  |      |     |                       |             |       |                 |  |    |  |  |
| 是否终测       |             |    |  |      |     |                       |             |       |                 |  |    |  |  |
| 方法参数       |             |    |  |      |     | 名称                    |             | 标识    | -               |  |    |  |  |
| 启用 序号      | 函数名称        | 描述 |  | 序号 参 | 教会  | VGStn<br>事数名必須以英文字母开头 |             | 同住地   | <b>压</b><br>于参考 |  | 描述 |  |  |
| <b>2</b> 1 |             |    |  |      |     |                       |             |       |                 |  |    |  |  |
|            |             |    |  |      | ont |                       |             |       |                 |  |    |  |  |
|            |             |    |  |      | ont | 0.5                   | 1<br>信必须是数信 | - V   |                 |  |    |  |  |
| 2          |             |    |  |      |     |                       |             |       |                 |  |    |  |  |
|            |             |    |  |      |     |                       |             |       |                 |  |    |  |  |
|            |             |    |  |      | 5St |                       |             |       |                 |  |    |  |  |
| 3          |             |    |  |      |     |                       |             |       |                 |  |    |  |  |
|            |             |    |  |      | ssi |                       |             |       |                 |  |    |  |  |
|            |             |    |  |      | SSI |                       |             | 29-21 |                 |  |    |  |  |
|            |             |    |  |      | SSI |                       |             |       |                 |  |    |  |  |

### 删除:删除当前条目,其中删除方法会把方法中的参数一并删除

| 方法参数<br>启用 序号 | 函数名称 | 描述 | 序号 | 参数名称  | 标识   | 单位 | 小数位数 | 最小值  | 最大值 | 備述 |  |
|---------------|------|----|----|-------|------|----|------|------|-----|----|--|
| <b>2</b> 1    | Cont |    |    |       |      |    |      |      |     |    |  |
|               |      |    |    | Cont  | 接触检测 | mV |      | -200 | 200 |    |  |
|               |      |    |    | Cont1 | 接触检测 | mV |      | -200 | 200 |    |  |

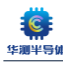

| 资源 | 清单  |                |        |       |    |       |    |     |     |                   |   |    |
|----|-----|----------------|--------|-------|----|-------|----|-----|-----|-------------------|---|----|
| 序号 | 名称  |                | 类型     | 逻辑通道号 |    | 是否可共同 | چ  | 描述  |     |                   |   |    |
| 1  | V10 |                | VI1001 |       |    |       |    |     |     |                   |   |    |
| 2  | VI1 |                | VI2415 |       |    |       |    |     |     |                   |   |    |
| 3  |     |                | VI2415 |       |    |       |    |     |     |                   |   |    |
|    |     |                |        |       |    |       |    |     |     |                   |   |    |
| 分档 | 清单  |                |        |       |    |       |    |     | l i |                   | ( |    |
| 序号 | 软档号 | 类型             | 模式     | 参数    | 下限 |       | 上限 | 表达式 |     | 描述                |   |    |
| 1  |     | PassDefaultBin | - Pass |       |    | 9     |    |     |     | Default Pass Bin. |   |    |
| 2  |     | FailDefaultBin | - Fail |       |    |       |    |     |     | Default Fail Bin. |   |    |
| 3  |     | FailBin        | - Fail |       |    |       |    |     |     | Cont_Fail         |   | 删除 |

### ● 编辑:双击变量位置可快速编辑任意条目中的单个变量

| 方法  | 黝               |             |          |          |       | 方法参  | 数       |         |      |       | 序号 | 参数名称  |          | 标识      |
|-----|-----------------|-------------|----------|----------|-------|------|---------|---------|------|-------|----|-------|----------|---------|
| 启用: | <b>序号 函数名</b> 科 | <b>东 描述</b> |          | 序号 🤅     | 参数名称  | 启用 貞 | 家号 函数名称 | 描述      |      |       |    |       |          |         |
|     | 1 Cont          |             |          |          |       | ☑ 1  | Cont    |         |      |       |    | Cont  |          | 这种场到    |
|     |                 |             |          |          | Cont  |      |         |         |      |       |    | Cont  |          |         |
|     |                 |             |          | 2        | Cont1 |      |         |         |      |       | 2  | Cont1 |          | 接触检测    |
|     |                 |             |          |          |       |      |         |         |      |       |    |       |          |         |
| 方法  | 参数              |             |          |          |       |      |         |         |      |       |    |       |          |         |
| 启用  | 序号 函            | 数名称<br>     | 描述       |          |       | 序号   | 参数名称    |         | 标识   |       |    | 单位    | 小数位数     | 最小值<br> |
|     | 1 Co            | ont         |          |          |       |      |         |         |      |       |    |       |          |         |
|     |                 |             |          |          |       |      | Cont    |         | 接触检测 |       |    | mV    |          | -200    |
|     |                 |             |          |          |       |      | Cont1   |         | 接触检测 |       |    | mV    | 3        | -200    |
|     |                 |             |          |          |       |      |         |         |      |       |    |       |          |         |
| *   | 海洋市             |             |          |          |       |      |         |         |      |       |    |       |          |         |
| 贝   | <b>游消半</b>      |             |          | NIA 7078 |       |      |         | _       |      |       | ~  |       | 144 S.B. |         |
| 序   | <b>号 谷称</b>     |             |          | 类型       |       |      | 逻辑通道号   | <u></u> |      | 是省可共同 | ₽  |       | 抽还       |         |
| 1   | VI0             |             |          | VI1001   |       |      | 0       |         |      | 否     |    |       |          |         |
| 2   | VI1             |             |          | VI2415   |       |      | 1       |         |      | 否     |    |       |          |         |
| 3   | VI2             |             |          | VI2415   |       |      | 2       | )       |      | 否     |    |       |          |         |
|     |                 |             |          |          |       |      |         |         |      |       |    |       |          |         |
| 分档  | 清单              |             |          |          |       |      |         |         |      |       |    |       |          |         |
| 序号  | 软档号             | 类型          |          | 模式       |       |      | 参数      |         | 下限   |       | 上限 |       | 表达式      |         |
| 1   | 1               | PassDefau   | ıltBin - | Pass     |       |      |         |         | 0    |       | 0  |       |          |         |
| 2   | 2               | FailDefaul  | tBin -   | Fail     |       |      |         |         | 0    |       | 0  |       |          |         |
| 3   | 3               | FailBin     |          | Fail     |       |      |         |         | 0    |       | 0  |       |          |         |
|     |                 |             |          |          |       |      |         |         |      |       |    |       |          |         |

# ③ 条目移动: 上移/下移

在有多个条目的情况下,选中条目,点击上移/下移会移动项目的位置。

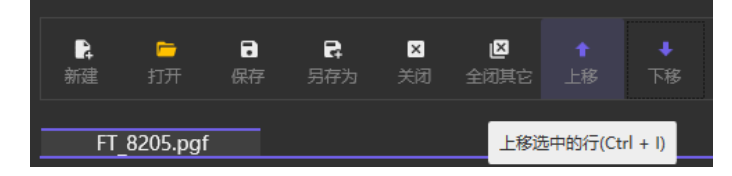

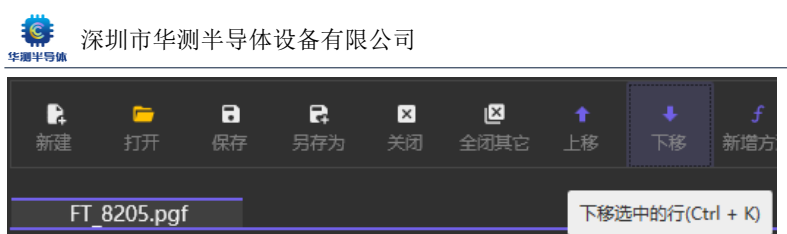

下移达甲的行(Ctrl + K)

移动方法/资源/分档为改变在对应大项目中的顺序。 移动参数为改变参数在方法中的顺序。

# ● 移动方法

| 方法 | 譈  |       |    |    |        |      |    |      |      |     |    |
|----|----|-------|----|----|--------|------|----|------|------|-----|----|
| 启用 | 序号 | 函数名称  | 描述 | 序号 | 参数名称   | 标识   | 单位 | 小数位数 | 最小值  | 最大值 | 描述 |
|    |    | Cont  |    |    |        |      |    |      |      |     |    |
|    |    |       |    |    | Cont   | 接触检测 | mV |      | -200 | 200 |    |
|    |    |       |    |    | Cont1  | 接触检测 | mV |      | -200 | 200 |    |
|    |    | VGSth |    |    |        |      |    |      |      |     |    |
|    |    |       |    |    | VGSth  | 阈值电压 |    |      |      |     |    |
|    |    |       |    | 2  | VGSth1 | 调值电压 | v  | 4    | 0.5  | 1   |    |
| •  | 1  | VGSth |    |    |        |      |    |      |      |     |    |
|    |    |       |    |    | VGSth  | 調值电压 |    |      |      |     |    |
|    |    |       |    |    | VGSth1 | 阈值电压 |    |      | 0.5  |     |    |
|    |    | Cont  |    |    |        |      |    |      |      |     |    |
|    |    |       |    |    | Cont   | 接触检测 | mV |      | -200 | 200 |    |
|    |    |       |    |    | Cont1  | 接触检测 | mV |      | -200 | 200 |    |

### ● 移动参数

| 方法参数       | 法参数   |    |    |        |      |    |      |     |     |    |  |  |  |
|------------|-------|----|----|--------|------|----|------|-----|-----|----|--|--|--|
| 启用 序号      | 函数名称  | 描述 | 序号 | 参数名称   | 标识   | 单位 | 小数位数 | 最小值 | 最大值 | 描述 |  |  |  |
| <b>Z</b> 1 | VGSth |    |    |        |      |    |      |     |     |    |  |  |  |
|            |       |    |    | VGSth  | 阈值电压 |    |      |     |     |    |  |  |  |
|            |       |    |    | VGSth1 | 阈值电压 |    |      | 0.5 |     |    |  |  |  |
|            |       |    |    |        |      |    |      |     |     |    |  |  |  |
| <b>Z</b> 1 | VGSth |    |    |        |      |    |      |     |     |    |  |  |  |
|            |       |    |    | VGSth1 | 阈值电压 |    |      |     |     |    |  |  |  |
|            |       |    |    | VGSth  | 阈值电压 |    |      | 0.5 |     |    |  |  |  |

### ● 移动资源

| 资源 | 清单  |        |       |      |   |       |
|----|-----|--------|-------|------|---|-------|
| 序号 | 名称  | 类型     | 逻辑通道号 | 是否可共 | 享 | 描述    |
| 1  | TMU | TMU4   |       | 否    |   |       |
| 2  | VIO | VI1001 |       | 否    |   |       |
|    |     |        |       |      |   |       |
| 1  | VIO | VI1001 |       |      | 否 |       |
| 2  | ТМU | TMU4   |       |      | 否 | 下移资源后 |

### ● 移动分档

| 分档 | 清单  |                |      |    |  |    |    |     |                   |
|----|-----|----------------|------|----|--|----|----|-----|-------------------|
| 序号 | 软档号 | 类型             | 模式   | 参数 |  | 下限 | 上限 | 表达式 | 描述                |
| 1  |     | PassDefaultBin | Pass |    |  |    |    |     | Default Pass Bin. |
| 2  |     | FailDefaultBin | Fail |    |  |    |    |     | Default Fail Bin. |
| 3  |     | FailBin        | Fail |    |  |    |    |     | Cont_Fail         |
|    |     |                |      |    |  |    |    |     |                   |
| 1  |     | PassDefaultBin | Pass |    |  |    |    |     | Default Pass Bin. |
| 2  |     | FailBin        | Fail |    |  |    |    |     | Cont_Fail         |
| 3  |     | FailDefaultBin | Fail |    |  |    |    |     | Default Fail Bin. |

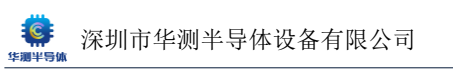

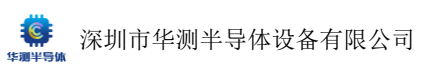

# 2. 创建工程

上文 PGF 文件时生成工程若已编译过,即可直接创建工程文件。否则需要先编译生成创建工程所需的".dl1"文件。

### 2.1 新建工程文件

| <b>#</b> |                                                  |   |                  |                       |                                              |
|----------|--------------------------------------------------|---|------------------|-----------------------|----------------------------------------------|
| *        | 欢迎使用华测HC5610测试                                   | 机 |                  |                       |                                              |
| P        | 打开最近使用的内容                                        |   |                  | 开始使用                  |                                              |
|          | 搜索最近使用过的工程                                       |   |                  | Ū                     | 恢复上一次运行环境<br><sup>恢复上一次运行打开的全部工程,并运行。</sup>  |
|          | VL_FV_TEST.tpj     D_\HCS610_Programs\VL_FV_TEST |   | 2024-01-17 06:37 | þ                     | 打开现有工程<br>打开现有工程,并运行费试程序。                    |
|          |                                                  |   |                  | ŦŦ                    | 多站方式打开现有工程<br>—次堆打开多个工程,运行多站(Station)题试。     |
|          |                                                  |   |                  | <b>₽</b>              | 创建新的工程<br>创建新歌工程文件,并运行测试。                    |
|          |                                                  |   |                  | <u>þ</u> e            | 无工程直接进入系统<br><sup>不打开任何工程,直接进入系统测试页面</sup> 。 |
|          |                                                  |   |                  |                       |                                              |
|          |                                                  |   |                  | <b>D</b> . <b>L</b> . |                                              |

- 项目名称:填写工程名称(同程序名,或"程序名\_测试头名",如FT\_8205\_MT)
- 位置:选择 PGF 相同路径
- 测试程序位置:选择对应目录下的对应 PGF 文件

|                                  | 创建新的项目                                                                                                    | 4         | 实纳文料题                                                                                                    |                                                                                                    |                                                                                    |                                  |                                                                      |                     |                       |                     |                                                                                     |      | ×            |         |
|----------------------------------|----------------------------------------------------------------------------------------------------|-----------|----------------------------------------------------------------------------------------------------|----------------------------------------------------------------------------------------------------|------------------------------------------------------------------------------------|----------------------------------|----------------------------------------------------------------------|---------------------|-----------------------|---------------------|-------------------------------------------------------------------------------------|------|--------------|---------|
| *                                |                                                                                                    |           | ← → ~                                                                                                    | ↑                                                                                                    | > 出电路 > 测试机                                                                        | 2盘(D:) > HC5610_Pr               | ograms → FT_8205 →                                                   |                     | ~ C                   | 在 FT                | 8205 中提索                                                                            |      | P            |         |
|                                  | 项目名称(J)                                                                                                   |           | (BiO - a63                                                                                                    | http://www.ada                                                                                                    |                                                                                    |                                  |                                                                      |                     |                       |                     |                                                                                     | = -  | •            |         |
|                                  | FT_8205 ©                                                                                                 |           |                                                                                                    |                                                                                                    | 名称                                                                                 | ^                                | 修改日期                                                                 | 後期                  | <b>*</b> /            | N                   |                                                                                     | _    | •            |         |
|                                  |                                                                                                    | -         | > <b>上</b> 系统 (C:                                                                                                    | ,                                                                                                    | src 🔁                                                                              |                                  | 2024/1/18 18:06                                                      | 文件夾                 |                       |                     |                                                                                     |      |              |         |
|                                  | 位置(L)<br>DANGCEG10 Programe)ET 8205                                                                       | 1         | > 测试机0                                                                                                    | 盦 (D:                                                                                                    |                                                                                    |                                  |                                                                      |                     |                       |                     |                                                                                     |      |              |         |
|                                  |                                                                                                    |           | > <b>— </b> 我试机E                                                                                                    | 盦 (E:)                                                                                                    |                                                                                    |                                  |                                                                      |                     |                       |                     |                                                                                     |      |              |         |
|                                  | 测试程序位置(G)                                                                                                 |           | > _ 开发软件                                                                                                    | ŧ (F:)                                                                                                    |                                                                                    |                                  |                                                                      |                     |                       |                     |                                                                                     |      |              |         |
|                                  | D:\HC5610_Programs\FT_8205\FT_8205.pgf                                                                    |           | > = 办公软件                                                                                                    | t (G:)                                                                                                    |                                                                                    |                                  |                                                                      |                     |                       |                     |                                                                                     |      |              |         |
|                                  |                                                                                                    |           | > 🗕 Window                                                                                                    | rs (M:                                                                                                    |                                                                                    |                                  |                                                                      |                     |                       |                     |                                                                                     |      |              |         |
|                                  |                                                                                                    |           | > = 华澍专用                                                                                                    | l (N:)                                                                                                    |                                                                                    |                                  |                                                                      |                     |                       |                     |                                                                                     |      |              |         |
|                                  |                                                                                                    |           | > = 软件(0                                                                                                    |                                                                                                    |                                                                                    |                                  |                                                                      |                     |                       |                     |                                                                                     |      |              |         |
|                                  |                                                                                                    |           | > 📥 资料 (R:                                                                                                    |                                                                                                    |                                                                                    |                                  |                                                                      |                     |                       |                     |                                                                                     |      |              |         |
|                                  |                                                                                                    |           | . // ····                                                                                                    | 2                                                                                                    | 器项目所在文件夹                                                                           |                                  |                                                                      |                     |                       |                     |                                                                                     |      |              |         |
|                                  |                                                                                                    |           |                                                                                                    | 文件实                                                                                                    | E FT_8205                                                                          |                                  |                                                                      |                     |                       |                     |                                                                                     |      |              |         |
|                                  |                                                                                                    |           |                                                                                                    |                                                                                                    |                                                                                    |                                  |                                                                      |                     |                       | 造探                  | 文件夹                                                                                 | 取得   |              |         |
|                                  |                                                                                                    |           |                                                                                                    |                                                                                                    |                                                                                    |                                  |                                                                      |                     |                       |                     |                                                                                     |      |              |         |
|                                  |                                                                                                    |           |                                                                                                    |                                                                                                    |                                                                                    |                                  |                                                                      |                     |                       |                     |                                                                                     |      | 4            |         |
| 10                               |                                                                                                    |           |                                                                                                    |                                                                                                    |                                                                                    |                                  |                                                                      |                     |                       |                     |                                                                                     |      | đ.           | = - o × |
| ۵                                | 创建新的项目                                                                                                    |           | : 透標測試解來;                                                                                                    | 744                                                                                                    |                                                                                    |                                  |                                                                      |                     |                       |                     |                                                                                     |      | ×            | = ×     |
| •                                | 创建新的项目                                                                                                    | •         | P 选择商试程序;                                                                                                    | 2件                                                                                                    |                                                                                    |                                  |                                                                      |                     |                       |                     |                                                                                     |      | ×            | = ×     |
| *                                | 创建新的项目                                                                                                    | •         | R 选择商试程序<br>← → → →                                                                                                    | 2#<br>个                                                                                                    | > 此利給 > 測试机                                                                        | DAL (D:) > HC5610_Pr             | ograms > FT_8205 >                                                   |                     | × Ø                   | Æ FT,               | _8205 中建寮                                                                           |      | ×            | = - o × |
| **<br>**                         |                                                                                                    |           | ◎ 透達測試程序)<br>← → 〜<br>組织 ▼ 新想                                                                                                    | 2件<br>个 🚬<br>1文件夾                                                                                                    | > 出現語 > 現伝机D                                                                       | D&L(D;) → HC5610_Pr              | ograms > FT_8205 >                                                   |                     | ~ 0                   | स हा,               | 8205 中肥栗                                                                            | · .  | بة<br>م<br>ع | = - o × |
| **<br>**                         | 创建新的项目<br><sup>項目名称()</sup><br>FT_8205 ◎                                                                  | <br> <br> | ◎ 透輝期試程序:                                                                                                    | 文件<br>↑ <b>□</b><br>1文件夹                                                                                                    | <ul> <li>         ・ 此地語 &gt; 第広机<br/>・ 第広机         ・         ・         ・</li></ul> | 2▲(D) → HC5610_Pr                | ograms > FT_8205 ><br>将起日期                                           | 大型                  | v O<br>tr             | 在 FT,               | _8205 中建荣<br>三                                                                      | -    | م<br>م<br>ع  | = ×     |
| 10<br>*-<br>13                   | 创建新的项目<br><sup>项目名称(I)</sup><br>FT_8205 ◎<br>(0酉(I)                                                       |           | ※ 透釋測試程序:<br>← → ∨<br>组织 ● 新設<br>マ ■ 此电脑<br>> ■ 系统(C:                                                                                                    | 之件<br>↑ <b>□</b><br>1文件夹                                                                                                    | → 此規語 → 測试机<br>名称<br>● src                                                         | DML(D3) → HC5610_Pr              | ograms > FT_8205 ><br>师政日期<br>2024/1/18 18:06                        | 黄型<br>文件夹           | <ul> <li>O</li> </ul> | 在FT,                | 8205 中國家                                                                            |      | ×<br>م       | = ×     |
| 20<br>**                         | 创建新的项目<br><sup>项目名称(J)</sup><br>FT_8205 ●<br>(2面(J)<br>DXHC5610_Programs\FT_8205                          |           | <ul> <li>○ 透明測试程序)</li> <li>← → ~</li> <li>/ 通訳 × 新聞</li> <li>マ ■ 此电脑</li> <li>&gt; ■ 系統(C:</li> <li>&gt; - 表読机C</li> </ul>                                                                                                    | 文件<br>↑<br>立件夹<br>主<br>(D:                                                                                                    | <ul> <li>) 出現語 &gt; 第回目目</li> <li>高称</li> <li>src</li> <li>FT_8205.pgf</li> </ul>  | 2∰ (Di) → HC5610_Pr              | ograms > FT_8205 ><br>標改日期<br>2024/1/18 18:06<br>2024/1/18 17:45     | 类型<br>文件夹<br>PGF 文件 | ~ C                   | 在 FT,               | .8205 中部第<br>里 「                                                                    | - 1  | ×<br>م       | = - a × |
| *<br>*                           | <b>创建新的项目</b><br><sup>18</sup> 目を称()<br>FT_8205 ●<br>位置()<br>D\(HCS610 Programs\FT_8205                   |           | <ul> <li>         は年前は程序:         <ul> <li>                  ・ 込年前は程序:                  ・                 ・</li></ul></li></ul>                                                                                                    | 2件<br>↑ 1 2 ( 文件夹 1 3 4 6 6 6 6 7 7 7 8 7 7 8 7 7 7 7 8 7 7 7 7                                                                                                    | <ul> <li>) 出現語 → 第回目目</li> <li>高称</li> <li>5rc</li> <li>FT_8205.pgf</li> </ul>     | 2008 (Di) → HC5610_Pr            | ograms > FT_8205 ><br>停业日期<br>2024/1/18 10:06<br>2024/1/18 17:45     | 类型<br>文件夫<br>PGF 文件 | × O<br>tx             | 在 FT.               | 8205 中國第<br>三 ·                                                                     | •    | × م<br>٥     | = - o × |
| 20<br>**                         | <b>创建新的项目</b><br>#6日を称(/)<br>FT_8205 ・<br>位置(1)<br>DXHC5610_Programs/FT_8205<br>素成現界位置(G)                 |           | <ul> <li>と 透明前近程序2</li> <li>← → 、</li> <li>組织 、 新聞</li> <li>● 此取前</li> <li>→ 二 新統(Li</li> <li>&gt; 一 判試(Li</li> <li>&gt; 一 判試(Li</li> <li>&gt; 一 判試(Li</li> <li>&gt; 二 判試(Li</li> <li>&gt; 二 判試(Li</li> <li>&gt; 二 判試(Li</li> <li>&gt; 二 判試(Li</li> <li>&gt; 二 判試(Li</li> <li>&gt; 二 判試(Li</li> </ul>                                                                                                    | 文件<br>↑<br>主文件夹<br>盦 (D:<br>盦 (E:)<br>↓ (Fi)                                                                                                    | > 出地語 > 第5050<br>名称<br>この<br>FT_8205.pgf                                           | 2008 (Di) → HC5610_Pr            | ograms > FT_8205 ><br>等改已期<br>2024/1/18 18:06<br>2024/1/18 17:45     | 类型<br>文科夫<br>RGF文件  | ~ C                   | 在 FT,               | 8205 中座来<br>王                                                                       | - 1  | x<br>q<br>0  | = - o × |
| 20<br>**                         | <b>创建新的项目</b><br>項目名称(/)<br>FT_8205 ・<br>位置(L)<br>D:\HCS610_Programs\FT_8205<br>調査規定序位置(G)                | · · ·     | <ul> <li>○ 透産動は理事の</li> <li>◆ → ◇ ◇</li> <li>// 組织 ◇ 新湯</li> <li>◇ ■ 此現版</li> <li>◇ ● 此現版</li> <li>◇ ● 此現版</li> <li>◇ ● 那点明に</li> <li>◇ ● 那点明に</li> <li>◇ ● 那点明に</li> <li>◇ ● アム安奈米</li> <li>◇ ● 少公奈米</li> </ul>                                                                                                    | 2件<br>↑<br>□<br>章 (D:<br>章 (E)<br>= (F)<br>= (G:)<br>= (Me)                                                                                                    | > 出地語 > 第5000<br>名称<br>この<br>FT_8205.pgf                                           | 2∰ (Di) → HC5610_Pr              | ograms > FT_8205 ><br>傳來已期<br>2024/1/18 18:06<br>2024/1/18 17:45     | 类型<br>文件夫<br>PGF 文件 | v c                   | 在 FT,<br>14 KB      | 8205 中建東<br>重                                                                       | •    | ت<br>ب<br>ا  | = - o x |
| 2<br>*<br>1                      | <b>创建新的项目</b><br>項目を称(/)<br>FT_8205 ●<br>位面(J)<br>D\\+C5610_Programs\FT_8205<br>要試程序位面(G)<br>□ 同时的建新法方案   | ]         | <ul> <li>○ 透降動は担害の</li> <li>◆ → ◇ ◇</li> <li>④ 健康(マ) 新潟</li> <li>◇ ■ 此取協</li> <li>◇ ● 敗或切応</li> <li>◇ ● 敗或切応</li> <li>◇ ● 敗或切応</li> <li>◇ ● 敗或切応</li> <li>◇ ● 取成切応</li> <li>◇ ● 取成切応</li> <li>◇ ● 取成切応</li> <li>◇ ● 取成切応</li> <li>◇ ● 取成切応</li> <li>◇ ● 取成切応</li> <li>◇ ● 取成切応</li> <li>◇ ● 取成切応</li> <li>◇ ● 取成の応</li> <li>◇ ● のなが</li> <li>◇ ● のなが</li> <li>◇ ● のなが</li> <li>◇ ● のなが</li> <li>◇ ● のなが</li> <li>○ ● のなが</li> <li>○ ● ○ ● ○ ● ○</li> <li>○ ● ○ ● ○</li> <li>○ ● ○ ● ○</li> <li>○ ● ○ ● ○</li> <li>○ ● ○ ● ○</li> <li>○ ● ○ ● ○</li> <li>○ ● ○ ● ○</li> <li>○ ● ○ ● ○</li> <li>○ ● ○ ● ○</li> <li>○ ● ○ ● ○</li> <li>○ ● ○ ● ○</li> <li>○ ● ○ ● ○</li> <li>○ ● ○ ● ○</li> <li>○ ● ○</li> <li>○ ● ○<th>之件<br/>↑<br/>一<br/>立<br/>(D:<br/>盡<br/>(D:<br/>盡<br/>(E:)<br/>(G:)<br/>(G:)<br/>(G:)<br/>(M:<br/>(N:)</th><th>→ 出地語 → 第5050<br/>名称<br/>■ sc<br/>■ FT_8205.pgf</th><th>2∰ (D) → HC5610_P4</th><th>ograms + FT_8205 +<br/>#9x03#<br/>2024/1/18 18:06<br/>2024/1/18 17:45</th><th>类型<br/>文件夫<br/>PGF文件</th><th>- C</th><th>在 FT,</th><th>.8205 中聖東<br/>重 ·</th><th>· 📵</th><th>د<br/>م</th><th>= ×</th></li></ul> | 之件<br>↑<br>一<br>立<br>(D:<br>盡<br>(D:<br>盡<br>(E:)<br>(G:)<br>(G:)<br>(G:)<br>(M:<br>(N:)                                                                                                    | → 出地語 → 第5050<br>名称<br>■ sc<br>■ FT_8205.pgf                                       | 2∰ (D) → HC5610_P4               | ograms + FT_8205 +<br>#9x03#<br>2024/1/18 18:06<br>2024/1/18 17:45   | 类型<br>文件夫<br>PGF文件  | - C                   | 在 FT,               | .8205 中聖東<br>重 ·                                                                    | · 📵  | د<br>م       | = ×     |
| <ul> <li>*</li> <li>*</li> </ul> | <ul> <li>         ・         ・         ・</li></ul>                                                         |           | ※ 透降動低程序)                                                                                                    | 2件<br>↑<br>之件夹<br>量 (Di<br>量 (Ei)<br>↓ (Fi)<br>↓ (Fi)<br>↓ (Mi)<br>)                                                                                                    | > 22月3時 > 第505510<br>名称<br>この<br>FT_8205.pgf                                       | 208 (D) → HC5610_Pr              | ograms + PT_8205 +<br>修改已期<br>2024/1/18 18:06<br>2024/1/18 17:45     | 类型<br>文件表<br>PGF文件  | × 0<br>大              | 표 FT,<br>아<br>14 KB | .8205 中部第<br>三 ·                                                                    | - 1  | د<br>م       | = ×     |
| *                                | <b>创建新的项目</b><br>#目名称(/)<br>FT_8205 ●<br>位置(1)<br>DXHCS510_Programs/FT_8205<br>素話程序位置(C)<br>□ 同时創建新決方案    |           | <ul> <li>と 透降動(応保守)</li> <li>← → ・</li> <li>細皮 * 新潟</li> <li>細 飲用版</li> <li>二 新桃(Ci-2)</li> <li>一 新聞(加)</li> <li>&gt; 一 新聞(加)</li> <li>&gt; 一 新聞(加)</li></ul>                                                                                                    | 文件<br>↑  1<br>金 (D):<br>金 @ (D):<br>4 @ (D):<br>4 @ (C):<br>4 @ (C):<br>5 @ (M:<br>1 @ (N):<br>9 @ (M:<br>1 @ (N):<br>9 @ (M:<br>1 @ (M):<br>1 @ (M):<br>1 @ (M | 2019<br>2019<br>2019<br>2019<br>2019<br>2019<br>2019<br>2019                       | Mar (D) → HCHOLOP                | ograms > FT_8205 ><br>伸起日期<br>2024/1/18 18:06<br>2024/1/18 17:45     | 类型<br>文并实<br>PGF 文件 | × 0                   | 표 FT,<br>14 KB      | .8205 中國第<br>重 ·                                                                    | - 0  | د<br>م       | = - o × |
| 10<br>**                         | <b>创建新的项目</b><br>#6日名称(/)<br>FT 8205<br>位置(1)<br>DXHC5610_Programs/FT_8205<br>素紙程序位置(G)<br>□ 同時前線新決方案     | ,<br>     | <ul> <li>法導動が提示う</li> <li>(二) → → →</li> <li>(二) → → → →</li> <li>(二) → → → →</li> <li>(二) → → → →</li> <li>(二) → → → → →</li> <li>(二) → → → → → →</li> <li>(二) → → → → → → → →</li> <li>(二) → → → → → → → → → → → → → → → → → → →</li></ul>                                                                                                    | 2件<br>个 ■<br>量(D:<br>量(E)<br>(f)<br>(f)<br>(f)<br>(N)<br>(N)<br>(N)                                                                                                    | ) 윤카토리 > Ricfil<br>유가<br>                                                          | b∰(b) → HC5610,P                 | ograms → FT_8205 →<br>(#ax128)<br>2024/1/18 18:06<br>2024/1/18 17:45 | 类型<br>文件夫<br>PGF文件  | × C                   | 표 FT.<br>N<br>14 KB | .8205 中建来<br>■ ·                                                                    | - 0  | ×<br>۹       | = - o × |
| 10<br>**                         | <b>创建新的项目</b><br>項目名称(/)<br>FF_8205 ・<br>位置(1)<br>D:\HCS610_Programs\FT_8205<br>測試代現分位置(G)<br>□ 同時的修業解決方案 |           | <ul> <li>法導動が提示う。</li> <li>(← →) →</li> <li>(← →) →</li></ul>                                                                                                    | 文件。。<br>文件来<br>全<br>(文件来<br>全<br>(文件来<br>(小)<br>(小)<br>(小)<br>(小)<br>(小)<br>(小)<br>(小)<br>(小)                                                                                                    | > EPBA > Rich                                                                      | λ <u>α</u> (0) → HC56(0,№        | ograms + FT_8205 +<br>伊政日期<br>2024/1/18 18:06<br>2024/1/18 17:45     |                     | ∑ × C                 | 在 FT,<br>14 K8      | _8205 +BER                                                                          | · 0  | ۲<br>۹       | = ×     |
| <ul> <li>*</li> <li>*</li> </ul> | <b>创建新的项目</b><br>項目名称(/)<br>FT_8205 ●<br>位面(J)<br>DAVICSG10_Programs\FT_8205<br>運転規定外位面(G)<br>□ 同时的建新決方案  |           | <ul> <li>○ 送卵前の理事:</li> <li>◆ → ◆</li> <li>◆ → ●</li> <li>● 単田県</li> <li>● 単田県</li> <li>&gt; ● 単配相に</li> <li>&gt; ● 単配相に</li> <li>&gt; ● 単配相に</li> <li>&gt; ● 単配相に</li> <li>&gt; ● 単配相に</li> <li>&gt; ● 単配相に</li> <li>&gt; ● 単配相に</li> <li>&gt; ● 単配相に</li> <li>&gt; ● 単価相</li> <li>&gt; ● 単価相</li> <li>&gt; ● 単価相</li> <li>&gt; ● 単価相</li> <li>&gt; ● 単価相</li> <li>&gt; ● 単価相</li> <li>&gt; ● 単価</li> <li>○ ● 単価</li> <li>○ ● ● ● ● ● ● ● ● ● ● ● ● ● ● ● ● ● ● ●</li></ul>                                                                                                    | 文件。<br>文件表<br>全<br>()<br>()<br>()<br>()<br>()<br>()<br>()<br>()<br>()<br>()                                                                                                    | 200<br>200<br>0 rc<br>0 rf 2005.pgf                                                | 0 <u>m</u> (0) → HC5610 <u>P</u> | ograms > FT_8205 +<br>영광진폐<br>2024/1/18 18:06<br>2024/1/18 17:45     | 类型<br>文并大<br>PGF文件  | 5 v                   | 在 FT,<br>14 KB      | 6205 中國第<br>■<br>=<br>-<br>-<br>-<br>-<br>-<br>-<br>-<br>-<br>-<br>-<br>-<br>-<br>- | · [] | × •          | = ×     |

**梁** 深圳市华测半导体设备有限公司

| 鹳 |                  | •       |             |            |  |       |        |                                 |       |                 |                  |                                                |                      |              |
|---|------------------|---------|-------------|------------|--|-------|--------|---------------------------------|-------|-----------------|------------------|------------------------------------------------|----------------------|--------------|
|   | 开始编              | 罐 运行    |             |            |  |       |        |                                 |       |                 |                  |                                                |                      |              |
| * | <b>10 1</b> 3    | R ANGEL |             | <b>2 1</b> |  |       | in Vin | <sup>RR曲</sup><br>tualHandler - |       |                 |                  |                                                | Administrator<br>管理员 | $\mathbf{O}$ |
| P | 概览 <sub>站高</sub> |         | T_8205.tprj |            |  |       |        |                                 |       |                 |                  |                                                |                      |              |
|   |                  | 已测      |             |            |  |       |        |                                 |       |                 | <b>Q≭ ∺●</b> — a |                                                |                      |              |
|   | 0                |         | 00:00:0     | 10         |  | 0.00% | 0      |                                 | 0.00% | 98 <sup>-</sup> |                  | FT_8205.dll<br>D:\HC5610_Programs\FT_8205\FT_8 | 205.pgf              |              |
|   |                  |         |             |            |  |       |        |                                 |       |                 |                  |                                                |                      |              |
|   | 工位 👘             | ф       | 大慶          |            |  |       |        |                                 |       |                 |                  |                                                |                      |              |
|   |                  |         |             |            |  |       |        |                                 |       |                 |                  |                                                |                      |              |
|   |                  |         |             |            |  |       |        |                                 |       |                 |                  |                                                |                      |              |
|   |                  |         |             |            |  |       |        |                                 |       |                 |                  |                                                |                      |              |
|   |                  |         |             |            |  |       |        |                                 |       |                 |                  |                                                |                      |              |
|   |                  |         |             |            |  |       |        |                                 |       |                 |                  |                                                |                      |              |
|   |                  |         |             |            |  |       |        |                                 |       |                 |                  |                                                |                      |              |
|   |                  |         |             |            |  |       |        |                                 |       |                 |                  |                                                |                      |              |
|   |                  |         |             |            |  |       |        |                                 |       |                 |                  |                                                |                      |              |
| ° |                  |         |             |            |  |       |        |                                 |       |                 |                  |                                                |                      |              |
| 繱 |                  |         |             |            |  |       |        |                                 |       |                 |                  |                                                |                      | Riziae: 0    |

# ● 新建工程完成后,需配置工位数量,并做好资源映射

| ÷ | 项目配置         |         |  |     |   |   |            |        |   | <br> |   |       |  |  |
|---|--------------|---------|--|-----|---|---|------------|--------|---|------|---|-------|--|--|
|   | 测试控制         |         |  |     |   |   |            |        |   |      |   |       |  |  |
|   | 数据保存         |         |  |     |   |   |            |        |   |      |   |       |  |  |
|   | 资源映射         |         |  | 资源时 | 蚋 |   |            |        |   |      |   |       |  |  |
|   | 其它           |         |  | 工位数 |   | 0 | 重          | 髶      |   |      |   |       |  |  |
|   |              |         |  |     |   |   |            |        |   |      |   |       |  |  |
|   | ← 项目配置       |         |  |     |   |   | HC5610-Nor | mal-框A |   |      |   |       |  |  |
| * | 3660284      |         |  |     |   |   |            |        |   |      |   |       |  |  |
| P | an Miller fy |         |  |     |   |   |            |        |   |      |   |       |  |  |
|   | 30/2010 01   |         |  |     |   |   | 10         | 9      | 8 | 6    | 4 |       |  |  |
|   |              |         |  |     |   |   |            |        |   |      |   | VIZ   |  |  |
|   |              |         |  |     |   |   |            |        |   |      |   | 0-100 |  |  |
|   |              |         |  |     |   |   |            |        |   |      |   |       |  |  |
|   |              |         |  |     |   |   |            |        |   |      |   |       |  |  |
|   |              |         |  |     |   |   |            |        |   |      |   | VII   |  |  |
|   |              |         |  |     |   |   |            |        |   |      |   | -10   |  |  |
|   |              | TMU     |  |     |   |   |            |        |   |      |   |       |  |  |
|   |              | chit 0  |  |     |   |   |            |        |   |      |   |       |  |  |
|   |              |         |  |     |   |   |            |        |   |      |   | < <   |  |  |
|   |              |         |  |     |   |   |            |        |   |      |   | 1100  |  |  |
|   |              |         |  |     |   |   |            |        |   |      |   | 1. 1  |  |  |
|   |              |         |  |     |   |   |            |        |   |      |   |       |  |  |
|   |              |         |  |     |   |   |            |        |   |      |   |       |  |  |
|   |              |         |  |     |   |   |            |        |   |      |   | V110  |  |  |
|   |              | Cbit_7  |  |     |   |   |            |        |   |      |   | 01-7  |  |  |
|   |              | Chit_B  |  |     |   |   |            |        |   |      |   |       |  |  |
|   |              | CDHL 9  |  |     |   |   |            |        |   |      |   |       |  |  |
|   |              | Chit 11 |  |     |   |   |            |        |   |      |   |       |  |  |
|   |              |         |  |     |   |   |            |        |   |      |   |       |  |  |
|   |              |         |  |     |   |   |            |        |   |      |   |       |  |  |

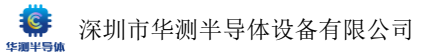

# 2.2 项目配置

- ① 手动选择资源
- 新建工程完成后,工位数量为0,需手动配置
- 点击<u>重置</u>也会将资源映射工位数恢复为0并删除全部已有配置

| ÷ | 项目配置 |              |
|---|------|--------------|
|   | 测试控制 |              |
|   | 数据保存 |              |
|   | 资源映射 | 资源映射         |
|   | 其它   | <br>工位数 0 重置 |
|   |      |              |
|   |      |              |

• 本程序配置为双工位串测,工位数改为2,并分别点击下拉菜单进行配置

| 测试控制 |      |               |    |
|------|------|---------------|----|
| 数据保存 |      |               |    |
| 资源映射 | 资源映射 | ţ             |    |
| 其它   | 工位数  | 2             | 重置 |
|      |      | <u>⊥</u> 位1 ∨ |    |
|      |      | 工位2 V         |    |

● 增加工位数时,所有新增工位的位号/通道号均为0(未配置)。

| 工位1     |        |      |        |        |       | ^    |
|---------|--------|------|--------|--------|-------|------|
| VIO     | VI1001 | 不可共享 | 母板槽位 0 | 子板槽位 0 | 通道号 0 | 释放资源 |
| VI1     | VI2415 | 不可共享 | 母板槽位 0 | 子板槽位 0 | 通道号 0 | 释放资源 |
| VI2     | VI2415 | 不可共享 | 母板槽位 0 | 子板槽位 0 | 通道号 0 | 释放资源 |
| VI3     | VI1001 | 不可共享 | 母板槽位 0 | 子板槽位 0 | 通道号 0 | 释放资源 |
| тми     | TMU4   | 不可共享 | 母板槽位 0 | 子板槽位 0 | 通道号 0 | 释放资源 |
| Cbit_0  | CBIT64 | 不可共享 | 母板槽位 0 | 子板槽位 0 | 通道号 0 | 释放资源 |
| Cbit_1  | CBIT64 | 不可共享 | 母板槽位 0 | 子板槽位 0 | 通道号 0 | 释放资源 |
| Cbit_2  | CBIT64 | 不可共享 | 母板槽位 0 | 子板槽位 0 | 通道号 0 | 释放资源 |
| Cbit_3  | CBIT64 | 不可共享 | 母板槽位 0 | 子板槽位 0 | 通道号 0 | 释放资源 |
| Cbit_4  | CBIT64 | 不可共享 | 母板槽位 0 | 子板槽位 0 | 通道号 0 | 释放资源 |
| Cbit_5  | CBIT64 | 不可共享 | 母板槽位 0 | 子板槽位 0 | 通道号 0 | 释放资源 |
| Cbit_6  | CBIT64 | 不可共享 | 母板槽位 0 | 子板槽位 0 | 通道号 0 | 释放资源 |
| Cbit_7  | CBIT64 | 不可共享 | 母板槽位 0 | 子板槽位 0 | 通道号 0 | 释放资源 |
| Cbit_8  | CBIT64 | 不可共享 | 母板槽位 0 | 子板槽位 0 | 通道号 0 | 释放资源 |
| Cbit_9  | CBIT64 | 不可共享 | 母板槽位 0 | 子板槽位 0 | 通道号 0 | 释放资源 |
| Cbit_10 | CBIT64 | 不可共享 | 母板槽位 0 | 子板槽位 0 | 通道号 0 | 释放资源 |
| Cbit_11 | CBIT64 | 不可共享 | 母板槽位 0 | 子板槽位 0 | 通道号 0 | 释放资源 |
| Cbit_12 | CBIT64 | 不可共享 | 母板槽位 0 | 子板槽位 0 | 通道号 0 | 释放资源 |
| Cbit_13 | CBIT64 | 不可共享 | 母板槽位 0 | 子板槽位 0 | 通道号 0 | 释放资源 |

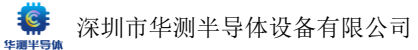

点击任意资源的配置选项,即可看到机器的资源分部情况,其中与当前资源类型匹配的硬件资源会显示为绿色(可选态),不匹配的硬件资源会显示灰色(不可选)

|   | ← 项目配置     |     |         |  |  |  | 610-Norn | 1al-框A |      |  |    |              |               |
|---|------------|-----|---------|--|--|--|----------|--------|------|--|----|--------------|---------------|
|   | 3414732304 |     |         |  |  |  |          |        |      |  |    |              |               |
| P | BAURDE FA  |     |         |  |  |  | 62<br>10 | ē      | 62   |  | 10 |              |               |
|   | 972034-04  | 资源融 |         |  |  |  |          |        |      |  |    |              |               |
|   |            |     |         |  |  |  |          |        |      |  |    | VI241        | CBI16<br>TMU4 |
|   |            |     |         |  |  |  |          |        |      |  |    | 19 2         | 5 2           |
|   |            |     |         |  |  |  |          |        |      |  |    |              |               |
|   |            |     |         |  |  |  |          |        |      |  |    | 5 5          | â             |
|   |            |     |         |  |  |  |          |        |      |  |    | 1001         | 11164         |
|   |            |     |         |  |  |  |          |        |      |  |    | <b>ت ن</b> ة | 5             |
|   |            |     |         |  |  |  |          |        |      |  |    | - H.         | 1             |
|   |            |     |         |  |  |  |          |        |      |  |    | 100          |               |
|   |            |     |         |  |  |  |          |        |      |  |    | MI VE        |               |
|   |            |     |         |  |  |  |          |        |      |  |    | 001          |               |
|   |            |     |         |  |  |  |          |        |      |  |    | 4 60         |               |
|   |            |     |         |  |  |  |          |        |      |  |    |              |               |
|   |            |     |         |  |  |  |          |        |      |  |    |              |               |
|   |            |     |         |  |  |  |          |        |      |  |    | VIZ          |               |
|   |            |     |         |  |  |  |          |        | 402- |  |    | -100         |               |
|   |            |     |         |  |  |  |          |        |      |  |    | 0. 1         |               |
|   |            |     |         |  |  |  | - I - i  |        |      |  |    |              | line line     |
|   |            |     | Chit_10 |  |  |  |          |        |      |  |    |              |               |

# • 单击即可选中该硬件资源

| 槽<br>位<br>10 | 植位 | 位。                   | 槽<br>位<br>7 | 槽<br>位<br>c | 植位       | 植位 | 槽<br>位<br>っ          | 槽<br>位<br>っ | 槽<br>位<br>1        |  |
|--------------|----|----------------------|-------------|-------------|----------|----|----------------------|-------------|--------------------|--|
|              | 9  |                      |             |             | <b>5</b> | 4  | ,<br>                | 2           |                    |  |
|              |    | VI2402-1<br>VI2402-0 |             |             |          |    | VI2415-1<br>VI1001-0 |             | CBIT64-1<br>TMU4-0 |  |

| VIO | VI1001 | 不可共享 | 母板槽位 3 子板槽位 0 通道号 0 释放资源 |
|-----|--------|------|--------------------------|
| VI1 | VI2415 | 不可共享 | 母板槽位 0 子板槽位 0 通道号 0 释放资源 |
| VI2 | VI2415 | 不可共享 | 母板槽位 0 子板槽位 0 通道号 0 释放资源 |
| VI3 | VI1001 | 不可共享 | 母板槽位 0 子板槽位 0 通道号 0 释放资源 |

#### ● TMU 需要配置对应的子通道号

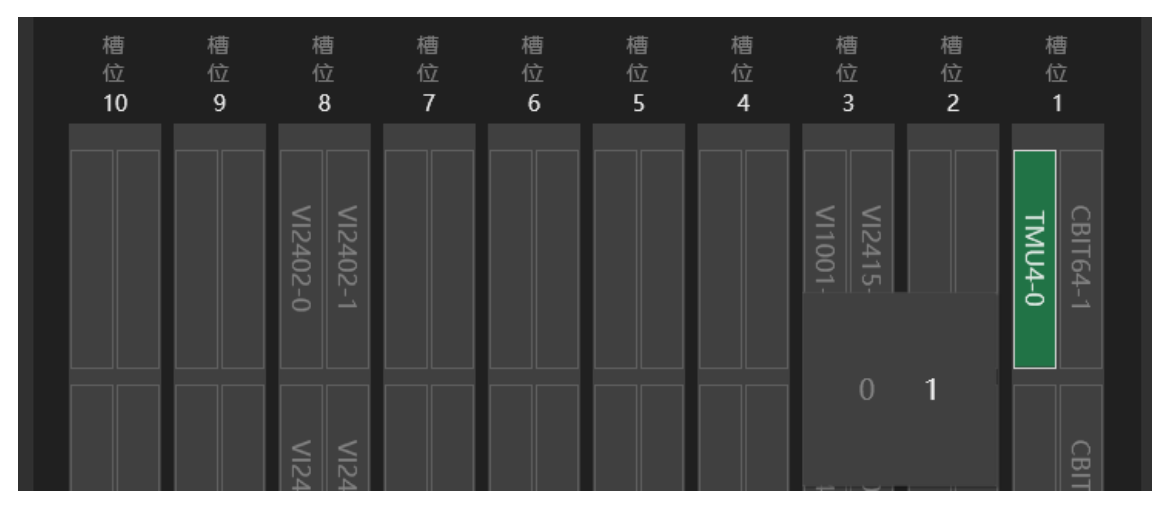

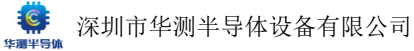

### ● CBIT64 需要配置对应的子通道号

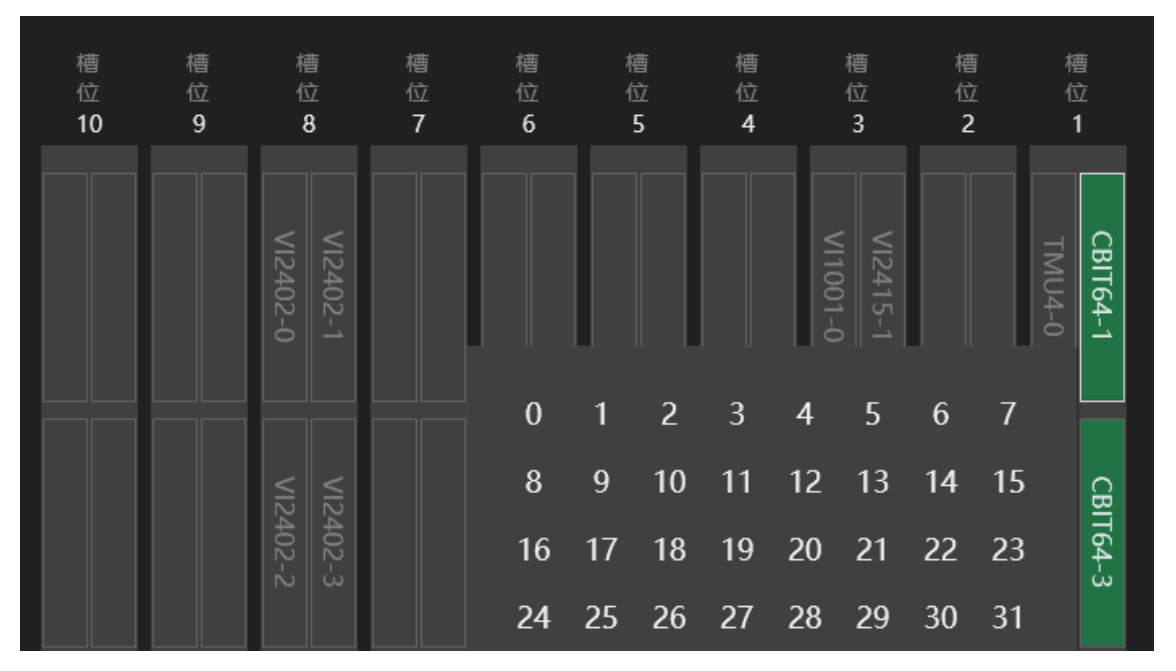

# ② 鼠标右击(右键单击)快速配置资源

# 配置当前资源与上一资源类型相同时,子板号/通道号可鼠标右键点击可自动加1。

<sup>●</sup> 右击仅有单通道的硬件资源时自动子板号加1,

|     | 工位1 |        |         |  |       |          |          |      |  |
|-----|-----|--------|---------|--|-------|----------|----------|------|--|
|     | VIO | VI1001 | 不可共享    |  | 母板槽位  | 3 子板槽位 0 | ) 通道号 () | 释放资源 |  |
|     | VI1 | VI2415 | 不可共享    |  | 母板槽位  | 3 子板槽位 1 | 通道号 0    | 释放资源 |  |
|     | VI2 | VI2415 | 不可共享    |  | 母板槽位  | 0 子板槽位 C | ) 通道号 () | 释放资源 |  |
|     |     |        |         |  |       |          |          |      |  |
| VIO | v   | 11001  | 不可共享    |  | 母板槽位3 | 子板槽位 0   | 通道号 0    | 释放资源 |  |
| VI1 | v   | 12415  | 不可共享 右乱 |  | 母板槽位3 | 子板槽位 1   | 通道号 0    | 释放资源 |  |
| VI2 | v   | 12415  | 不可共享    |  | 母板槽位3 | 子板槽位 2   | 通道号 0    | 释放资源 |  |

#### ● 右击有多通道的资源时自动通道号加1

|       |          |      |                                         |          |       |      | _ |
|-------|----------|------|-----------------------------------------|----------|-------|------|---|
| VI3   | VI1001   | 不可共享 | 母板槽位3                                   | 3 子板槽位 3 | 通道号 0 | 释放资源 |   |
| тми   | TMU4     | 不可共享 | 母板槽位 1                                  | 子板槽位0    | 通道号 0 | 释放资源 |   |
| Cbit_ | D CBIT64 | 不可共享 | 日日日日日日日日日日日日日日日日日日日日日日日日日日日日日日日日日日日日日日日 | 子板槽位1    | 通道号 0 | 释放资源 |   |
| Cbit_ | I CBIT64 | 不可共享 | 母板槽位(                                   | ) 子板槽位 0 | 通道号 0 | 释放资源 |   |
| Cbit_ | 2 CBIT64 | 不可共享 | 母板槽位(                                   | ) 子板槽位 0 | 通道号 0 | 释放资源 |   |
| Cbit_ | B CBIT64 | 不可共享 | 母板槽位(                                   | ) 子板槽位 0 | 通道号 0 | 释放资源 |   |

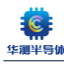

| тми    | TMU4   |                | 母板槽位1    | 子板槽位 0 | 通道号 0 | 释放资源 |
|--------|--------|----------------|----------|--------|-------|------|
| Cbit_0 | CBIT64 | 不可共享 1 1 1 1 / | 日 母板槽位 1 | 子板槽位 1 | 通道号 0 | 释放资源 |
| Cbit_1 | CBIT64 | 不可共享           | 母板槽位1    | 子板槽位1  | 通道号 1 | 释放资源 |
| Cbit_2 | CBIT64 | 不可共享           | 母板槽位0    | 子板槽位 0 | 通道号 0 | 释放资源 |
| Cbit_3 | CBIT64 | 不可共享           | 母板槽位0    | 子板槽位 0 | 通道号 0 | 释放资源 |

# ● 误点恢复:右击误点时,可以再次右击恢复,连续右击会在+1/+2之间连续切换

|        | Cbit_0 | CBIT64 | 不可共享。记点后        | 母板槽位 1 子板槽位 1 通道号 0 释放资源 |
|--------|--------|--------|-----------------|--------------------------|
|        | Cbit_1 | CBIT64 | 不可共享            | 母板槽位 1 子板槽位 1 通道号 2 释放资源 |
| c      | pit_0  | CBIT64 | 不可共享            | 母板槽位 1 子板槽位 1 通道号 0 释放资源 |
| Cbit_1 |        | CRITEA | 11八(二山)<br>不可共享 | 母板横位 1 子板横位 1 诵道县 1 释放资源 |

# ③ 配置工位完成后,即可进行调试。

| 轍      |                                                                                                    |                      |
|--------|----------------------------------------------------------------------------------------------------|----------------------|
| *      | ガ発 編曲 近江 茶ビ<br>● 20 20 - ジード 10 - 11 - 12 - 12 - 12 - 12 - 12 - 12 -                                                                                                    | Administrator        |
| P      | 新生 形形 新生 新生 新生 100 100 100 100 100 100 100 100 100 10                                                                                                    | BAER                 |
|        |                                                                                                    |                      |
|        | 0         00:00:00         0         0.00%         0         0.00%         100 ft (200 ft (200 ft                                                                        |                      |
|        |                                                                                                    |                      |
|        |                                                                                                    |                      |
|        | Itra         0         Itra         0         0         0           ##         0         0.00%         ##         0         0.00%                                                                                                    |                      |
|        |                                                                                                    |                      |
|        |                                                                                                    |                      |
|        |                                                                                                    |                      |
|        |                                                                                                    |                      |
| ٥      |                                                                                                    |                      |
| ا<br>ش |                                                                                                    |                      |
|        |                                                                                                    | <b>米☆約8</b> 日 0      |
| 1      | If#MA●●● 开始 编辑 运行 其它                                                                                                    |                      |
| *      | C D O O O → → → B ×1 L/ → amage and a fight and a fight a fight and a fight a fight a fi | Administrator<br>방국교 |
| P      | 概范 NATION FT_B205.tprj                                                                                                    |                      |
|        |                                                                                                    |                      |
|        | 5 00:00:00 5 100.00% 0 0.00% 9 9 9 9 9 9 9 9 9 9 9 9 9 9 9 9 9 9                                                                                                    | 05.pgf               |
|        |                                                                                                    |                      |
|        |                                                                                                    |                      |
|        | Bit         5         Forder           9:11         0         0.00%         9:11         0         0.00%                                                                                                    |                      |
|        |                                                                                                    |                      |
|        |                                                                                                    |                      |
|        |                                                                                                    |                      |

# 3. 调试测试代码

概述

本章以 8205 双 MOS 为例简单介绍程序测试代码的应用。所用到的语句,成份及变量定 义等详细请参照 HC5610 编程指南帮助文件。

### 3.1 代码框架简介

点击测试界面标题栏的代码按键即可快速打开程序路径 src 文件夹下的代码工程。 在 PGF 编辑打开当前工程对应的 PGF 文件, 然后点击标题栏的代码也可实现。

| 00 (文件(P)编辑(E) 积弱(V) GH(G) 项目(P) 生成(B) 清洁(D) 测试(G) 分析(N) 工具(E) 扩展(X) 感的日(M) 制动(H) 推拔(Ctrl+Q)               | ₽ FT_8205 登录☆ - ♂ ×                                         |
|----------------------------------------------------------------------------------------------------|-------------------------------------------------------------|
| 👔 ③ • ④   物 • 醫 🛛 🖄 / ウ • ヴ •   Debug • x64 • 🕨 本地 Windows 海球線 • ▷ ♂ •   廊   扇 蒜 歩   🏣 佰   田 階   同 司 司 司 。 |                                                             |
| FT 8205.cpp* a ×                                                                                           | ▼● 解決方面資源管理器 ▼ P × 開                                        |
| Err 8205 (金易范围)                                                                                            | 영 Wesseho +                                                 |
| 1 ⊟#include <b>"pch.h"</b>                                                                                 | ▲ 建水純決方案出現管理器(Ctrl+:) ・ ・ ・ ・ ・ ・ ・ ・ ・ ・ ・ ・ ・ ・ ・ ・ ・ ・ ・ |
| 2 #include HC5610_Type.h                                                                                   | 园 編決方室 'FT_8205' (1 个项目, 共 1 个)                             |
| 3 #include "HCC610_USER_LIB. h"                                                                            | → ⊡ FT_8205                                                 |
| 4 L#include "FT_8205. h"                                                                                   | ▶ 副 外部依赖项                                                   |
| 5                                                                                                    | ↓ + dimain.cpp                                              |
|                                                                                                    | P b) framework.h                                            |
| 7 U void Setup() 6 自动测试、单测自八运行的的初始化于图数                                                                     | () Cleanup()                                                |
|                                                                                                    | 🗧 😚 Cont)                                                   |
| 9 U Void Startoriest () Hanging 14-7 Algender 9 Has                                                        | © Dynamic()<br>◎ EndOfTest0                                 |
| 10<br>11 Devoid Endoffact()() 自动測试时算次测试结束太子函数                                                              | (C) IDSS()                                                  |
|                                                                                                    | © IGSS0                                                     |
| 12 $12$ $12$ $12$ $12$ $12$ $12$ $13$ $12$ $13$ $13$ $13$ $13$ $13$ $13$ $13$ $13$                         | OnFailOfTest(const char *)     P RDSon()                    |
|                                                                                                    | © Setup()                                                   |
| 15 II void OnFailOfTest(const_char* paraName){} 出现参数失败时执行的子函数                                              | 🗇 StartOfTesti)                                             |
|                                                                                                    | © VSD()                                                     |
| 17 B/************************************                                                                  | ****** Þ 🖻 FT_8205.h                                        |
| 18 I* Name : Cont Unit : mV Min : -200 Max : 200                                                           | ⁺+ pchcpp<br>b Dinchb                                       |
| 19 * Name : Cont1 Unit : mV Min : -200 Max : 200                                                           | , m baru                                                    |
| 20 ************************************                                                                    |                                                             |
| 21 <b>void Cont()</b> {}                                                                                   |                                                             |
| 22                                                                                                    |                                                             |
| 23 🛱/************************************                                                                  |                                                             |
| 24 * Name : VGSth Unit : V Min : 0.5 Max : 1                                                               |                                                             |
| 25 * Name : VGSth1 Unit : V Min : 0.5 Max : 1                                                              |                                                             |
| 26                                                                                                    | *******                                                     |
| 27   void VGSth() {}                                                                                       |                                                             |
|                                                                                                    |                                                             |
| = 1                                                                                                    |                                                             |
| 30 1* Name : 1655F Unit : nA Min : -200 Max : 200                                                          |                                                             |
| 31 * Name 105571 Unit: NA Min: -200 Max: 200                                                               |                                                             |
| 32 Max: 200 Max: 200                                                                                       | マート 行いて 常知 14 制度部 Cair (1) 新設市会体現物研究 Ca 正定 出いのの             |
| and an an and an and an and an an an an an an an an an an an an an                                         | P G. G. WHY. IN MOMPH CHUR MOVIDIOUSING COURSES             |
|                                                                                                    | ↑ 添加到透代码告提 🔹 🗇 选择仓库 🔺 🚨                                     |

- 除上图标注的固有子函数外,其他子函数均为 PGF 文件中的方法。
- 生成工程后,每个方法子函数上方,段落屏蔽显示出当前方法包含的参数及范围
- 更新 PGF 文件(方法参数相关),重新生成工程时,仅会覆盖段落屏蔽中的内容,且会在程序 目录下生成".bak"备份文件

### 3.2 代码执行逻辑

● 单测的子函数执行逻辑为:

Setup —— StartOfTest —— 方法子函数 (如果失败, OnFailOfTest) —— EndOfTest—— Cleanup

自动测试的子函数执行逻辑为:
 ① 接收到首个 SOT 信号时: Setup—— StartOfTest —— 方法子函数 (如果失败, OnFailOfTest) —— EndOfTest
 ② 在点击中停止测试前: StartOfTest —— 方法子函数 (如果失败, OnFailOfTest) —— EndOfTest

③ 点击停止后: (先执行完当前②中的剩余步骤) —— Cleanup

### 3.3 全局变量定义

概述: HC5610 采用虚拟化架构,即每个测试工位都认为自己是一个完整的 HC5610。因此**撰写测试代码时,仅需写好一个工位**。实际测试时,每个工位(即虚拟的 HC5610)的硬件资源会执行相同的测试代码,全局变量即为该虚拟 HC5610 的专用变量。使用时,只需在需定义的变量前添加 "GLOBAL"即可。

① 资源逻辑号映射

- 将在 PGF 定义的资源按照实际使用情况映射为全局变量(GLOBAL)
- CBIT64, 无需定义详细的通道号, 其他资源均需要映射出 PGF 中对应资源类型的对应逻辑通道 号
- 定义的变量可以通过声明的方式,映射为其他用户自定义的变量名(下图为将该资源名称声明 为引脚名称)

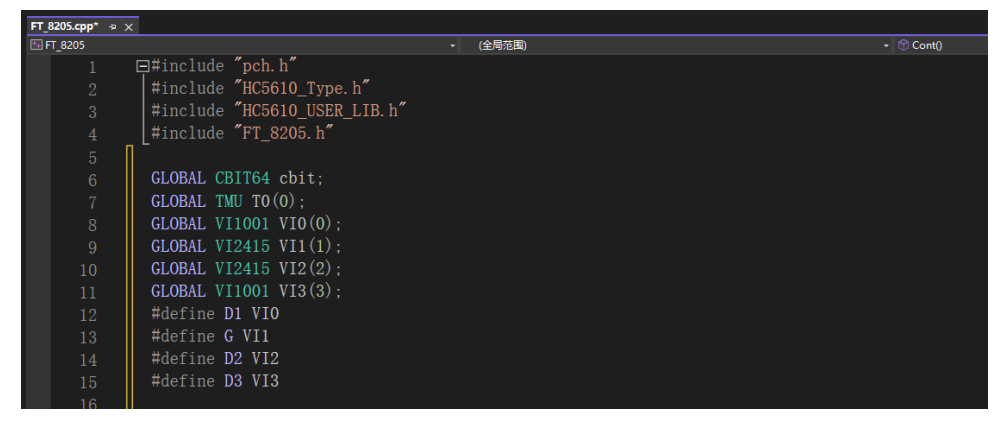

② 测试代码解读

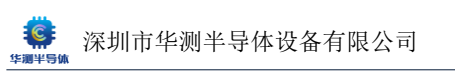
# 第四章 校准与维护

# 1. 校准软件简介

在关闭 HC5610 上位机软件的前提下,打开校准软件。

| G HC5610 Selftest ver 0.91                                                                                                    | _ | × |
|----------------------------------------------------------------------------------------------------|---|---|
| CLEBOAR2<br>C-USB2CAN<br>C-USB2CAN<br>C |   |   |
| 2024/1/20 9:19:19: Found TBU4-01:00<br>2024/1/20 9:19:19: Found CBT64-01:01<br>2024/1/20 9:19:19: Found CBT64-01:03<br>2024/1/20 9:19:19: Found CBT64-01:03<br>2024/1/20 9:19:19: Found VI201-03:00<br>2024/1/20 9:19:19: Found VI201-03:02<br>2024/1/20 9:19:19: Found VI201-03:03<br>2024/1/20 9:19:19: Found VI201-03:04<br>2024/1/20 9:19:19: Found VI201-03:04<br>2024/1/20 9:19:19: Found VI201-03:05<br>2024/1/20 9:19:19: Found VI201-03:06<br>2024/1/20 9:19:19: Found VI201-03:06                                                                                                    |   |   |
|                                                                                                    |   |   |

### ① 左侧展示了当前机器连接的硬件,若存在则可以点击按钮展开。

| G HC5610 Selftest ver 0.91                                                                                                    |           |           |      |         |                        |      |      | – 🗆 🗙              |
|----------------------------------------------------------------------------------------------------|-----------|-----------|------|---------|------------------------|------|------|--------------------|
| CalBoard<br>USB2CAN                                                                                                    | BoardName | BoardType | Slot | SubSlot | SerialID               | Hver | Fver | CalTime            |
| HC5610                                                                                                    | TMU4      | TMU4      | 1    | 0       | LQMVX-BX39L-E7LDP-J296 | 0.1  | 0.1  | -                  |
| TMU4-01:00                                                                                                    | CBIT64    | CBIT64    | 1    | 1       | LUSDQ-NG8PN-FNXWQ-WCBX | 0.1  | 0.2  | -                  |
|                                                                                                    | CBIT64    | CBIT64    | 1    | 3       | 9ZL8W-WKAKZ-RZW5U-CQ3C | 0.1  | 0.2  | -                  |
|                                                                                                    | VI1001    | VI1001    | 3    | 0       | NJCAC-GHQ8H-4FDAB-JPG3 | 0.1  | 0.2  | 2024/1/19 15:05:22 |
| VT2415-03:00                                                                                                    | VI2415    | VI2415    | 3    | 1       | GHXJL-25K2X-4ZCY9-YEU4 | 0.1  | 0.2  | 2024/1/19 15:14:36 |
|                                                                                                    | VI2415    | VI2415    | 3    | 2       | X7VB8-GHYVK-6F5LH-W6DH | 0.1  | 0.2  | 2024/1/19 15:31:15 |
| VI1001-03:03                                                                                                    | VI1001    | VI1001    | з    | 3       | E7LM3-8U73B-8RGGE-BZNL | 0.1  | 0.2  | 2024/1/19 15:59:26 |
| VI1001-03:04                                                                                                    | VI1001    | VI1001    | 3    | 4       | VYUGZ-UWPTG-S6RUJ-E9V5 | 0.1  | 0.2  | 2024/1/19 16:02:45 |
| VI2415-03:05                                                                                                    | VI2415    | VI2415    | 3    | 5       | JG792-4MGBY-Q68L3-URNK | 0.1  | 0.2  | 2024/1/19 16:05:47 |
|                                                                                                    | VI2415    | VI2415    | 3    | 6       | AA9NT-9H9DF-66VVB-RLTX | 0.1  | 0.2  | 2024/1/19 16:11:52 |
|                                                                                                    | VI1001    | VI1001    | 3    | 7       | BEJCE-34D3T-Z96KA-UTNL | 0.1  | 0.2  | 2024/1/19 16:15:09 |
| VT2402-08:00                                                                                                    | VI2402    | VI2402    | 8    | 0       | BN4HU-89NGS-WTRAX-JZDP | 0.1  | 0.2  | 2024/1/6 18:03:47  |
|                                                                                                    | VI2402    | VI2402    | 8    | 1       | Z5UDR-953P6-V4JSD-S7B6 | 0.1  | 0.2  | 2024/1/6 18:17:35  |
| VI2402-08:03                                                                                                    | VI2402    | VI2402    | 8    | 2       | NU743-3MXNB-G56WU-WXJQ | 0.1  | 0.2  | 2024/1/8 10:23:44  |
| VI2402-08:04                                                                                                    | VI2402    | VI2402    | 8    | 3       | S9PA9-3RXBB-VR53E-TZ95 | 0.1  | 0.2  | 2024/1/6 18:24:15  |
| VI2402-08:05                                                                                                    | VI2402    | VI2402    | 8    | 4       | G49A8-C3ALP-DFGL2-9FUC | 0.1  | 0.2  | 2024/1/6 18:26:22  |
|                                                                                                    | VI2402    | VI2402    | 8    | 5       | WD3DR-WQG2K-UWVUU-2LPC | 0.1  | 0.2  | 2024/1/6 18:29:36  |
| ····· 912402708:07                                                                                                    | VI2402    | VI2402    | 8    | 6       | JRDM7-Y53JE-UN4SB-9873 | 0.1  | 0.2  | 2024/1/6 18:30:56  |
| Multimeter                                                                                                    | VI2402    | VI2402    | 8    | 7       | 2SWQH-XZK4G-JWDPS-TB59 | 0.1  | 0.2  | 2024/1/6 18:32:40  |
|                                                                                                    |           |           |      |         |                        |      |      |                    |
|                                                                                                    |           |           |      |         |                        |      |      |                    |
|                                                                                                    | L         |           |      |         |                        |      |      |                    |
| 2024/1/20 9:19:19: Found TMU4-01:00<br>2024/1/20 9:19:19: Found CBTT64-01:01<br>2024/1/20 9:19:19: Found CBTT64-01:03<br>2024/1/20 9:19:19: Found VII001-03:00<br>2024/1/20 9:19:19: Found VII2415-03:02<br>2024/1/20 9:19:19: Found VII2415-03:02<br>2024/1/20 9:19:19: Found VII001-03:03<br>2024/1/20 9:19:19: Found VII001-03:04<br>2024/1/20 9:19:19: Found VII001-03:04<br>2024/1/20 9:19:19: Found VII2415-03:06 |           |           |      |         |                        |      |      |                    |

点击菜单栏的"HC5610",查看机器的硬件资源详细信息

- BoardName: 资源名称
- BoardType: 资源类型
- Slot:资源所在母板槽位号
- SubSlot:资源的子板位号
- SerialID: 资源独立 ID 号
- Hver: 硬件版本号
- Fver: 固件版本号
- CalTime: 校准时间

# 2. 自检

在没有连接校准套件以及 KEYSIGHT 34401A 数字万用表时,机器仅可进行电压自检。即源自身 FVMV 的方式,验证自身 Force 的电压与回读的电压是否相同。

### 此处以 SL0T8-1 的 VI2402 为例演示。下文校准、校验也全部使用该资源作演示。

① 在左侧菜单栏选中待自检的资源,并点击校准/校验按键打开二级界面

| HC5610 Selftest ver 0.91                                                                                                    |                                                                                                    |                                                    | -                    |   |
|----------------------------------------------------------------------------------------------------|----------------------------------------------------------------------------------------------------|----------------------------------------------------|----------------------|---|
| CalBoard<br>□ USECAN<br>□ TRUA-01:00<br>- CRIF64-01:01<br>- CRIF64-01:03<br>- VI2415-03:00<br>- VI2415-03:02<br>- VI1001-03:03<br>- VI1001-03:03<br>- VI1001-03:05<br>- VI2415-03:06<br>- VI2415-03:06<br>- VI2415-03:06<br>- VI2405-08:00<br>- VI2402-08:00<br>- VI2402-08:01<br>- VI2402-08:01<br>- VI2402-08:05<br>- VI2402-08:06<br>- VI2402-08:06<br>- VI2402-08:07<br>- TTLA<br>Multimeter | 电压 (V) 电流 (mA)<br>10V 		 20mA<br>0 		 0<br>10 		 10<br>Firmware Update                                   | ) 速度<br>✓ 15 ✓<br>Force V<br>测量延时(mz)<br>於/中时间(mz) | Output Force I       |   |
|                                                                                                    |                                                                                                    |                                                    | - 0                  | × |
| ▲ 1.22<br>结果 量程 模式 设置                                                                                                    | ○ ******* ○ **************************                                                                   | 开始         清空结果           差         万用表回读          | 结果保存<br>输出误差<br>回读误差 |   |
| 2024/1/20 9:19:19: Found CEIT64<br>2024/1/20 9:19:19: Found VTI2415<br>2024/1/20 9:19:19: Found VTI2415<br>2024/1/20 9:19:19: Found VTI2415<br>2024/1/20 9:19:19: Found VTI101<br>2024/1/20 9:19:19: Found VTI101<br>2024/1/20 9:19:19: Found VTI2415<br>2024/1/20 9:19:19: Found VT2415<br>2024/1/20 9:19:19: Found VT2415                                                                      | 01:03<br>03:00<br>-03:01<br>-03:02<br>-03:02<br>-03:04<br>-03:04<br>-03:05<br>-03:05<br>-03:06<br>-03:06 |                                                    |                      |   |

### ② 勾选电压,电压钳位选项,点击开始运行自检。

| 🤤 校准/                         | 校验       |         |                       |                           |                                            |       |          | - 🗆  | $\times$ |
|-------------------------------|----------|---------|-----------------------|---------------------------|--------------------------------------------|-------|----------|------|----------|
| _ <b>功能</b><br>_ □ 校<br>_ ☑ 校 | E准<br>[验 | 校验<br>○ | <b>模式</b><br>自检<br>校验 | <b>项目</b><br>☑ 电压<br>□ 电流 | <ul> <li>✓ 电压钳位</li> <li>○ 电流钳位</li> </ul> | 取消    | 清空结果结果保存 |      |          |
| 结果                            | 童程       | 模式      | 设置                    | 回读                        | 自检误差                                       | 万用表回读 | 输出误差     | 回读误差 |          |
| Pass                          | 2V       | Clamp   | 1.05600               | 1.05506                   | 0.00094(0.043%)                            | _     |          |      |          |
| Pass                          | 2V       | Clamp   | 1.76000               | 1.75955                   | 0.00045(0.020%)                            | _     | —        | _    |          |
| Pass                          | 5V       | Clamp   | -4.16000              | -4.16062                  | 0.00062(0.012%)                            | _     |          |      |          |
| Pass                          | 57       | Clamp   | -2.49600              | -2.49609                  | 0.00009(0.002%)                            | _     |          |      |          |
| Pass                          | 5V       | Clamp   | -0.83200              | -0.83101                  | -0.00099(0.019%)                           |       |          |      |          |
| Pass                          | 5V       | Clamp   | 0.83200               | 0.82991                   | 0.00209(0.040%)                            | _     |          | _    |          |
| Pass                          | 5V       | Clamp   | 2.49600               | 2.49438                   | 0.00162(0.031%)                            | _     |          | —    |          |
| Pass                          | 5V       | Clamp   | 4.16000               | 4.16050                   | -0.00050(0.010%)                           | _     |          |      |          |
| Pass                          | 10V      | Clamp   | -8.0800               | -8.0794                   |                                            | _     |          |      |          |
| Pass                          | 10V      | Clamp   | -4.8480               | -4.8476                   | 1X/E/1X32                                  |       |          |      |          |
| Pass                          | 10V      | Clamp   | -1.6160               | -1.6149                   |                                            | _     |          |      |          |
| Pass                          | 10V      | Clamp   | 1.6160                | 1.6126                    |                                            | _     |          |      |          |
| Pass                          | 10V      | Clamp   | 4.8480                | 4.8449                    | 0.941s 完成                                  | _     |          |      |          |
| Pass                          | 10V      | Clamp   | 8.0800                | 8.0800                    | Pass: 90                                   | _     |          |      |          |
| Pass                          | 24V      | Clamp   | -19.3600              | -19.3618                  | Fail: 0                                    | _     |          |      |          |
| Pass                          | 24V      | Clamp   | -11.6160              | -11.6156                  |                                            | _     | —        |      | 1        |
| Pass                          | 24V      | Clamp   | -3.8720               | -3.8725                   |                                            | _     | —        |      |          |
| Pass                          | 24V      | Clamp   | 3.8720                | 3.8613                    | 74.0                                       | _     | —        |      | - 1      |
| Pass                          | 24V      | Clamp   | 11.6160               | 11.6076                   | 佣定                                         | _     | —        |      | - 1      |
| Pass                          | 24V      | Clamp   | 19.3600               | 19.3535                   |                                            | _     | —        |      | - I      |
|                               |          |         |                       |                           |                                            |       |          |      |          |

- 清空结果:清空当前界面的结果
- ③ 保存自检结果
- 结果保存:将当前列表的数据保存。点击后会弹出窗口,地址栏选择路径,默认命名为资源名 +位号+自检日期

| 6 校准/校验                            |            |                                    |                 |         |           | - 0          | × |
|------------------------------------|------------|------------------------------------|-----------------|---------|-----------|--------------|---|
| 3 另存为                              |            |                                    |                 |         |           |              | × |
| $\leftrightarrow \rightarrow \sim$ | $\uparrow$ | <mark>)</mark> > 桌面 > 20240119_Cal |                 | ~       | C 在 20240 | 119_Cal 中搜索  | م |
| _<br>组织 ▼ 新建                       | 文件夹        |                                    |                 |         |           | ≣ ▪          | ? |
| > 🌰 OneDrive                       |            | 名称 ^                               | 修改日期            | 类型      | 大小        |              |   |
|                                    | - 1        | Cal_VI1001-03-00-20240119.csv      | 2024/1/19 15:44 | XLS 工作表 | 21 KB     |              |   |
| ■ 桌面                               | *          | Cal_VI1001-03-03-20240119.csv      | 2024/1/19 16:01 | XLS 工作表 | 21 KB     |              |   |
| ↓ 下载                               | *          | Sal_VI1001-03-04-20240119.csv      | 2024/1/19 16:04 | XLS 工作表 | 21 KB     |              |   |
| ■ 文档                               | *          | Gal_VI1001-03-07-20240119.csv      | 2024/1/19 16:17 | XLS 工作表 | 21 KB     |              |   |
| ▶ 図片                               | *          | Cal_VI2415-03-01-20240119.csv      | 2024/1/19 15:47 | XLS 工作表 | 21 KB     |              |   |
| 1 音乐                               | *          | Cal_VI2415-03-02-20240119.csv      | 2024/1/19 15:58 | XLS 工作表 | 21 KB     |              |   |
| ▶ 视频                               | *          | Cal_VI2415-03-05-20240119.csv      | 2024/1/19 16:10 | XLS 工作表 | 21 KB     |              |   |
| 📒 Single_Mo                        | osfet_     | 国 Cal_VI2415-03-06-20240119.csv    | 2024/1/19 16:14 | XLS 工作表 | 21 KB     |              |   |
| 文件名(1)                             | ): Cal     | VI2402-08-01-20240120.csv          |                 |         |           |              | ~ |
| 保存类型(]                             | ]: csv(    | *.csv)                             |                 |         |           |              | ~ |
| ▲ 隐藏文件夹                            |            |                                    |                 |         | 保存        | <u>S)</u> 取消 |   |

#### ● 在上图存放路径打开查看数据表

| 1  | HC5610 Ch | neck Data      |       |         |          |           |           |           |         |
|----|-----------|----------------|-------|---------|----------|-----------|-----------|-----------|---------|
| 2  | VI2402    | Slot           | 8     | Subslot | 1        | SN        | 30323333- | 30335119- | -49002B |
| 3  | Calibrati | 2024/1/6 18:17 |       |         |          |           |           |           |         |
| 4  | Check Tim | 2024/1/20 9:51 |       |         |          |           |           |           |         |
| 5  | 结果        | 量程             | 模式    | 设置      | 回读       | 自检误差      | 万用表回读     | 输出误差      | 回读误差    |
| 6  | Pass      | 0.5V           | Force | -0.52   | -0.52012 | 0.00012(0 |           |           |         |
| 7  | Pass      | 0.5V           | Force | -0.39   | -0.39009 | 0.00009(0 |           |           |         |
| 8  | Pass      | 0.5V           | Force | -0.26   | -0.26003 | 0.00003(0 |           |           |         |
| 9  | Pass      | 0.5V           | Force | -0.13   | -0.13004 | 0.00004(0 |           |           |         |
| 10 | Pass      | 0.5V           | Force | 0       | 0        | 0.00000(0 |           |           |         |
| 11 | Pass      | 0.5V           | Force | 0.13    | 0.13004  | -0.00004( |           |           |         |
| 12 | Pass      | 0.5V           | Force | 0.26    | 0.26008  | -0.00008( |           |           |         |
| 13 | Pass      | 0.5V           | Force | 0.39    | 0.39018  | -0.00018( |           |           |         |
| 14 | Pass      | 0.5V           | Force | 0.52    | 0.52017  | -0.00017( |           |           |         |
| 15 | Pass      | 1V             | Force | -1.1    | -1.10022 | 0.00022(0 |           |           |         |
| 16 | Pass      | 1V             | Force | -0.825  | -0.82513 | 0.00013(0 |           |           |         |
| 17 | Pass      | 1V             | Force | -0.55   | -0.55004 | 0.00004(0 |           |           |         |
| 18 | Pass      | 1V             | Force | -0.275  | -0.27492 | -0.00008( |           |           |         |
| 19 | Pass      | 1V             | Force | 0       | 0.00005  | -0.00005( |           |           |         |
| 20 | Pass      | 1V             | Force | 0.275   | 0.275    | 0.00000(0 |           |           |         |
| 21 | Pass      | 1V             | Force | 0.55    | 0.55006  | -0.00006( |           |           |         |
| 22 | Pass      | 1V             | Force | 0.825   | 0.82515  | -0.00015( |           |           |         |
| 23 | Pass      | 1V             | Force | 1.1     | 1.1003   | -0.00030( |           |           |         |
| 24 | Pass      | 2V             | Force | -2.2    | -2.20041 | 0.00041(0 |           |           |         |
| 25 | Pass      | 2V             | Force | -1.65   | -1.65029 | 0.00029(0 |           |           |         |
| 26 | Pass      | 2¥             | Force | -1.1    | -1.10016 | 0.00016(0 |           |           |         |
| 27 | Pass      | 2V             | Force | -0.55   | -0.55004 | 0.00004(0 |           |           |         |
| 28 | Pass      | 2¥             | Force | 0       | 0.00003  | -0.00003( |           |           |         |
| 29 | Pass      | 2V             | Force | 0.55    | 0.55006  | -0.00006( |           |           |         |
| 30 | Pass      | 2¥             | Force | 1.1     | 1.10023  | -0.00023( |           |           |         |
| 31 | Pass      | 2V             | Force | 1.65    | 1.65031  | -0.00031( |           |           |         |
| 32 | Pass      | 2V             | Force | 2.2     | 2.20068  | -0.00068( |           |           |         |
| 33 | Pass      | 5¥             | Force | -5.2    | -5.20113 | 0.00113(0 |           |           |         |
| 34 | Pass      | 57             | Force | -3.9    | -3.90081 | 0.00081(0 |           |           |         |
| 35 | Pass      | 5¥             | Force | -2.6    | -2.60062 | 0.00062(0 |           |           |         |
| 36 | Pass      | 57             | Force | -1.3    | -1.30028 | 0.00028(0 |           |           |         |
| 37 | Pass      | 5¥             | Force | 0       | -0.00007 | 0.00007(0 |           |           |         |
| 38 | Pass      | 57             | Force | 1.3     | 1.29984  | 0.00016(0 |           |           |         |
| 39 | Pass      | 57             | Force | 2.6     | 2.60021  | -0.00021( |           |           |         |
| 40 | Pass      | 57             | Force | 3.9     | 3.90062  | -0.00062( |           |           |         |
| 41 | Pass      | 5¥             | Force | 5.2     | 5.20145  | -0.00145( |           |           |         |
| 42 | Pass      | 10V            | Force | -10.1   | -10.1017 | 0.0017(0. |           |           |         |
| 43 | Pass      | 10V            | Force | -7.575  | -7.5762  | 0.0012(0. |           |           |         |

# 3. 校准、校验

0

① 数字万用表配置(以 KEYSIGHT 34401 为例)。

● 开机后,在默认状态下,点击 SHIFT,再点击 Recall 进入设置菜单

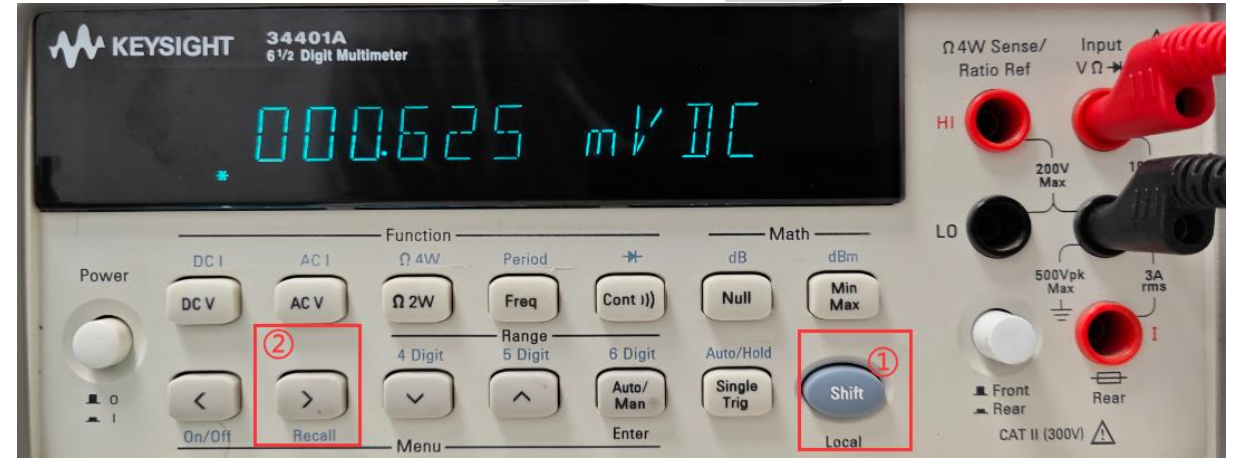

● 按键说明

|            | SIGHT 34401A<br>61/2 Digit Mu | timeter              |                                             |                   |                | Ω4W Sense/<br>Ratio Ref          |       |
|------------|-------------------------------|----------------------|---------------------------------------------|-------------------|----------------|----------------------------------|-------|
|            | R: MI                         | ERS                  | MEN                                         | Ц                 |                |                                  |       |
| Power      | 10A 100                       | — Function —<br>Ω 4W | Period +                                    | dB Math           | dBm            |                                  |       |
| ·          | DC V AC V                     | Ω 2W                 | Freq Cont I))<br>- Range<br>5 Digit 6 Digit | Null<br>Auto/Hold | Min<br>Max     |                                  | JA ms |
| # 0<br>= 1 |                               | <u>نبر</u>           | Auto/<br>通出<br>完成百                          | Single<br>Trig    | Shift<br>Local | E Front<br>Rear<br>CAT II (300V) | Rear  |

● 选择"I/0 MENU"进入 I0 子菜单,再选择 PARITY 菜单

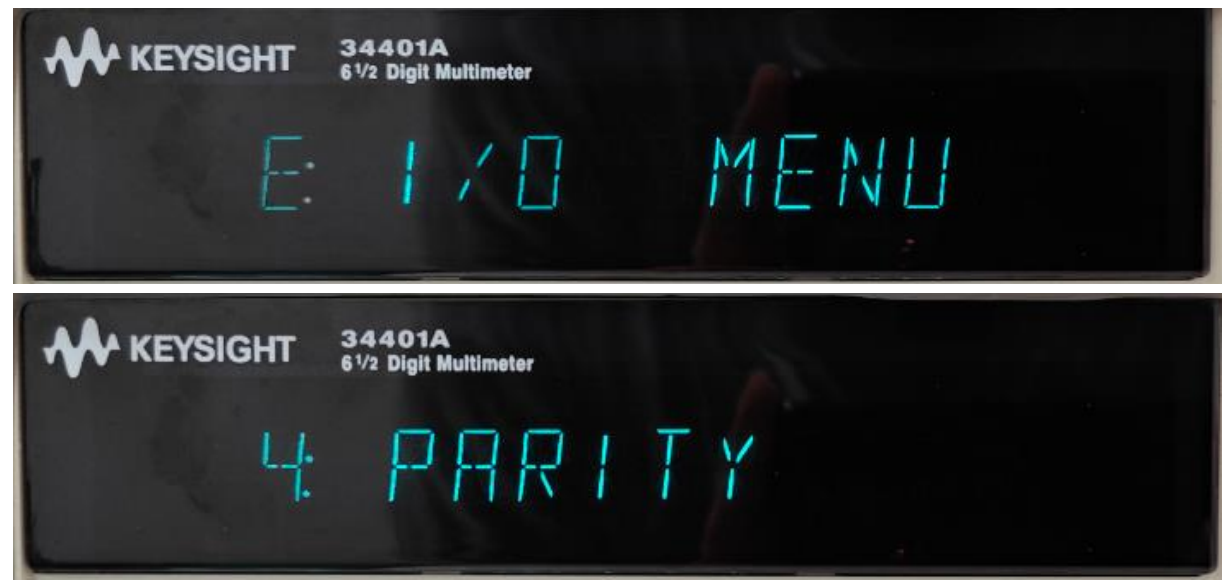

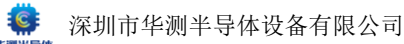

● 选择"NONE: 8BITS"(不分奇偶,8位)并点击完成配置

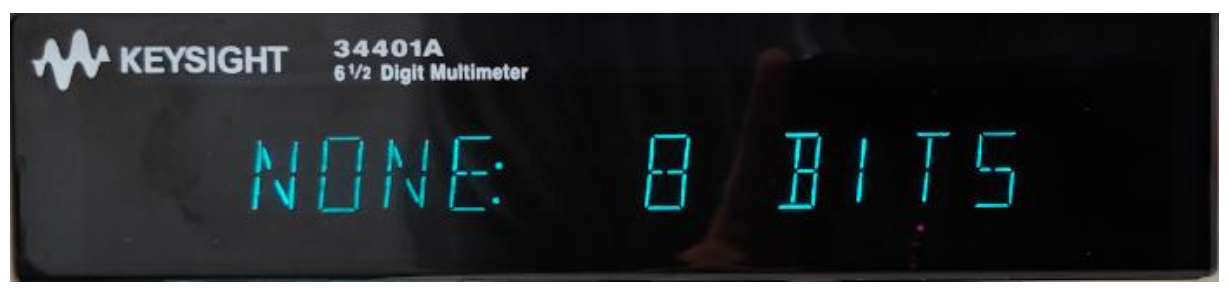

 将 34401A 背部的串口接线,再连接 USB 串口转接工具,连接到电脑并在电脑端安装驱动(串口线,表,转接工具请自行选购),即为连接完成。此时打开校准软件,即可看到 Multimeter 栏处显示已读到 34401A 数字万用表。

📥 Multimeter

.... [\*]COM6-HEWLETT-PACKARD, 34401A, 0, 11-5-3

注意:校准软件在执行校准前会对 34401A 执行复位操作,因此校准前,万用表仅需要 配置串口通讯位数,无需配置其他选项。

② 将校准套件与硬件和上位机电脑正确连接

• 校准套件连接源和 34401A 状况实拍连接实拍

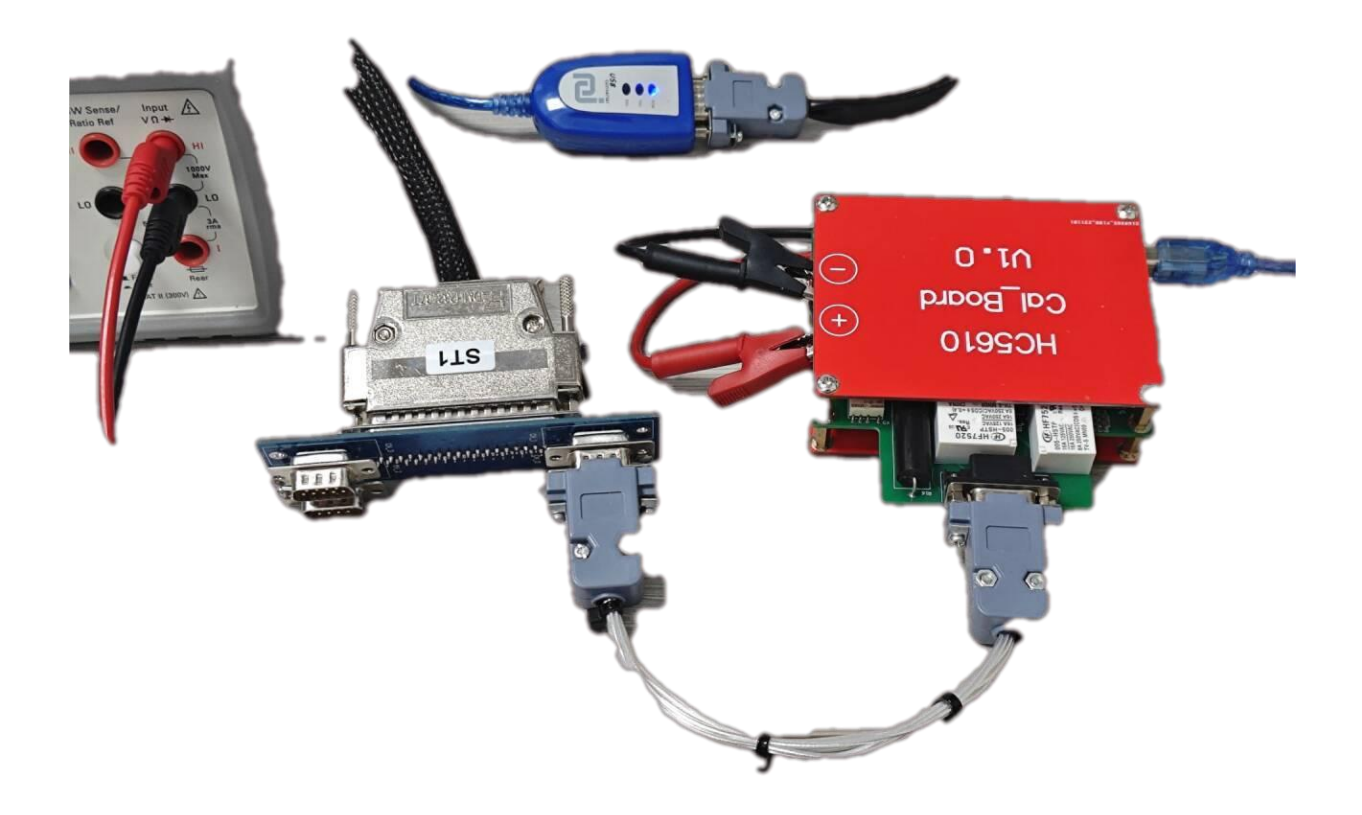

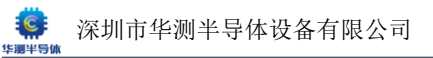

- ③ 连接完成后打开软件
- 若 33401A 和校准套件均已正确识别,则会如下图所示

| G HC5610 Selftest ver 0.91                                                                                                    | - | × |
|----------------------------------------------------------------------------------------------------|---|---|
| → [-]C albeard         → HX5610         → HX5610         → HX5610         → CRIT64-01:00         → CRIT64-01:03         → V1001-03:00         → V1001-03:00         → V1001-03:03         → V1001-03:04         → V1001-03:05         → V1001-03:06         → V1001-03:06         → V1001-03:07         → V12415-03:05         → V12402-08:00         → V12402-08:02         → V12402-08:02         → V12402-08:02         → V12402-08:04         → V12402-08:05         → V12402-08:06         → V12402-08:07         → TLA         Maltimeter         → (COMB-HEWLETT-FACKARD, 34401A, 0, |   |   |
| 2024/1/20 9:57:46: Found VI2402-08:00<br>2024/1/20 9:57:46: Found VI2402-08:01<br>2024/1/20 9:57:46: Found VI2402-08:03<br>2024/1/20 9:57:46: Found VI2402-08:03<br>2024/1/20 9:57:46: Found VI2402-08:05<br>2024/1/20 9:57:46: Found VI2402-08:06<br>2024/1/20 9:57:46: Found VI2402-08:06<br>2024/1/20 9:57:46: Found VI2402-08:07<br>2024/1/20 9:57:46: Found VI2402-08:07                                                                                                    |   | I |
|                                                                                                    |   |   |

 若未正确识别,则不会显示硬件名称,此时可以右击菜单栏空白处,点击 Refresh 执行刷新动 作,直到校准套件和 34401A 均已正确识别

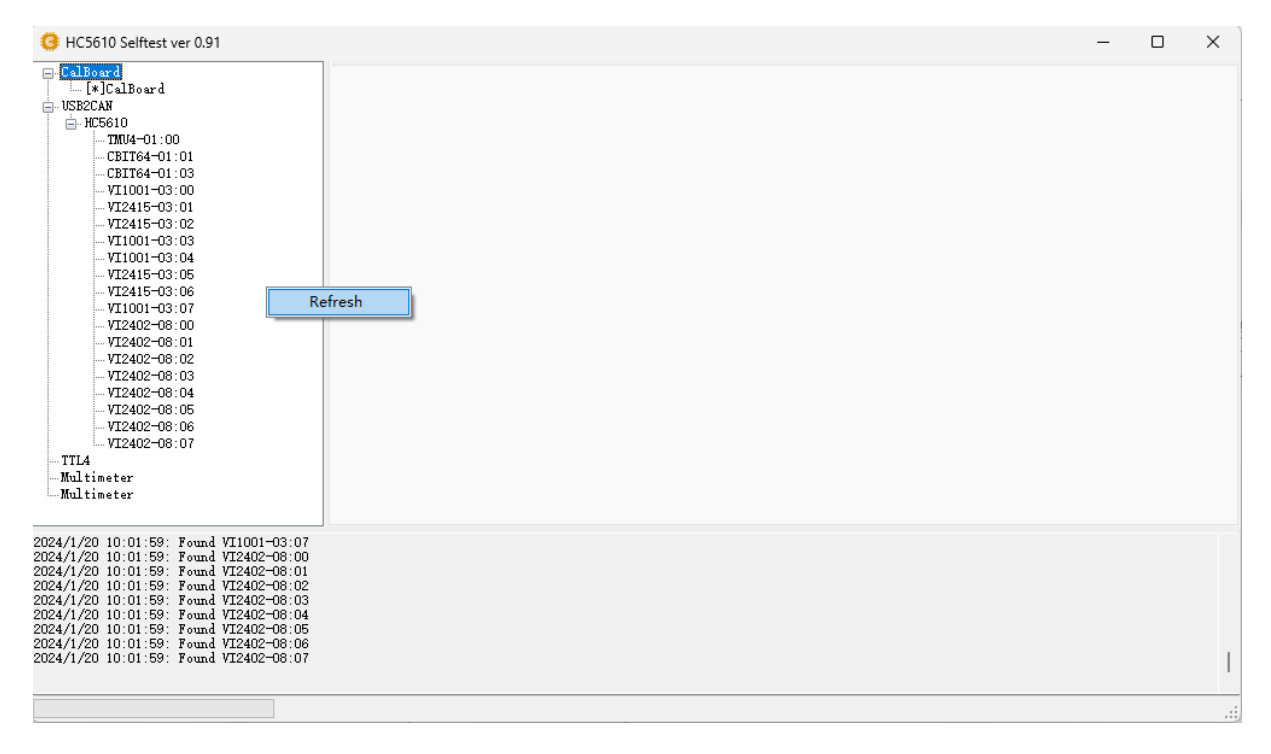

③ 再次打开校准/校验二级界面, 可以看到功能栏校准已可选, 校验模式也可选择为 对表校验, 项目栏的电流项目也变为可选

| 3 校准/校验            |                      |                 |            |              | - 0  | × |
|--------------------|----------------------|-----------------|------------|--------------|------|---|
| 功能<br>□ 校准<br>☑ 校验 | 校验模式<br>● 自检<br>○ 校验 | 项目              | 开始         | 清空结果    结果保存 |      |   |
| 结果    量程           | 模式设置                 | 回读              | 自检误差 万用表回读 | 输出误差         | 回读误差 |   |
|                    |                      | Firmware Update | 校          | 准/校验         |      |   |

- 勾选需要执行的操作,点击开始。
- 校准时,若硬件连接错误,或源存在 Force 误差较大的问题,则会弹出如下提示框,若无相关 操作经验,遇到该提示时建议点击取消终止校准操作

| 功能       恢設復式       项目         ● 校验       ● 电流       ● 电流범位       取消       清空结果       结果保存           ● 地流       ● 电流범位       取消       清空结果       结果保存           ● 地流       ● 电流出位       取消       清空结果 | 3 校准/校验            |                      |    |                                             |                                                  |                            | - 🗆 × |
|----------------------------------------------------------------------------------------------------|--------------------|----------------------|----|---------------------------------------------|--------------------------------------------------|----------------------------|-------|
| 结果     望程     模式     设置     回读     自检误差     万用表回读     输出误差     回读误差                                                                                                    | 功能<br>❷ 校准<br>❷ 校验 | 校验模式<br>○ 自检<br>● 校验 | 项目 | <ul> <li>✓ 电压钳位</li> <li>✓ 电流钳位</li> </ul>  | 取消 清空结                                           | 果    结果保存                  |       |
|                                                                                                    | 结果                 | 模式                   | 回读 | 自检误差<br>Error<br>0.5V step 1 e<br>Continue? | 万用表回读<br>error: expect 0.46, but get -2.64<br>确定 | 输出误差<br>×<br>455E-05<br>取消 | 回读误差  |

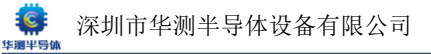

 取消后会弹出校准/校验取消弹窗。另外,在正常的校准、校验过程中,也可以点击取消随时 终止当前操作。

| <ul> <li>              校准/校验          </li> <li>             功能         </li> <li>                  校准</li></ul> | 校验模式<br>○ 自检<br>● 校验 | 项目 | Ž<br>Ž 取消  | 清空结果    结果保存                    | - 0 X |
|----------------------------------------------------------------------------------------------------|----------------------|----|------------|---------------------------------|-------|
| 结果 童程                                                                                                    | 模式                   | 回读 | 自检误差 万用表回读 | : 输出误差<br>校准/校验<br>() 取<br>() 通 |       |

# ④ 重新检查硬件连接状态后,点击开始,等待校准、校验完成

| 😫 校准/            | 校验             |                |                |             |                                            |             |                                                   | - 0                                     | $\times$ |
|------------------|----------------|----------------|----------------|-------------|--------------------------------------------|-------------|---------------------------------------------------|-----------------------------------------|----------|
| 功能<br>☑ 杉<br>☑ 杉 | ₹<br>注<br>1212 | 校验<br>〇<br>〇 ; | 莫式<br>自检<br>校验 | 项目          | <ul> <li>✓ 电压钳位</li> <li>✓ 电流钳位</li> </ul> | 取消          | 清空结果    结果(                                       | 呆存                                      |          |
| 结果               | 童程             | 模式             | 设置             | 回读          | 自检误差                                       | 万用表回读       | 输出误差                                              | 回读误差                                    |          |
| Pass             | 2mA            | Clamp          | 1.0560e-03     | 1.0556e-03  | 3.9779e-07(0.018%)                         | 1.0554e-03  | 6.3958e-07(0.029%)                                | 2.4179e-07(0.011%)                      |          |
| Pass             | 2mA            | Clamp          | 1.7600e-03     | 1.7602e-03  | -1.6135e-07(0.007%)                        | 1.7599e-03  | 1.4565e-07(0.007%)                                | 3.0700e-07(0.014%)                      |          |
| Pass             | 20mA           | Clamp          | -1.7600e-02    | -1.7602e-02 | 2.3190e-06(0.011%)                         | −1.7601e−02 | 6.2710e-07(0.003%)                                | -1.6919e-06(0.008%)                     |          |
| Pass             | 20mA           | Clamp          | -1.0560e-02    | -1.0560e-02 | 5.9605e-08(0.000%)                         | -1.0559e-02 | -1.1367e-06(0.005%)                               | -1.1963e-06(0.005%)                     |          |
| Pass             | 20mA           | Clamp          | -3.5200e-03    | -3.5216e-03 | 1.6002e-06(0.007%)                         | -3.5216e-03 | 1.6321e-06(0.007%)                                | 3.1811e-08(0.000%)                      |          |
| Pass             | 20mA           | Clamp          | 3.5200e-03     | 3.5175e-03  | 2.4736e-06(0.011%)                         | 3.5160e-03  | 3.9567e-06(0.018%)                                | 1.4831e-06(0.007%)                      |          |
| Pass             | 20mA           | Clamp          | 1.0560e-02     | 1.0555e-02  | 5.2694e-06(0.024%)                         | 1.0553e-02  | 7.4608e-06(0.034%)                                | 2.1914e-06(0.010%)                      |          |
| Pass             | 20mA           | Clamp          | 1.7600e-02     | 1.7604e-02  | -4.0717e-06(0.019%)                        | 1.7601e-02  | -1.1501e-06(0.005%)                               | 2.9216e-06(0.013%)                      |          |
| Pass             | 200mA          | Clamp          | -1.7600e-01    | -1.7600e-01 | 4.1872e-06(0.002%)                         | -1.7599e-01 | -7.4031e-06(0.003%)                               | -1.1590e-05(0.005%)                     |          |
| Pass             | 200mA          | Clamp          | -1.0560e-01    | -1.0561e-01 | 6.9067e-06(0.003%)                         | -1.0560e-01 | -3.0438e-06(0 +++++++++++++++++++++++++++++++++++ | ~ ~ ~ ~ ~ ~ ~ ~ ~ ~ ~ ~ ~ ~ ~ ~ ~ ~ ~ ~ |          |
| Pass             | 200mA          | Clamp          | -3.5200e-02    | -3.5182e-02 | -1.8038e-05(0.008%)                        | -3.5185e-02 | -1.5357e-05(( <sup>152/⊞/15285</sup>              | × ^)                                    |          |
| Pass             | 200mA          | Clamp          | 3.5200e−02     | 3.5196e-02  | 3.7588e-06(0.002%)                         | 3.5187e-02  | 1.3317e-05((                                      | .)                                      |          |
| Pass             | 200mA          | Clamp          | 1.0560e-01     | 1.0556e-01  | 4.2424e-05(0.019%)                         | 1.0553e-01  | 6.8154e-05 ((                                     | )                                       |          |
| Pass             | 200mA          | Clamp          | 1.7600e-01     | 1.7603e-01  | -2.9579e-05(0.013%)                        | 1.7601e−01  | -7.6270e-06((                                     | 141.539s 完成 )                           |          |
| Pass             | 2 <b>A</b>     | Clamp          | -1.7600e00     | −1.7600e00  | -2.1577e-05(0.001%)                        | -1.7598e00  | –2. 3623e–04 ((                                   | Pass: 181 .)                            |          |
| Pass             | 2A             | Clamp          | -1.0560e00     | -1.0556e00  | -3.7897e-04(0.017%)                        | -1.0554e00  | 5. 6089e04 (C                                     | Fail: 0                                 |          |
| Pass             | 2A             | Clamp          | -3.5200e-01    | -3.5212e-01 | 1.2147e-04(0.006%)                         | -3.5203e-01 | 3. 3 <b>4</b> 77e-05 ((                           | )                                       |          |
| Pass             | 2A             | Clamp          | 3.5200e-01     | 3.5166e-01  | 3.3984e-04(0.015%)                         | 3.5162e-01  | 3.8188e-04 ((                                     | .)                                      |          |
| Pass             | 2 <b>A</b>     | Clamp          | 1.0560e00      | 1.0555e00   | 4.9913e-04(0.023%)                         | 1.0554e00   | 5.6283e-04 ((                                     | ()                                      |          |
| Pass             | 2A             | Clamp          | 1.7600e00      | 1.7597e00   | 2.5296e-04(0.011%)                         | 1.7597e00   | 3.2275e-04((                                      | (明元王)                                   |          |
|                  |                |                |                |             |                                            |             |                                                   |                                         |          |

核对校验数据,确认无误后保存。

### ⑤ 点击结果保存,保存数据。然后打开存放目录下的文件,即可查看校验数据

|    | А                         | В                | С        | D       | E        | F                | G         | Н                          | I.               |
|----|---------------------------|------------------|----------|---------|----------|------------------|-----------|----------------------------|------------------|
| 1  | HC5610 Ch                 | ieck Data        |          |         |          |                  |           |                            |                  |
| 2  | VI2402                    | Slot             | 8        | Subslot | 1        | SN               | 30323333- | -30335119-49002B           |                  |
| 3  | Calibrati                 | 2024/1/20 10:21  |          |         |          |                  |           |                            |                  |
| 4  | Check Tim                 | 2024/1/20 10:21  |          |         |          |                  |           |                            |                  |
| 5  | 结果                        | 量程               | 模式       | 设置      | 回读       | 自检误差             | 万用表回读     | 输出误差                       | 回读误差             |
| 6  | Pass                      | 0.5V             | Force    | -0.52   | -0.51999 | -0.00001(0.002%) | -0.52001  | 0.00001(0.002%)            | 0.00002(0.005%)  |
| 7  | Pass                      | 0.5V             | Force    | -0.39   | -0.39005 | 0.00005(0.009%)  | -0.39002  | 0.00002(0.004%)            | -0.00002(0.005%) |
| 8  | Pass                      | 0.5V             | Force    | -0.26   | -0.26013 | 0.00013(0.024%)  | -0.26002  | 0.00002(0.004%)            | -0.00011(0.020%) |
| 9  | Pass                      | 0.5V             | Force    | -0.13   | -0.13    | 0.00000(0.000%)  | -0.13001  | 0.00001(0.003%)            | 0.00001(0.003%)  |
| 10 | Pass                      | 0.5V             | Force    | 0       | 0.00007  | -0.00007(0.013%) | -0.00001  | 0.00001(0.003%)            | 0.00008(0.016%)  |
| 11 | Pass                      | 0.5V             | Force    | 0.13    | 0.12993  | 0.00007(0.014%)  | 0.12998   | 0.00002(0.003%)            | -0.00006(0.011%) |
| 12 | Pass                      | 0.5V             | Force    | 0.26    | 0.26005  | -0.00005(0.009%) | 0.26      | 0.00000(0.000%)            | 0.00005(0.009%)  |
| 13 | Pass                      | 0.5V             | Force    | 0.39    | 0.39008  | -0.00008(0.016%) | 0.39      | 0.00000(0.000%)            | 0.00008(0.016%)  |
| 14 | Pass                      | 0.5V             | Force    | 0.52    | 0.52004  | -0.00004(0.008%) | 0.52001   | -0.00001(0.001%)           | 0.00003(0.007%)  |
| 15 | Pass                      | 1∀               | Force    | -1.1    | -1.10008 | 0.00008(0.007%)  | -1.10005  | 0.00005(0.005%)            | -0.00003(0.002%) |
| 16 | Pass                      | 1∛               | Force    | -0.825  | -0.82518 | 0.00018(0.016%)  | -0.82501  | 0.00001(0.001%)            | -0.00017(0.016%) |
| 17 | Pass                      | 1∛               | Force    | -0.55   | -0.54999 | -0.00001(0.001%) | -0.55001  | 0.00001(0.001%)            | 0.00002(0.001%)  |
| 18 | Pass                      | 1∛               | Force    | -0.275  | -0.27507 | 0.00007(0.006%)  | -0.27501  | 0.00001(0.001%)            | -0.00006(0.005%) |
| 19 | Pass                      | 1V               | Force    | 0       | -0.00016 | 0.00016(0.015%)  | -0.00001  | 0.00001(0.001%)            | -0.00015(0.014%) |
| 20 | Pass                      | 1∛               | Force    | 0.275   | 0.27479  | 0.00021(0.019%)  | 0.27497   | 0.00003(0.003%)            | -0.00018(0.016%) |
| 21 | Pass                      | 1∛               | Force    | 0.55    | 0.55     | 0.00000(0.000%)  | 0.54996   | 0.00004(0.004%)            | 0.00004(0.004%)  |
| 22 | Pass                      | 1∛               | Force    | 0.825   | 0.82505  | -0.00005(0.005%) | 0.825     | 0.00000(0.000%)            | 0.00005(0.005%)  |
| 23 | Pass                      | 1∀               | Force    | 1.1     | 1.10017  | -0.00017(0.016%) | 1.10003   | -0.00003(0.003%)           | 0.00014(0.012%)  |
| 24 | Pass                      | 2¥               | Force    | -2.2    | -2.20019 | 0.00019(0.008%)  | -2.20011  | 0.00011(0.005%)            | -0.00007(0.003%) |
| 25 | Pass                      | 2¥               | Force    | -1.65   | -1.65011 | 0.00011(0.005%)  | -1.65007  | 0.00007(0.003%)            | -0.00004(0.002%) |
| 26 | Pass                      | 2₩               | Force    | -1.1    | -1.10017 | 0.00017(0.008%)  | -1.10005  | 0.00005(0.002%)            | -0.00013(0.006%) |
| 27 | Pass                      | 2¥               | Force    | -0.55   | -0.54999 | -0.00001(0.000%) | -0.55006  | 0.00006(0.003%)            | 0.00007(0.003%)  |
| 28 | Pass                      | 27               | Force    | 0       | -0.00009 | 0.00009(0.004%)  | -0.00006  | 0.00006(0.003%)            | -0.00003(0.002%) |
| 29 | Pass                      | 27               | Force    | 0.55    | 0.54995  | 0.00005(0.002%)  | 0.5499    | 0.00010(0.005%)            | 0.00005(0.002%)  |
| 30 | Pass                      | 2¥               | Force    | 1.1     | 1.09993  | 0.00007(0.003%)  | 1.09986   | 0.00014(0.006%)            | 0.00007(0.003%)  |
| 31 | Pass                      | 27               | Force    | 1.65    | 1.64997  | 0.00003(0.001%)  | 1.64993   | 0.00007(0.003%)            | 0.00004(0.002%)  |
| 32 | Pass                      | 27               | Force    | 2.2     | 2.20014  | -0.00014(0.006%) | 2.20013   | -0.00013(0.006%)           | 0.00001(0.000%)  |
| 33 | Pass                      | 57               | Force    | -5.2    | -5.20049 | 0.00049(0.009%)  | -5.20032  | 0.00032(0.006%)            | -0.00017(0.003%) |
| 34 | Pass<br>-                 | 57               | Force    | -3.9    | -3.90026 | 0.00026(0.005%)  | -3.90008  | 0.00008(0.002%)            | -0.00018(0.003%) |
| 35 | Pass                      | 57               | Force    | -2.6    | -2.60021 | 0.00021(0.004%)  | -2.59998  | -0.00002(0.000%)           | -0.00023(0.004%) |
| 36 | Pass<br>-                 | 57               | Force    | -1.3    | -1.30009 | 0.00009(0.002%)  | -1.30001  | 0.00001(0.000%)            | -0.00009(0.002%) |
| 37 | Pass                      | 5¥               | Force    | 0       | 0.00014  | -0.00014(0.003%) | -0.00014  | 0.00014(0.003%)            | 0.00028(0.005%)  |
| 38 | Fass                      | 57               | Force    | 1.3     | 1.2997   | 0.00030(0.006%)  | 1.29967   | 0.00033(0.006%)            | 0.00003(0.001%)  |
| 39 | Pass                      | 57               | Force    | 2.6     | 2.59962  | 0.00038(0.007%)  | 2.59952   | 0.00048(0.009%)            | 0.00010(0.002%)  |
| 40 | Fass                      | 57               | Force    | 3.9     | 3.89995  | 0.00005(0.001%)  | 3.89983   | 0.00017(0.003%)            | 0.00012(0.002%)  |
| 41 | Pass                      | 5V<br>1 ou       | Force    | 5.2     | 5.2004   | -0.00040(0.008%) | 5.20049   | -0.00049(0.009%)           | -0.00009(0.002%) |
| 42 | Fass                      | 107              | Force    | -10.1   | -10.1009 | 0.0009(0.009%)   | -10.1003  |                            | -0.0006(0.006%)  |
| 43 | Fass                      | 107              | Force    | -7.575  | -7.5754  | 0.0004(0.004%)   | -7.5754   | 0.0004(0.004%)             | 0.0000(0.000%)   |
| K  | $\langle \rangle \rangle$ | Cal VI2402-08-01 | 20240120 | +       | -5 0501  |                  | _E 0600   | 11 16 (1971) 111 1019 AK 1 |                  |

支持的万用表: KeySight 34401、Agilent 34401A、Agilent 34410A、Keithley 2000

### 4. 维护保养

#### 4.1 机器使用环境

① 温湿度

机器存放及使用需严格遵循上文中的工作环境,且为了最大化确保机器精度,温湿度不仅是达到基本的满足机器要求,更应尽量维持在恒定状态。可采取以下措施来控制机器的温湿度:

- 将机器存放在恒温恒湿的环境中,使用空调或加湿器等设备来调节温湿度
- 定期检查机器周围的温湿度,并及时采取措施进行调整

#### ② 无尘环境

因 HC5610 模拟集成测试系统发热量较大,因此机箱散热风扇功率较大,若使用的车间或实验室内防尘做的很差,可能会造成风道堵塞、机器过热引发精度下降,极端情况下更是可能会发生受潮导致资源板损坏。因此,在使用 HC5610 模拟集成测试系统时,可建议作防尘防潮措施,如:

- 定期清洁机器,保持机器内部的清洁
- 在车间或实验室内安装空气净化器,定期清洗滤网
- 在机箱周围安装防潮剂,吸收空气中的水分
- 定期检查机箱内部,防止受潮

#### ③ 供电要求

HC5610的硬件资源均为高精度模块,对供电较为敏感,请严格遵循以下供电要求:

- 电压允许波动范围:额定电压值+5%~-10%
- 交流电频率允许的波动范围为±4%,电压波形正弦畸变率小于等于 5%
- 桥架空开: 40A 及以上
- 接地:机器外壳一定要良好接地,屏蔽干扰

### 4.2 自检、校验、校准说明

① 自检:

- 常规自检周期建议为一周一次,若源有出现 Force 电压偏移的情况可及时发现
- 经常停机甚至断电时,建议每次开机生产前,等机器热机完成(开机15-20分钟)后执行自检

② 校验:

- 常规校验周期建议 30-90 天,依据机器使用情况决定
- 经常停机甚至断电时,建议每月执行校验
- 机器工作环境发生改变时,建议等环境稳定后间隔一周执行两次校验对比精度变化,并根据结果确定是否需要校准(依照用户实际需求)

③ 校准:

- 常规校准周期建议 90-180 天,依据机器使用情况决定
- 非新装机或换板的机器校准时无需校准全部资源,仅需校准精度接近或超出范围的资源
- 新装机或换板的机器,需要执行全部资源校准,以消除因运输时气候变化、调机与应用场景下的环境差异对机器精度造成的影响
- 非新装机器工作环境发生变化后,需短时间内多次校准查看数据稳定情况,新装机因出厂前均
   经过长时间老化,在稳定的环境条件下仅需执行一次校准,无需多次校准。